# Instruções de operação **Liquisys M CLM223/253**

Transmissor para condutividade

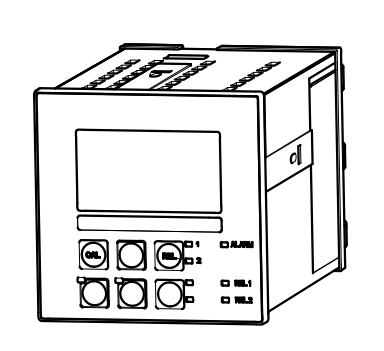

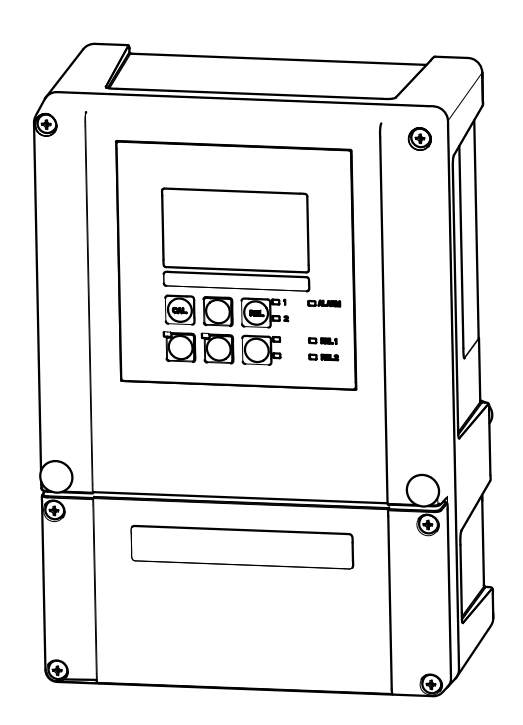

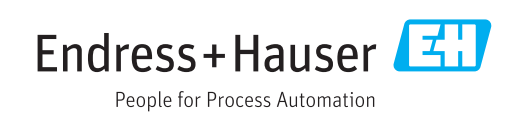

## Sumário

| 1                                                                                                    | Informações do documento                                                                                                    | 5                                                                                                    |  |  |  |
|----------------------------------------------------------------------------------------------------|----------------------------------------------------------------------------------------------------|----------------------------------------------------------------------------------------------------|--|--|--|
| 1.1                                                                                                    | Aviso                                                                                                    | 5                                                                                                    |  |  |  |
| 1.2                                                                                                    | Símbolos usados                                                                                                    | 5                                                                                                    |  |  |  |
| 1.3                                                                                                    | Símbolos no equipamento                                                                                                    |                                                                                                    |  |  |  |
| 1.4                                                                                                    | Simbolos elétricos                                                                                                    | 6                                                                                                    |  |  |  |
| 2                                                                                                    | Instruções de segurança básicas 7                                                                                                    | 7                                                                                                    |  |  |  |
| 2.1                                                                                                    | Especificações para o pessoal                                                                                                    | 7                                                                                                    |  |  |  |
| 2.2                                                                                                    | Uso indicado                                                                                                    | 7                                                                                                    |  |  |  |
| 2.3                                                                                                    | Segurança ocupacional                                                                                                    | 7                                                                                                    |  |  |  |
| 2.4<br>ว เ                                                                                                    | Segurança da operação 8                                                                                                    | 5                                                                                                    |  |  |  |
| 2.5                                                                                                    | 2 5 1 Avancado                                                                                                    | с<br>Я                                                                                                    |  |  |  |
|                                                                                                    | 2.5.2Segurança de TI8                                                                                                    | 8                                                                                                    |  |  |  |
| 3                                                                                                    | Recebimento e identificação de                                                                                                    |                                                                                                    |  |  |  |
| 2                                                                                                    | nroduto Chientineação de                                                                                                    | 9                                                                                                    |  |  |  |
| 21                                                                                                    | Pacahimanta                                                                                                    | á                                                                                                    |  |  |  |
| 3.2                                                                                                    | Escopo de entrega                                                                                                    | 9                                                                                                    |  |  |  |
| 3.3                                                                                                    | Identificação do produto                                                                                                    | 0                                                                                                    |  |  |  |
|                                                                                                    | 3.3.1 Etiqueta de identificação 10                                                                                                    | 0                                                                                                    |  |  |  |
|                                                                                                    | 3.3.2 Identificação do produto 10                                                                                                    | 0                                                                                                    |  |  |  |
| 3.4                                                                                                    | Certificados e aprovações 10                                                                                                    | 0                                                                                                    |  |  |  |
|                                                                                                    | 3.4.1 <b>(</b> $\epsilon$ identificação 10                                                                                                    | J                                                                                                    |  |  |  |
|                                                                                                    |                                                                                                    | J                                                                                                    |  |  |  |
|                                                                                                    |                                                                                                    |                                                                                                    |  |  |  |
| 4                                                                                                    | Instalação 11                                                                                                    | 1                                                                                                    |  |  |  |
| <b>4</b><br>4.1                                                                                                    | Instalação   13     Instalação simples   13                                                                                                    | 1                                                                                                    |  |  |  |
| <b>4</b><br>4.1                                                                                                    | Instalação       11         Instalação simples       12         4.1.1       Sistema de medição       12         Condiçãos de instalação       12                                                                                                    | 1                                                                                                    |  |  |  |
| <b>4</b><br>4.1<br>4.2                                                                                                    | Instalação11Instalação simples124.1.1Sistema de medição1.1Sistema de medição1.1Figuinamento de campo1.1Figuinamento de campo                                                                                                    | <b>1</b><br>1<br>2<br>3<br>3                                                                                                    |  |  |  |
| <b>4</b><br>4.1<br>4.2                                                                                                    | Instalação11Instalação simples124.1.1Sistema de medição2.1Equipamento de campo4.2.1Equipamento de campo4.2.2Equipamento montado em painel                                                                                                    | <b>1</b><br>12334                                                                                                    |  |  |  |
| <b>4</b><br>4.1<br>4.2<br>4.3                                                                                                    | Instalação11Instalação simples124.1.1Sistema de medição12Condições de instalação124.2.1Equipamento de campo124.2.2Equipamento montado em painel14Instruções de instalação12                                                                                                    | <b>1</b><br>123345                                                                                                    |  |  |  |
| <b>4</b><br>4.1<br>4.2<br>4.3                                                                                                    | Instalação11Instalação simples124.1.1Sistema de medição12Condições de instalação124.2.1Equipamento de campo124.2.2Equipamento montado em painel12Instruções de instalação124.3.1Equipamento de campo12                                                                                                    | 1 1 2 3 3 4 5 5                                                                                                    |  |  |  |
| <b>4</b><br>4.1<br>4.2<br>4.3                                                                                                    | Instalação11Instalação simples124.1.1Sistema de medição12Condições de instalação124.2.1Equipamento de campo124.2.2Equipamento montado em painel12Instruções de instalação124.3.1Equipamento de campo124.3.2Equipamento montado em painel124.3.2Equipamento montado em painel12                                                                                                    | 1 1 2 3 3 4 5 5 7                                                                                                    |  |  |  |
| <b>4</b><br>4.1<br>4.2<br>4.3<br>4.4                                                                                                    | Instalação11Instalação simples124.1.1Sistema de medição12Condições de instalação124.2.1Equipamento de campo124.2.2Equipamento montado em painel12Instruções de instalação124.3.1Equipamento de campo124.3.2Equipamento montado em painel124.3.2Equipamento montado em painel124.3.2Equipamento montado em painel124.3.2Equipamento montado em painel12Verificação pós-instalação12                                                                                                    | 1 123345577                                                                                                    |  |  |  |
| <ol> <li>4.1</li> <li>4.2</li> <li>4.3</li> <li>4.4</li> <li>5</li> </ol>                                                                                        | Instalação11Instalação simples124.1.1Sistema de medição12Condições de instalação124.2.1Equipamento de campo124.2.2Equipamento montado em painel12Instruções de instalação124.3.1Equipamento de campo124.3.2Equipamento montado em painel124.3.2Equipamento montado em painel12Verificação pós-instalação12Conexão elétrica                                                                                                    | <b>1</b> 123345577 <b>3</b>                                                                                                    |  |  |  |
| <ol> <li>4.1</li> <li>4.2</li> <li>4.3</li> <li>4.4</li> <li>5</li> <li>5.1</li> </ol>                                                                           | Instalação11Instalação simples124.1.1Sistema de medição12Condições de instalação124.2.1Equipamento de campo124.2.2Equipamento montado em painel14Instruções de instalação124.3.1Equipamento de campo124.3.2Equipamento montado em painel12Verificação pós-instalação12Conexão elétrica18Ligação elétrica18                                                                                                    | <b>1</b> 123345577 <b>3</b> 3                                                                                                    |  |  |  |
| <ol> <li>4.1</li> <li>4.2</li> <li>4.3</li> <li>4.4</li> <li>5.1</li> </ol>                                                                                      | Instalação       11         Instalação simples       12         4.1.1       Sistema de medição       12         Condições de instalação       12         4.2.1       Equipamento de campo       13         4.2.2       Equipamento montado em painel       14         Instruções de instalação       15         4.3.1       Equipamento de campo       15         4.3.2       Equipamento montado em painel       15         4.3.2       Equipamento montado em painel       15         Verificação pós-instalação       15         Ligação elétrica       16         5.1.1       Esquema elétrico       16                                                                                                    | <b>1</b> 123345577 <b>3</b> 33                                                                                                    |  |  |  |
| <ol> <li>4.1</li> <li>4.2</li> <li>4.3</li> <li>4.4</li> <li>5</li> <li>5.1</li> </ol>                                                                           | Instalação11Instalação simples124.1.1Sistema de medição12Condições de instalação124.2.1Equipamento de campo124.2.2Equipamento montado em painel124.3.1Equipamento de campo124.3.2Equipamento de campo124.3.2Equipamento montado em painel12Verificação pós-instalação12Ligação elétrica185.1.1Esquema elétrico185.1.2Cabos de medição e conexão do14                                                                                                    | <b>1</b> 123345577 <b>3</b> 33                                                                                                    |  |  |  |
| <ul> <li>4.1</li> <li>4.2</li> <li>4.3</li> <li>4.4</li> <li>5</li> <li>5.1</li> </ul>                                                                           | Instalação11Instalação simples124.1.1Sistema de medição12Condições de instalação124.2.1Equipamento de campo124.2.2Equipamento montado em painel14Instruções de instalação154.3.1Equipamento de campo154.3.2Equipamento montado em painel15Verificação pós-instalação15Conexão elétrica16Ligação elétrica165.1.1Esquema elétrico185.1.2Cabos de medição e conexão do<br>sensor27Contato do alarmo27                                                                                                    | <b>1</b><br>1<br>2<br>3<br>3<br>4<br>5<br>5<br>7<br>7<br><b>3</b><br>8<br>8<br>1<br>4<br>5<br>5<br>7<br>7<br><b>5</b><br>7<br>7<br><b>6</b><br>8<br>1<br>1<br>1<br>1<br>1<br>1<br>1<br>1<br>1<br>1<br>1<br>1<br>1 |  |  |  |
| <ul> <li>4</li> <li>4.1</li> <li>4.2</li> <li>4.3</li> <li>4.4</li> <li>5</li> <li>5.1</li> <li>5.2</li> <li>5.3</li> </ul>                                      | Instalação11Instalação simples124.1.1Sistema de medição12Condições de instalação124.2.1Equipamento de campo124.2.2Equipamento montado em painel124.3.1Equipamento de campo124.3.2Equipamento montado em painel124.3.2Equipamento montado em painel12Verificação pós-instalação12Conexão elétrica165.1.1Esquema elétrico165.1.2Cabos de medição e conexão do<br>sensor22Contato de alarme24Verificação pós-conexão24                                                                                                    | <b>1</b> 123345577 <b>3</b> 88 144                                                                                                    |  |  |  |
| <ol> <li>4.1</li> <li>4.2</li> <li>4.3</li> <li>4.4</li> <li>5</li> <li>5.1</li> <li>5.2</li> <li>5.3</li> </ol>                                                 | Instalação11Instalação simples124.1.1Sistema de medição12Condições de instalação124.2.1Equipamento de campo124.2.2Equipamento montado em painel14Instruções de instalação154.3.1Equipamento de campo154.3.2Equipamento montado em painel15Verificação pós-instalação15Ligação elétrica165.1.1Esquema elétrico165.1.2Cabos de medição e conexão do<br>sensor27Contato de alarme24Verificação pós-conexão24                                                                                                    | <b>1</b> 123345577 <b>3</b> 88 144                                                                                                    |  |  |  |
| <ul> <li>4.1</li> <li>4.2</li> <li>4.3</li> <li>4.4</li> <li>5.1</li> <li>5.2</li> <li>5.3</li> <li>6</li> </ul>                                                 | Instalação       11         Instalação simples       12         4.1.1       Sistema de medição       12         Condições de instalação       12         Condições de instalação       12         4.2.1       Equipamento de campo       12         4.2.2       Equipamento montado em painel       14         Instruções de instalação       15         4.3.1       Equipamento de campo       15         4.3.2       Equipamento montado em painel       16         4.3.2       Equipamento montado em painel       17         Verificação pós-instalação       18         Ligação elétrica       18         5.1.1       Esquema elétrico       18         5.1.2       Cabos de medição e conexão do<br>sensor       22         Contato de alarme       24         Verificação pós-conexão       24         Opções de operação       24                                                                                                    | <b>1</b> 123345577 <b>3</b> 88 144 <b>5</b>                                                                                                    |  |  |  |
| <ul> <li>4.1</li> <li>4.2</li> <li>4.3</li> <li>4.4</li> <li>5.1</li> <li>5.2</li> <li>5.3</li> <li>6</li> <li>6.1</li> </ul>                                    | Instalação11Instalação simples124.1.1Sistema de medição12Condições de instalação124.2.1Equipamento de campo124.2.2Equipamento montado em painel14Instruções de instalação154.3.1Equipamento de campo154.3.2Equipamento montado em painel164.3.2Equipamento montado em painel16Verificação pós-instalação16Ligação elétrica165.1.1Esquema elétrico165.1.2Cabos de medição e conexão do<br>sensor26Contato de alarme24Verificação pós-conexão24Opções de operação24Guia rápido de operação25                                                                                                    | <b>1</b> 123345577 <b>3</b> 88 144 <b>5</b> 5                                                                                                    |  |  |  |
| <ul> <li>4</li> <li>4.1</li> <li>4.2</li> <li>4.3</li> <li>4.4</li> <li>5</li> <li>5.1</li> <li>5.2</li> <li>5.3</li> <li>6</li> <li>6.1</li> <li>6.2</li> </ul> | Instalação11Instalação simples124.1.1Sistema de medição12Condições de instalação124.2.1Equipamento de campo134.2.2Equipamento montado em painel14Instruções de instalação124.3.1Equipamento de campo154.3.2Equipamento montado em painel154.3.2Equipamento montado em painel164.3.2Equipamento montado em painel16Verificação pós-instalação165.1.1Esquema elétrico165.1.2Cabos de medição e conexão do<br>sensor26Contato de alarme24Verificação pós-conexão24Opções de operação25Guia rápido de operação25Display e elementos de operação25                                                                                                    | <b>1</b> 123345577 <b>3</b> 88 144 <b>5</b> 557                                                                                                    |  |  |  |
| <ol> <li>4.1</li> <li>4.2</li> <li>4.3</li> <li>4.4</li> <li>5.1</li> <li>5.2</li> <li>5.3</li> <li>6</li> <li>6.1</li> <li>6.2</li> </ol>                       | Instalação       11         Instalação simples       12         4.1.1       Sistema de medição       12         Condições de instalação       12         4.2.1       Equipamento de campo       13         4.2.2       Equipamento montado em painel       14         Instruções de instalação       15         4.3.1       Equipamento de campo       15         4.3.2       Equipamento montado em painel       16         4.3.2       Equipamento montado em painel       17         Verificação pós-instalação       16         5.1.1       Esquema elétrico       18         Ligação elétrica       18         5.1.2       Cabos de medição e conexão do<br>sensor       27         Contato de alarme       24         Verificação pós-conexão       24         Opções de operação       25         Guia rápido de operação       25         Guia rápido de operação       25         6.2.1       Display       25         6.2.1       Display       25                                      | <b>1</b> 123345577 <b>3</b> 88 144 <b>5</b> 5557                                                                                                    |  |  |  |
| <ul> <li>4</li> <li>4.1</li> <li>4.2</li> <li>4.3</li> <li>4.4</li> <li>5</li> <li>5.1</li> <li>5.2</li> <li>5.3</li> <li>6</li> <li>6.1</li> <li>6.2</li> </ul> | Instalação       11         Instalação simples       12         4.1.1       Sistema de medição       12         Condições de instalação       12         4.2.1       Equipamento de campo       12         4.2.2       Equipamento montado em painel       14         Instruções de instalação       15         4.3.1       Equipamento de campo       15         4.3.2       Equipamento montado em painel       16         4.3.2       Equipamento montado em painel       17         Verificação pós-instalação       16         5.1.1       Esquema elétrico       18         5.1.2       Cabos de medição e conexão do sensor       27         Contato de alarme       24       24         Verificação pós-conexão       24         Opções de operação       25         Guia rápido de operação       25         Guia rápido de operação       25         6.2.1       Display       25         6.2.2       Elementos de operação       25         6.2.2       Elementos de operação       25 | <b>1</b> 123345577 <b>3</b> 88 144 <b>5</b> 55577                                                                                                    |  |  |  |

| 6.3                       | Operaç<br>6.3.1<br>6.3.2                                                                                                    | ão local                                                                                                    | 29<br>29<br>30                                                                         |
|---------------------------|----------------------------------------------------------------------------------------------------|----------------------------------------------------------------------------------------------------|----------------------------------------------------------------------------------------|
| 7                         | Comis                                                                                                    | ssionamento                                                                                                    | 32                                                                                     |
| 7.1<br>7.2<br>7.3<br>7.4  | Verifica<br>Ativaçã<br>Configu<br>7.4.1<br>7.4.2<br>7.4.3<br>7.4.4<br>7.4.5<br>7.4.6<br>7.4.7<br>7.4.8<br>7.4.9<br>7.4.10<br>7.4.11<br>7.4.11 | ação da função<br>io<br>iração Rápida<br>iração do equipamento<br>Setup 1 (condutividade)<br>Setup 2 (temperatura)<br>Entrada em corrente<br>Saídas em corrente<br>Saídas em corrente<br>Saídas em corrente<br>Configuração do relé<br>Configuração do relé<br>Compensação de temperatura com<br>tabela<br>Medição da concentração<br>Serviço<br>Assistência técnica da E+H | 32<br>32<br>34<br>37<br>37<br>39<br>42<br>45<br>50<br>53<br>70<br>72<br>75<br>77<br>78 |
|                           | 7.4.12<br>7.4.13                                                                                                    | Interfaces                                                                                                    | 78<br>78                                                                               |
| 7.5                       | Calibra                                                                                                    | ção                                                                                                    | 79                                                                                     |
| 8                         | Diagn                                                                                                    | óstico e localização de                                                                                                    |                                                                                        |
|                           | falhas                                                                                                    | · · · · · · · · · · · · · · · · · · ·                                                                                                    | 83                                                                                     |
| 8.1<br>8.2<br>8.3<br>8.4  | Instruç<br>Mensag<br>Erros e<br>Erros e                                                                                                    | ões para solução de problemas<br>gens de erro do sistema specíficos do processo specíficos do equipamento                                                                                                    | 83<br>83<br>87<br>91                                                                   |
| 9                         | Manu                                                                                                    | tencão                                                                                                    | 93                                                                                     |
| 9.1                       | Manute                                                                                                    | enção de todo o ponto de medição                                                                                                    | 94                                                                                     |
|                           | 9.1.1<br>9.1.2                                                                                                    | Limpeza do transmissor Limpeza dos sensores de                                                                                                    | 94                                                                                     |
|                           | 9.1.3                                                                                                    | Simulação de sensores condutores                                                                                                    | 94                                                                                     |
|                           | 9.1.4                                                                                                    | para teste de equipamento<br>Simulação de sensores indutivos para                                                                                                    | 94<br>96                                                                               |
|                           | 9.1.5                                                                                                    | Verificando sensores condutores                                                                                                    | 97                                                                                     |
|                           | 9.1.6                                                                                                    | Verificando os sensores indutivos                                                                                                    | 98                                                                                     |
|                           | 9.1.7<br>9.1.8                                                                                                    | Conjunto                                                                                                    | 98<br>98                                                                               |
|                           |                                                                                                    | , , , , , , , , , , , , , , , , , , ,                                                                                                    |                                                                                        |
|                           | _                                                                                                    |                                                                                                    | • •                                                                                    |
| 10                        | Repar                                                                                                    | °0S                                                                                                    | 99                                                                                     |
| <b>10</b><br>10.1<br>10.2 | <b>Repar</b><br>Peças d<br>Desmor                                                                                                    | r <b>os</b><br>le reposição<br>ntando o equipamento montado em                                                                                                    | <b>99</b><br>99                                                                        |

| 10.5<br>10.6 | Devolução                               |
|--------------|-----------------------------------------|
| 11           | Acessórios 108                          |
| 11.1         | Sensores                                |
|              | condutividade                           |
|              | 11.1.2 Sensores com medição indutiva da |
| 11 7         | condutividade 108                       |
| 11.2         | Acessórios de instalação                |
| 11.4         | Adições de software e hardware 110      |
| 11.5         | Soluções de calibração 111              |
|              |                                         |
| 12           | Dados técnicos 112                      |
| 12.1         | Entrada 112                             |
| 12.2         | Saída 112                               |
| 12.3         | Fonte de alimentação 116                |
| 12.4         | Características de desempenho           |
| 12.5         | Amblente                                |
| 12.0         |                                         |
| 13           | Apêndice 119                            |
| ź 1.         |                                         |

## 1 Informações do documento

## 1.1 Aviso

| Estrutura das informações                                                                                        | Significado                                                                                                    |
|----------------------------------------------------------------------------------------------------|----------------------------------------------------------------------------------------------------|
| ▲ PERIGO<br>Causas (/consequências)<br>Consequências de não-<br>conformidade (se aplicável)<br>► Ação corretiva  | Este símbolo alerta para uma situação perigosa.<br>Se esta situação perigosa não for evitada, <b>poderão</b> ocorrer ferimentos sérios<br>ou fatais. |
| ▲ ATENÇÃO<br>Causas (/consequências)<br>Consequências de não-<br>conformidade (se aplicável)<br>► Ação corretiva | Este símbolo alerta para uma situação perigosa.<br>Se esta situação perigosa não for evitada, <b>podem</b> ocorrer ferimentos sérios<br>ou fatais.   |
| CUIDADO<br>Causas (/consequências)<br>Consequências de não-<br>conformidade (se aplicável)<br>► Ação corretiva   | Este símbolo alerta para uma situação perigosa.<br>Se esta situação não for evitada, podem ocorrer ferimentos de menor grau<br>ou mais graves.       |
| AVISO<br>Causa/situação<br>Consequências de não-<br>conformidade (se aplicável)<br>► Ação/observação             | Este símbolo alerta quanto a situações que podem resultar em dano à propriedade.                                                                     |

## 1.2 Símbolos usados

- Informações adicionais, dicas
- Permitido ou recomendado
- Proibido ou não recomendado

## 1.3 Símbolos no equipamento

| Símbolo | Significado                            |
|---------|----------------------------------------|
|         | Consulte a documentação do equipamento |

## 1.4 Símbolos elétricos

| Símbolo  | Significado                                                                                                    |
|----------|----------------------------------------------------------------------------------------------------|
| A0027423 | <b>Corrente direta</b><br>Um terminal que possui corrente contínua ou através do qual flua corrente<br>contínua.                                                   |
| A0027424 | <b>Corrente alternada</b><br>Um terminal no qual a corrente alternada (onda senoidal) é aplicada ou<br>pelo qual a corrente alternada flui.                        |
| A0027425 | <b>Corrente contínua ou corrente alternada</b><br>Um terminal que possua corrente contínua ou alternada ou através do qual<br>flua corrente contínua ou alternada. |
|          | <b>Conexão de aterramento</b><br>Um terminal que, do ponto de vista do usuário, já está aterrado através de<br>um sistema de aterramento.                          |
| A0027427 | <b>Conexão do aterramento de proteção</b><br>Um terminal que deve ser conectado ao terra antes de estabelecer<br>quaisquer outras conexões.                        |
| A0019929 | <b>Equipamento classe II</b><br>Reforçado ou com isolamento duplo                                                                                                  |
| A0027420 | Relé do alarme                                                                                                    |
|          | Entrada                                                                                                    |
| A0027429 | Saída                                                                                                    |
| A0027430 | Fonte de tensão de corrente contínua                                                                                                    |
| e ţ      | Sensor de temperatura                                                                                                    |
| A0027431 |                                                                                                    |

## 2 Instruções de segurança básicas

### 2.1 Especificações para o pessoal

- A instalação, comissionamento, operação e manutenção do sistema de medição podem ser executadas apenas por uma equipe técnica especialmente treinada.
- A equipe técnica deve estar autorizada pelo operador da fábrica a executar as atividades especificadas.
- A conexão elétrica deve ser executada apenas por um técnico eletricista.
- A equipe técnica deve ter lido e entendido estas Instruções de Operação, devendo seguilas.
- Os erros no ponto de medição devem ser reparados apenas pela equipe autorizada e especialmente treinada.

Reparos não descritos nas Instruções de operação fornecidos podem apenas ser executados diretamente pelo fabricante ou pela organização de manutenção.

## 2.2 Uso indicado

Liquisys M é um transmissor para determinar a condutividade e resistividade de um meio líquido.

O transmissor é particularmente adequado para uso nas seguintes áreas:

- Água ultrapura
- Tratamento de água
- Dessalinização de água de refrigeração
- Tratamento de condensado
- Estação municipal de tratamento de efluentes
- Indústria química
- Indústria alimentícia
- Indústria farmacêutica

O uso do equipamento para outro propósito além do que foi descrito, indica uma ameaça à segurança das pessoas e de todo o sistema de medição e, portanto, não é permitido.

O fabricante não é responsável por danos causados pelo uso impróprio ou não indicado.

## 2.3 Segurança ocupacional

Como usuário, você é responsável por estar em conformidade com as seguintes condições de segurança:

- Orientações de instalação
- Normas e regulamentações locais

#### Compatibilidade eletromagnética

- O produto foi testado para compatibilidade eletromagnética de acordo com as normas europeias aplicáveis para aplicações industriais.
- A compatibilidade eletromagnética indicada aplica-se apenas a um produto que foi conectado de acordo com essas Instruções de operação.

## 2.4 Segurança da operação

- 1. Antes de realizar o comissionamento de todo o ponto de medição, verificar se todas as conexões estão corretas. Certifique-se de que os cabos elétricos e conexões de mangueira estejam sem danos.
- 2. Não opere produtos danificados, e proteja-os para garantir que eles não serão utilizados por desavisados. Identifique o produto danificado com falha.
- Se as falhas não puderem ser corrigidas: Recolha os produtos fora de operação e proteja-os para garantir que eles não serão utilizados por desavisados.

## 2.5 Segurança do produto

### 2.5.1 Avançado

O produto é projetado para satisfazer os requisitos de segurança mais avançados, foi devidamente testado e deixou a fábrica em condições de ser operado com segurança. As regulamentações relevantes e normas europeias foram observadas.

## 2.5.2 Segurança de TI

Nossa garantia é válida apenas se o equipamento for instalado e usado como descrito nas instruções de operação. O equipamento possui mecanismos de segurança para proteger contra alterações acidentais às suas configurações.

A segurança de TI está alinhada com as normas de segurança ao operador e são desenvolvidas para fornecer proteção extra ao equipamento e à transferência de dados do equipamento pelos próprios operadores.

## 3 Recebimento e identificação de produto

### 3.1 Recebimento

1. Verifique se a embalagem está sem danos.

- Notifique seu fornecedor sobre quaisquer danos à embalagem.
   Mantenha a embalagem danificada até que a situação tenha sido resolvida.
- 2. Verifique se o conteúdo está sem danos.
  - Notifique seu fornecedor sobre quaisquer danos ao conteúdo da entrega. Mantenha os produtos danificadas até que a situação tenha sido resolvida.
- 3. Verifique se a entrega está completa.
  - └ Verifique em seus recibos de entrega e em seu pedido.
- 4. Embale o produto para armazenagem e transporte, de tal modo que esteja protegido contra impacto e umidade.
  - A embalagem original oferece a melhor proteção. As condições permitidas para o ambiente devem ser observadas (consulte "Dados técnicos").

Se tiver quaisquer perguntas, entre em contato com seu fornecedor ou seu centro de vendas local.

## 3.2 Escopo de entrega

A entrega do equipamento de campo compreende:

- 1 transmissor CLM253
- 1 terminal de parafuso de encaixe, 3-pinos
- 1 prensa-cabo Pg 7
- 1 prensa-cabo Pg 16 reduzida
- 2 prensas-cabo Pg 13,5
- 1 conjunto de instruções de operação
- Para versões com comunicação HART:
  - 1 conjunto de instruções de operação: Comunicação de campo com HART
- Para versões com interface PROFIBUS:
   1 conjunto de instruções de operação: Comunicação de campo com PROFIBUS PA/DP

A entrega do equipamento montado em painel compreende:

- 1 transmissor CLM223
- 1 conjunto de terminal de parafuso de encaixe
- 2 parafusos de tensionamento
- 1 conjunto de instruções de operação
- Para versões com comunicação HART:
- 1 conjunto de instruções de operação: Comunicação de campo com HART
- Para versões com interface PROFIBUS:

1 conjunto de instruções de operação: Comunicação de campo com PROFIBUS PA/DP

## 3.3 Identificação do produto

### 3.3.1 Etiqueta de identificação

A etiqueta de identificação fornece as seguintes informações sobre seu equipamento:

- Identificação do fabricante
- Código do pedido
- Código do pedido estendido
- Número de série
- Condições de processo e ambiente
- Valores de entrada e saída
- Informações de segurança e avisos

Compare os dados da placa de identificação com os do seu pedido.

### 3.3.2 Identificação do produto

O código de pedido e o número de série de seu produto podem ser encontrados nos seguintes locais:

- Na placa de identificação
- Nos papéis de entrega

#### Obtenção de informação no produto

1. Vá para a página de produto do seu produto na internet.

- 2. Na área de navegação, no lado direito, selecione "Verificar os recursos do equipamento" em "Suporte ao equipamento".
  - └ Uma janela adicional é aberta.
- 3. Inserir o código de pedido na placa de identificação no campo de busca.
  - Você receberá informações sobre cada recurso (opção selecionada) do código do pedido.

## 3.4 Certificados e aprovações

### 3.4.1 CE identificação

O produto atende às especificações das normas europeias harmonizadas. Assim, está em conformidade com as especificações legais das diretrizes EC. O fabricante confirma que o equipamento foi testado com sucesso com base na identificação **C€** fixada no produto.

### 3.4.2 Propósito geral CSA

As seguintes versões do equipamento atendem aos requisitos da CSA e ANSI / UL para o Canadá e os EUA:

- CLM253-\*\*2/3/7\*\*\*
- CLM223-\*\*2/3/7\*\*\*

## 4 Instalação

## 4.1 Instalação simples

Proceda da seguinte forma para instalar completamente o ponto de medição:

- Instale o transmissor (veja na seção "Instruções de instalação").
- Se o sensor ainda não foi instalado no ponto de medição, instale-o (veja as Informações técnicas do sensor).
- Conecte o sensor ao transmissor conforme ilustrado na seção "Conexão elétrica".
- Conecte o transmissor conforme ilustrado na seção "Conexão elétrica".
- Comissione o transmissor como explicado na seção "Comissionamento".

### 4.1.1 Sistema de medição

Um sistema de medição completo compreende:

- Transmissor Liquisys M CLM223 ou CLM253
- Sensor com ou sem um sensor de temperatura integrado
- Se necessário, cabo de medição: CYK71 ou CPK9 (medição condutiva) ou CLK5 (medição indutiva)

Opcionalmente:

- Conjunto de imersão, por exemplo, CLA111
- Cabo de extensão, caixa de junção VBM
- Tampa de proteção contra tempo CYY101 para invólucro de campo

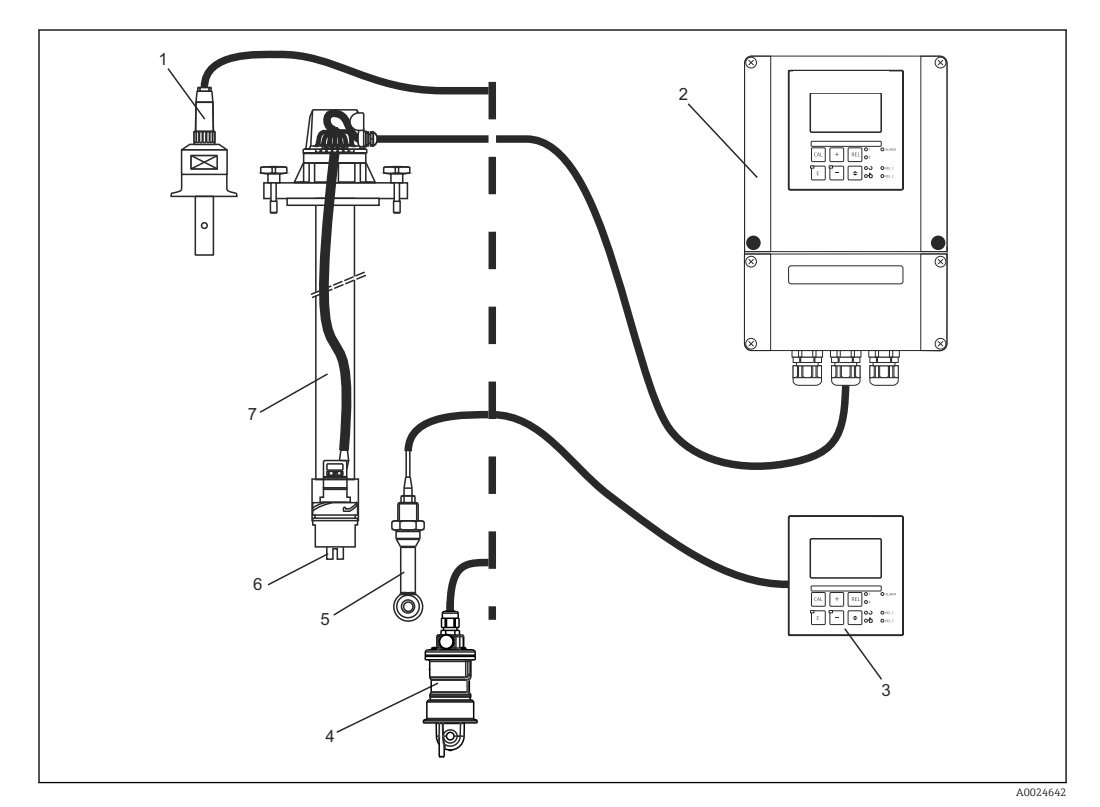

#### 🖻 1 Sistema de medição completo

- 1 Sensor condutor CLS15
- 2 Liquisys M CLM253
- 3 Liquisys M CLM223
- 4 Sensor indutivo CLS54
- 5 Sensor indutivo CLS50
- 6 Sensor condutor CLS21
- 7 Conjunto de imersão CLA111

## 4.2 Condições de instalação

### 4.2.1 Equipamento de campo

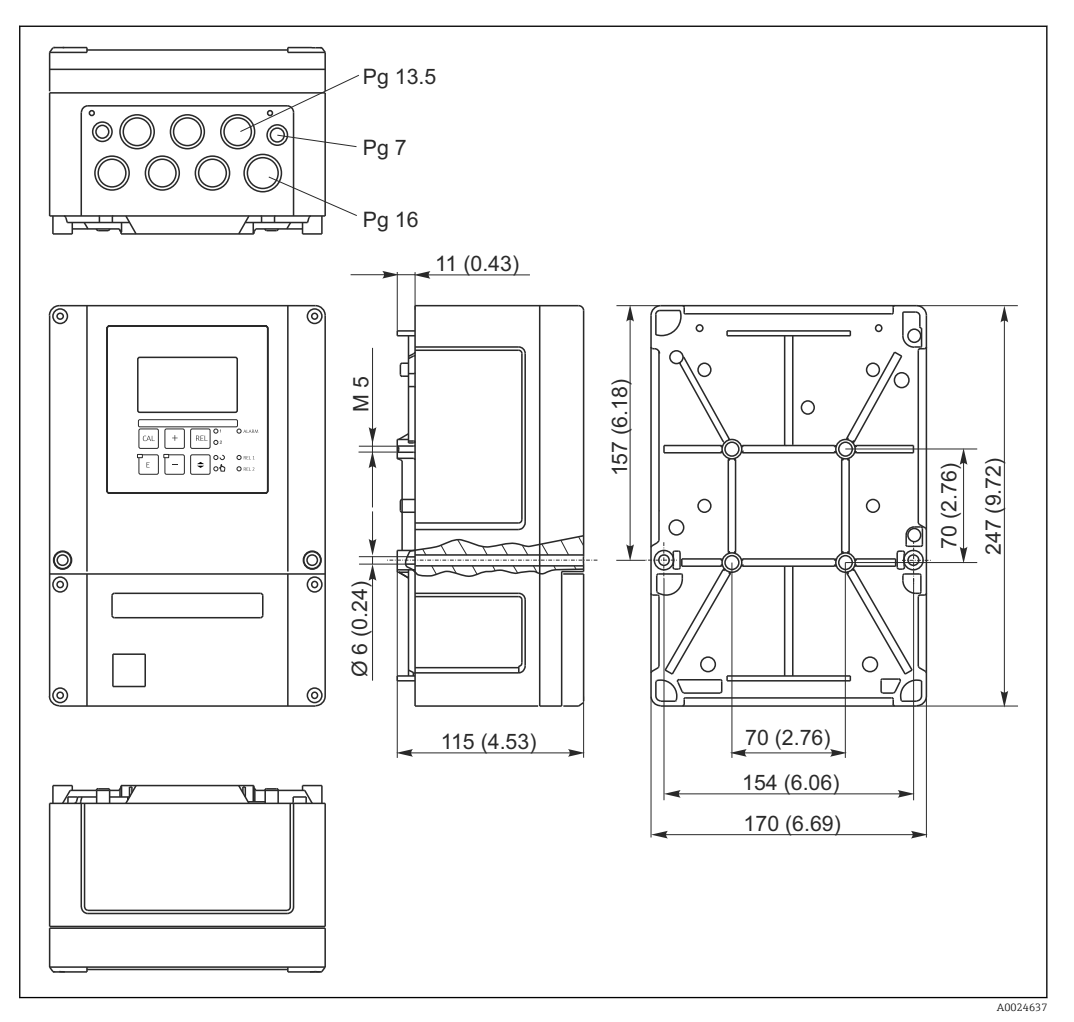

☑ 2 Equipamento de campo, dimensões em mm (polegadas)

Existe um furo na perfuração para a entrada do cabo (conexão da fonte de alimentação). Ele serve como um balanço de pressão durante o transporte aéreo. Certifique-se de que nenhuma umidade penetre o interior do invólucro antes da instalação do cabo. O invólucro está completamente vedado antes da instalação do cabo.

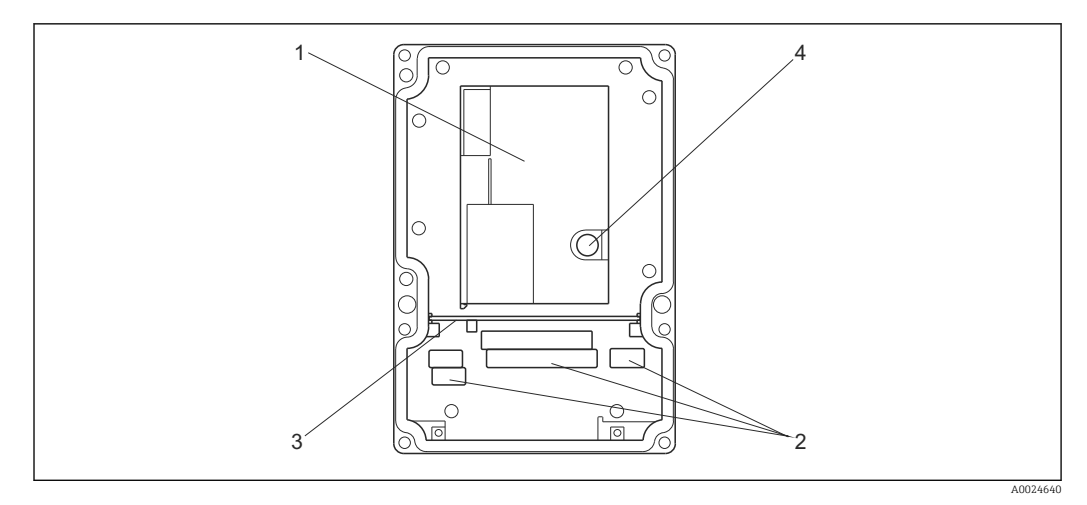

Image: Sector Sector

- 1 Caixa removível dos componentes eletrônicos
- 2 Terminais
- 3 Placa divisória
- 4 Fusível

### 4.2.2 Equipamento montado em painel

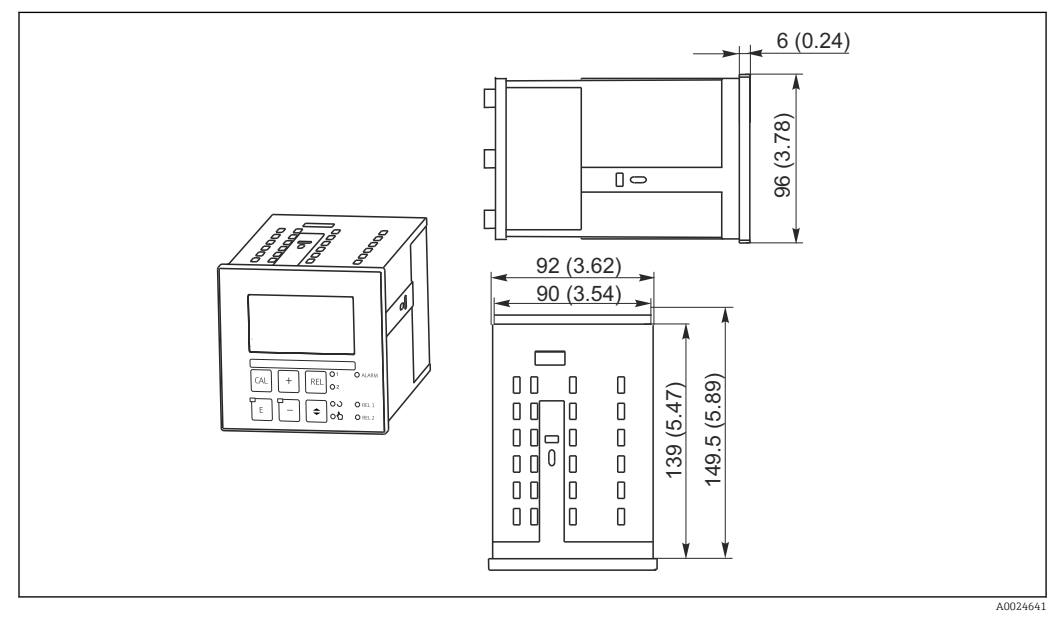

Equipamento montado em painel, dimensões em mm (polegadas)

## 4.3 Instruções de instalação

### 4.3.1 Equipamento de campo

Existem diversas maneiras de proteger o invólucro de campo:

- Montagem em parede com parafusos de fixação
- Instalação de coluna em tubos cilíndricos
- Instalação de coluna em um mastro de fixação quadrado

### AVISO

### Efeito de condições climáticas (chuva, neve, luz direta do sol etc.)

Operação prejudicada para completar a falha do transmissor

 Quando fizer instalação externa, sempre use a tampa de proteção contra tempo (acessório).

#### Montagem em parede do transmissor

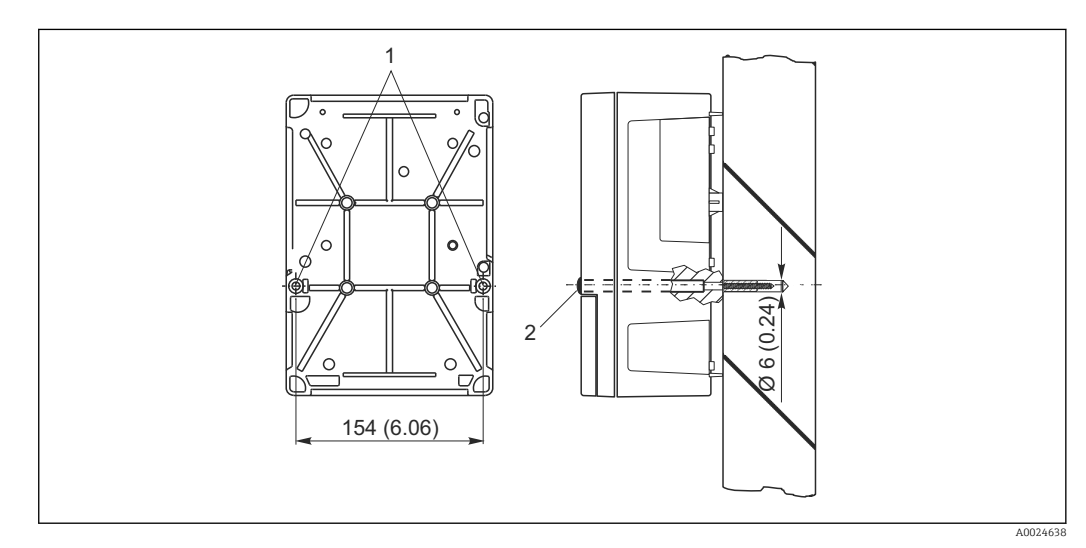

- 🖻 5 Montagem em parede do equipamento de campo
- 1 Furos de fixação
- 2 Capas plásticas

Proceda da seguinte forma para montar o transmissor na parede:

- Faça a furação como mostrado em  $\rightarrow$   $\blacksquare$  5.
- Coloque dois parafusos de fixação através dos furos de fixação (1) da frente.
- Monte o transmissor na parede como mostrado.
- Cubra os furos com as capas plásticas (2).

#### Montagem em coluna do transmissor

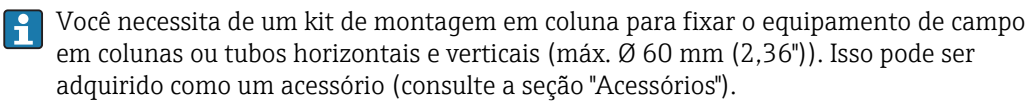

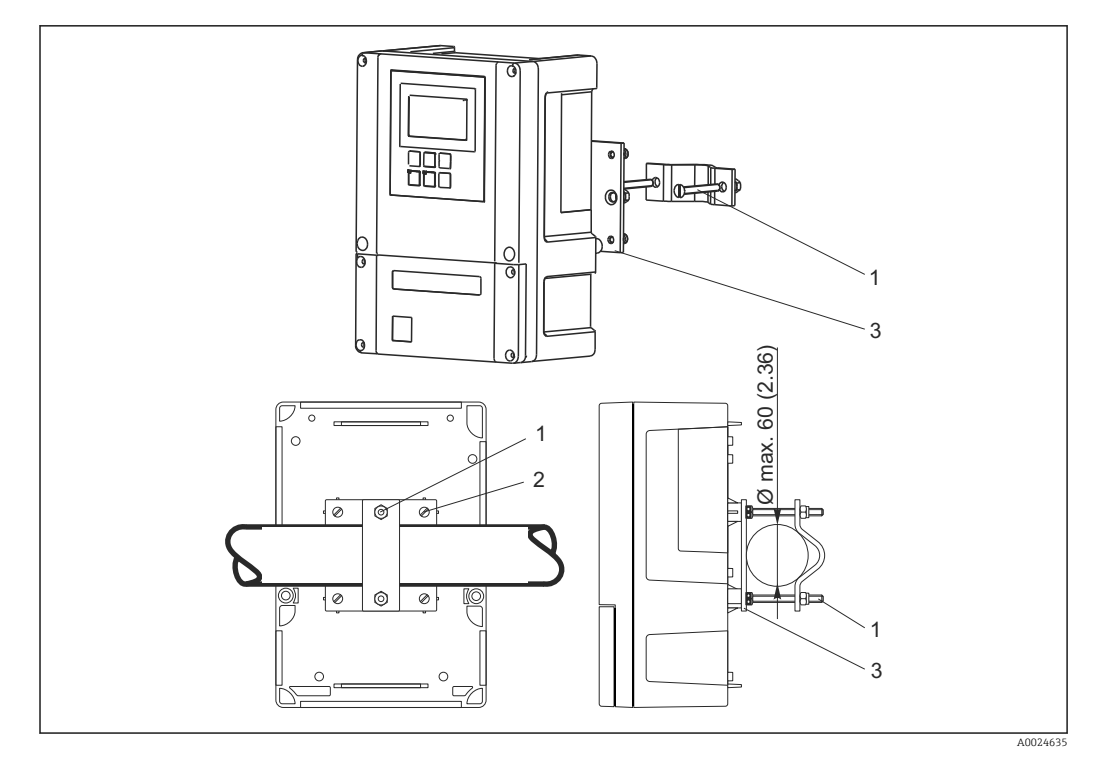

E 6 Equipamento de campo em tubos horizontais ou verticais

- 1 Parafusos de fixação
- 2 Parafusos de fixação
- 3 Placa de fixação

Proceda da seguinte forma para montar o transmissor em uma coluna:

- 1. Guie os dois parafusos de fixação (1) do kit de fixação através das aberturas na placa de fixação (3).
- 2. Parafuse a placa de fixação no transmissor utilizando quatro parafusos de fixação (2).
- 3. Fixe o suporte com o equipamento de campo no poste ou tubo usando o clipe.

Você também pode prender o equipamento de campo ao suporte Flexdip CYH112 em conjunto com a tampa de proteção contra tempo. Isso pode ser adquirido como acessórios, consulte a seção "Acessórios".

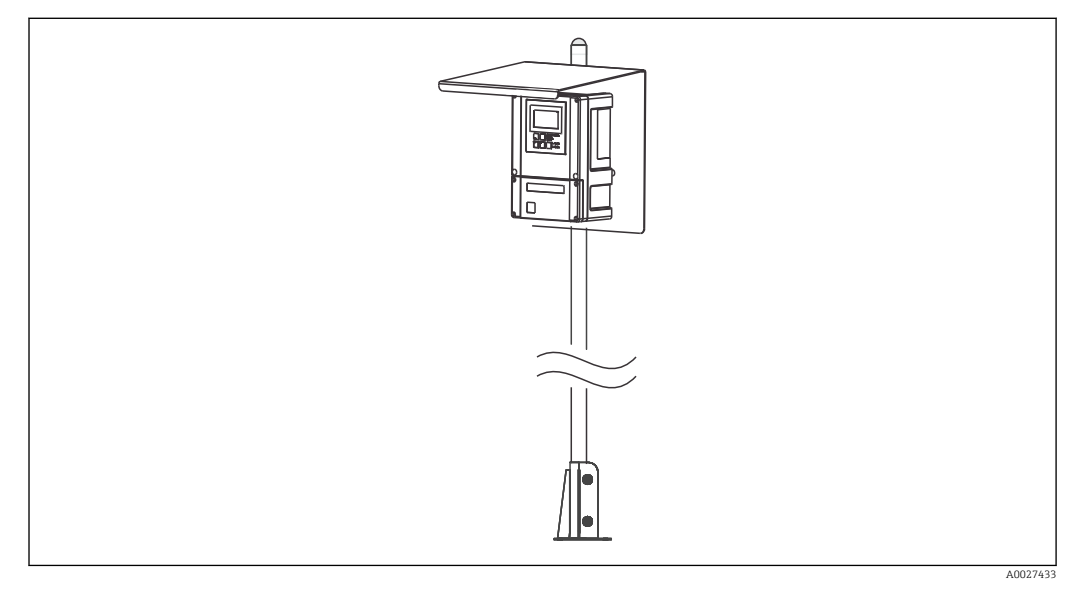

🗉 7 Equipamento de campo no suporte Flexdip CYH112 com tampa de proteção contra tempo

### 4.3.2 Equipamento montado em painel

O equipamento montado em painel é preso com os parafusos de tensionamento fornecidos  $\rightarrow$   $\textcircled{\mbox{\scriptsize el}}$  8

A profundidade de instalação necessária é de aprox. 165 mm (6,50").

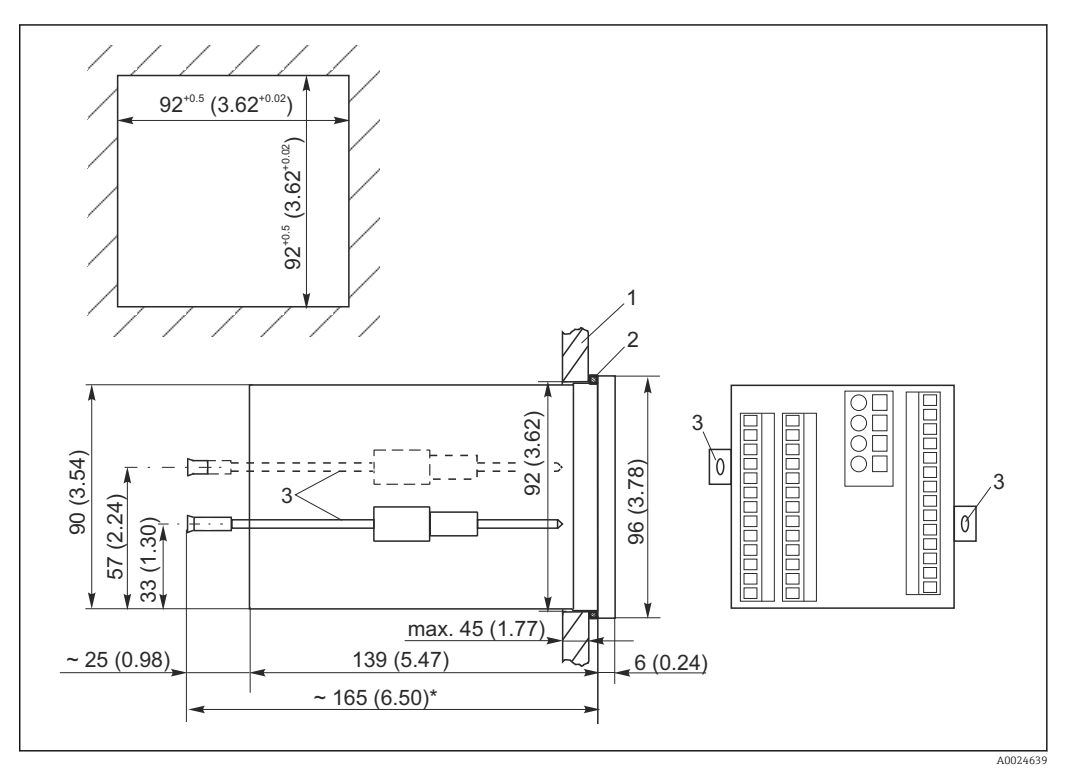

🖻 8 Dimensões em mm (pol.)

- 1 Placa de montagem
- 2 Vedação
- 3 Parafusos de tensionamento
- \* Profundidade de instalação necessária

## 4.4 Verificação pós-instalação

- Após a instalação, verifique o transmissor para danos.
- Verifique se o transmissor está protegido contra umidade e luz direta do sol (por ex. pela tampa de proteção contra tempo).

## 5 Conexão elétrica

### **A**TENÇÃO

#### O equipamento está conectado

Conexão incorreta pode resultar em ferimentos ou morte.

- A conexão elétrica deve ser executada apenas por um técnico eletricista.
- O técnico eletricista deve ter lido e entendido estas Instruções de Operação, devendo segui-las.
- ► Antes de iniciar o trabalho de conexão, certifique-se de que nenhuma tensão esteja presente nos cabos.

## 5.1 Ligação elétrica

### **A**TENÇÃO

#### Risco de choque elétrico!

 .No ponto de alimentação, a fonte de alimentação deve estar isolada de cabos energizados, por isolamento duplo ou reforçado, no caso de equipamentos com uma fonte de alimentação de 24 V.

### AVISO

#### O equipamento não tem uma chave seletora

- O cliente deve fornecer um interruptor protegido nos arredores do equipamento.
- O interruptor pode ser um comutador ou chave seletora, e deve ser identificado como interruptor para o equipamento.

### 5.1.1 Esquema elétrico

O esquema elétrico mostra as conexões de um equipamento equipado com todas as opções. A conexão dos sensores aos vários cabos de medição é explicada em detalhes na seção "Conexão de cabos de medição e sensor".

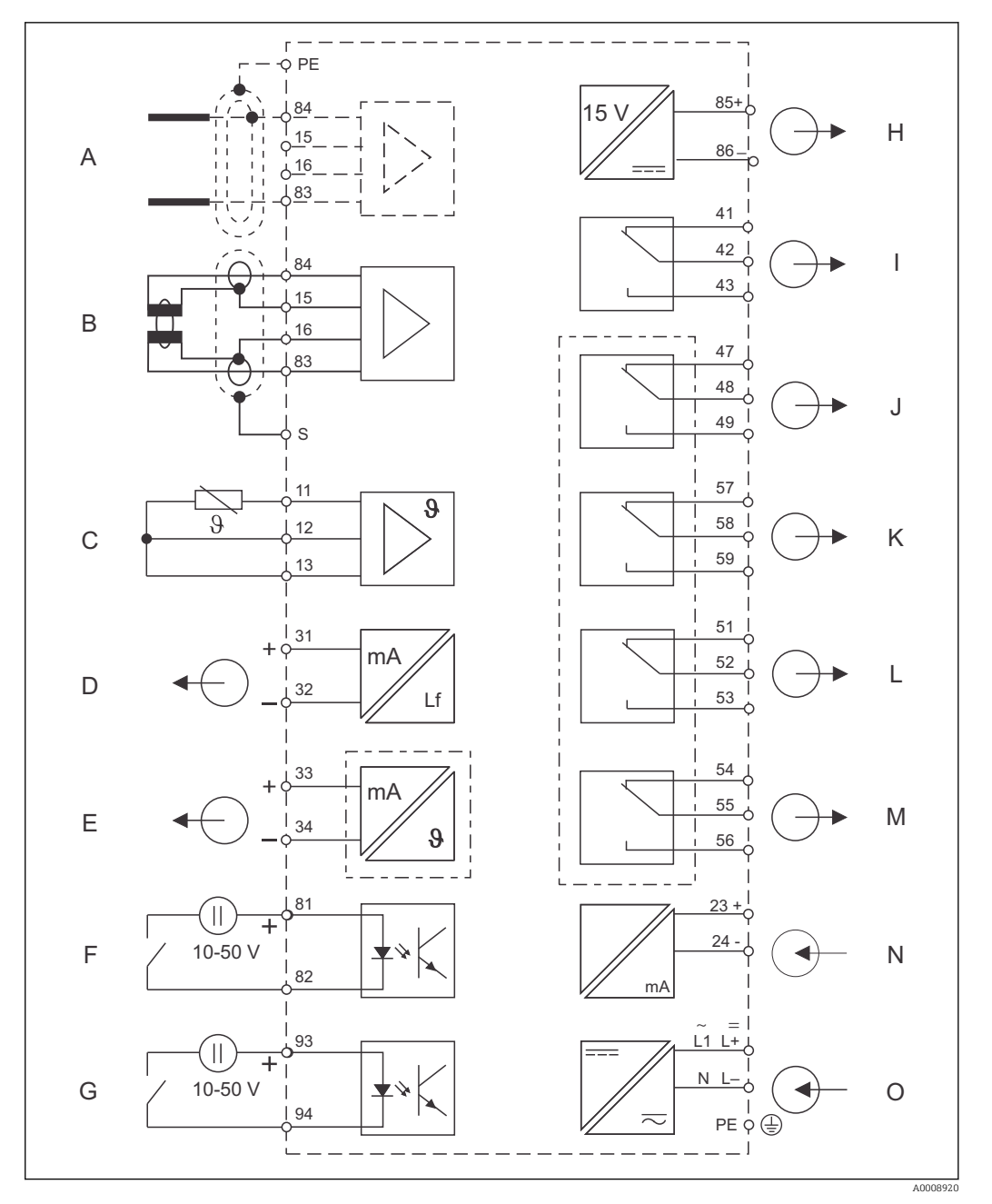

9 Conexão elétrica do transmissor

- A Sensor (condutor)
- B Sensor (indutivo)
- C Sensor de temperatura
- D Saída de sinal 1, condutividade
- E Saída de sinal 2, variável definida pelo usuário
- F Entrada binária 1 (espera)
- G Entrada binária 2 (Chemoclean)
- H Saída de tensão auxiliar

- *I* Alarme (posição de contato livre de corrente)
- J Relé 1 (posição de contato livre de corrente)
- *K* Relé 2 (posição de contato livre de corrente)
- L Relé 3 (posição de contato livre de corrente)
- M Relé 4 (posição de contato livre de corrente)
- N Entrada em corrente 4 a 20 mA
- O Conexão elétrica

Observe também os seguintes pontos:

- O equipamento é aprovado para classe de proteção II e normalmente é operado sem um aterramento de proteção.
- Para garantir a estabilidade de medição e a segurança funcional, você deve conectar a blindagem externa ao cabo do sensor:
  - Sensores indutivos: terminal "S"
  - Sensores condutores: linha do distribuidor PE
  - Isso está no quadro de cobertura no caso de equipamentos montados em painel, e no compartimento de conexão no caso de equipamentos de campo. Aterre essa linha do distribuidor PE ou o terminal de terra diretamente no local, onde for possível.
- Os circuitos "E" e "H" não estão galvanicamente isolados um do outro.

#### Conexão do equipamento de campo

Guie os cabos de medição através das prensas-cabo PG para dentro do invólucro. Conectar os cabos de medição de acordo com o esquema de ligação elétrica.

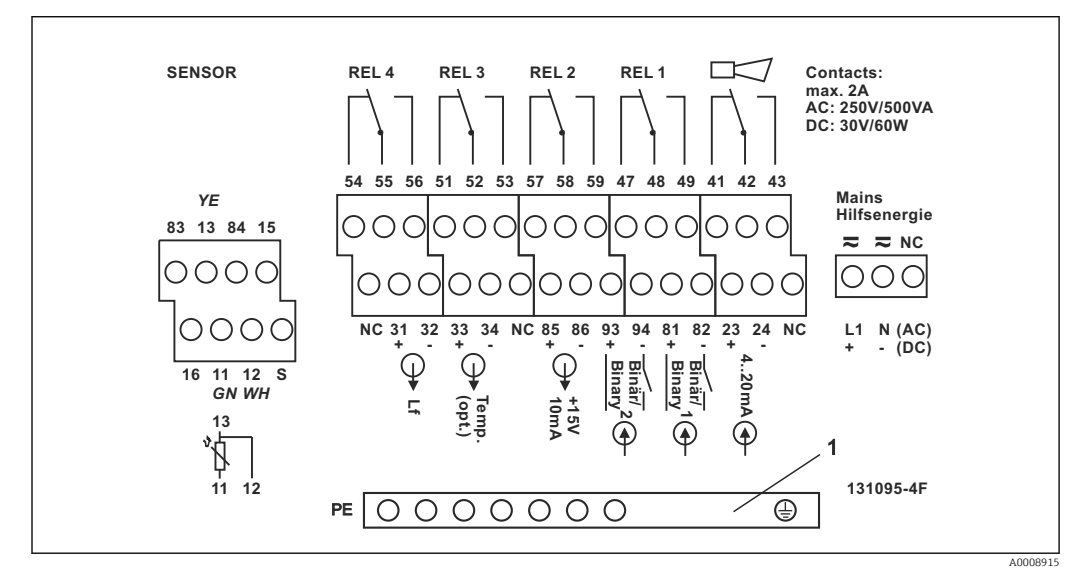

■ 10 Adesivo do compartimento de conexão do equipamento de campo

1 Linha do distribuidor PE para versão CD/CS do equipamento (sensores condutores)

Conexão do equipamento montado em painel

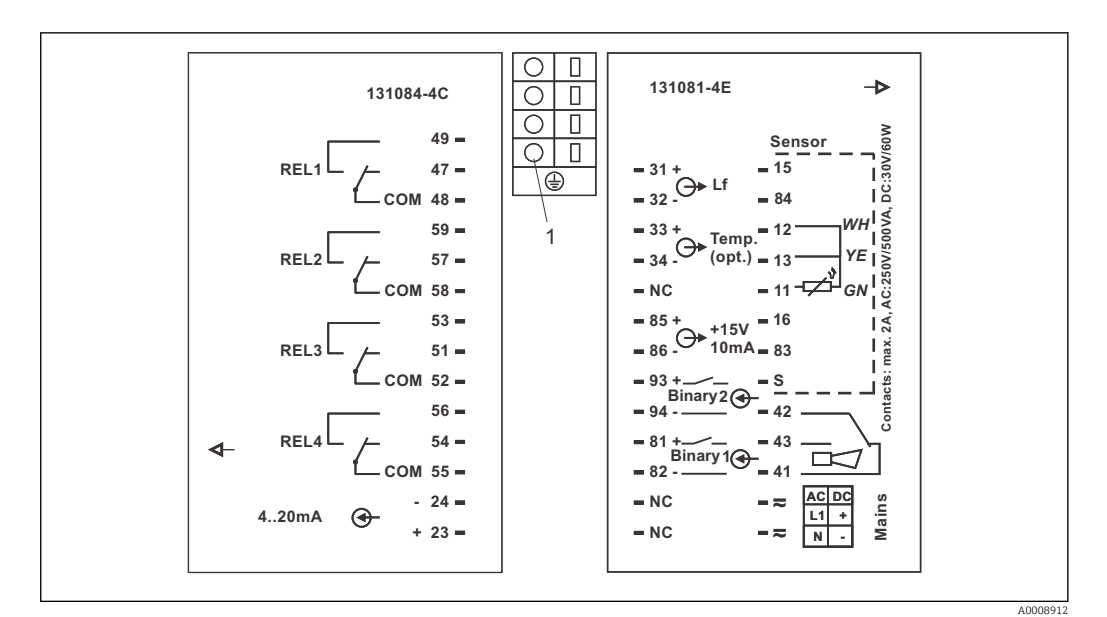

- 🖻 11 Adesivo da conexão do equipamento montado em painel
- 1 Terminal de terra

#### 5.1.2 Cabos de medição e conexão do sensor

Você necessita de cabos blindados especiais para conectar sensores de condutividade ao transmissor. Os tipos de cabo multi-núcleo, com pré-terminação, a seguir podem ser utilizados:

| Tipo de sensor |                                                                     | Cabo                        | Extensão               |
|----------------|---------------------------------------------------------------------|-----------------------------|------------------------|
|                | Sensor de dois eletrodos com ou sem<br>sensor de temperatura Pt 100 | CYK71<br>CPK9* (para CLS16) | Caixa VBM + cabo CYK71 |
|                | Sensor indutivo CLS50, CLS52                                        | Cabo fixo no sensor         | Caixa VBM + cabo CLK6  |

\* Versão de alta temperatura sem PML

| Comprimento máximo do cabo         |                                                          |  |
|------------------------------------|----------------------------------------------------------|--|
| Medição condutiva da condutividade | Máx. 100 m (328 pés) com CYK71                           |  |
| Medição da resistência             | Max 15 m (49,2 pés) com CYK71                            |  |
| Medição indutiva da condutividade  | Máx. 55 m ( 180 pés) com CLK5 (incluindo cabo do sensor) |  |

#### Estrutura e terminação dos cabos de medição

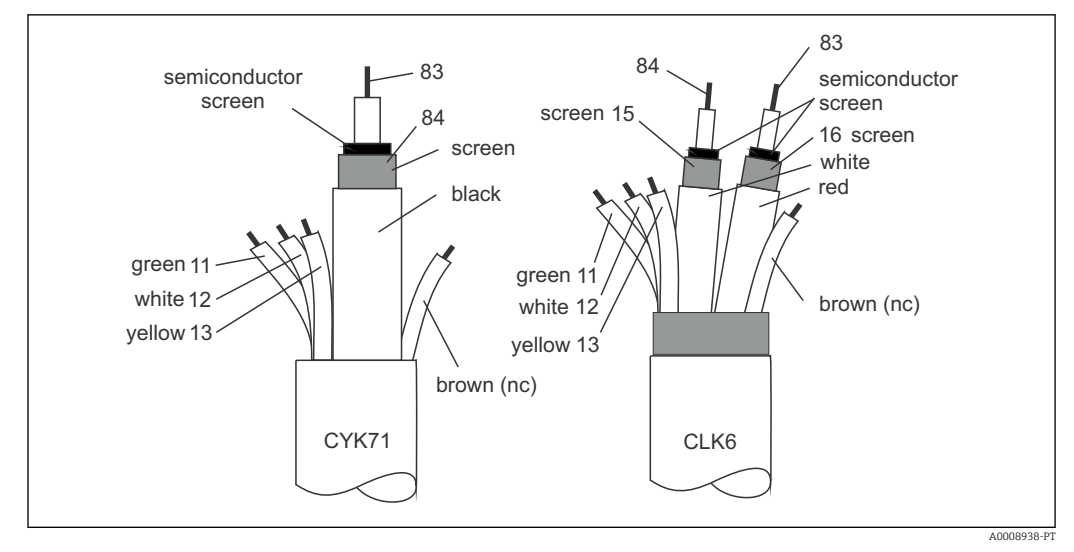

El 12 Estrutura dos cabos de medição especiais

A Camada semi-condutora

sc Blindagem

Para mais informações sobre os cabos e caixas de junção, consulte a seção "Acessórios".

#### Conexão do cabo de medição do equipamento de campo

Prossiga como descrito a seguir para conectar um sensor de condutividade ao equipamento de campo:

- 1. Abra a cobertura do invólucro para acessar o borne no compartimento de conexão.
- 2. Atravesse a perfuração para prensa-cabo, monte a prensa-cabo e guie o cabo através desta prensa.
- 3. Conecte o cabo de acordo com o esquema de ligação elétrica (veja o adesivo do compartimento de conexão).
- 4. Aperte o prensa-cabo.

Conexão do cabo de medição do equipamento montado em painel

Para conectar um sensor de condutividade, conecte o cabo de medição de acordo com o esquema de ligação elétrica aos terminais na parte de trás do equipamento (veja o adesivo de conexão).

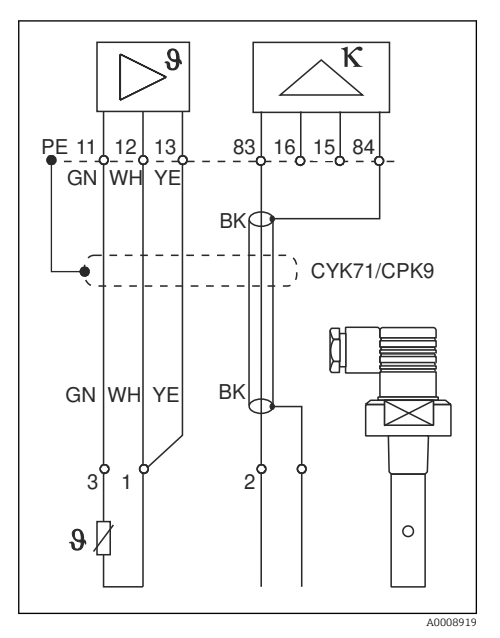

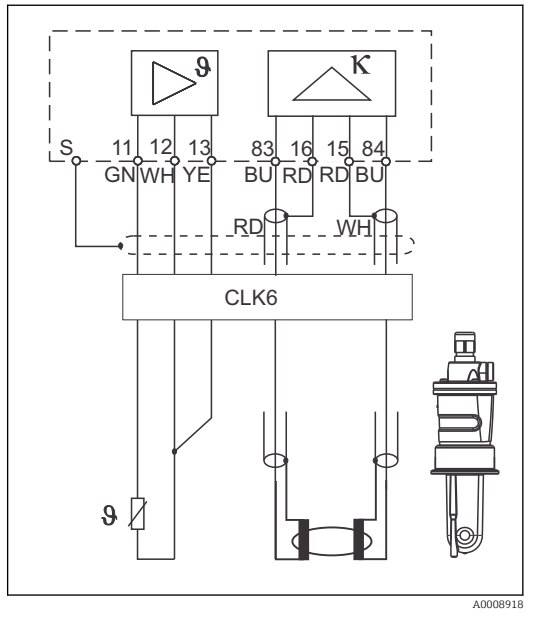

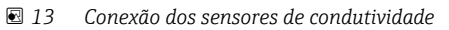

🖻 14 Conexão dos sensores de indutividade

## 5.2 Contato de alarme

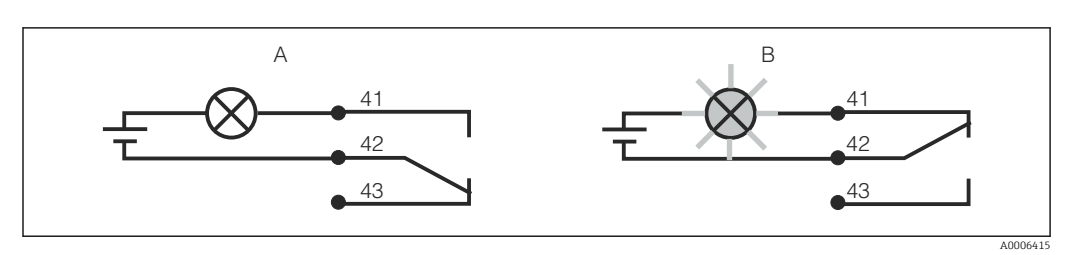

El 15 Comutação de segurança recomendada para o contato do alarme

- A Status de operação normal
- B Condição do alarme

#### Status de operação normal

Equipamento em operação e sem mensagem de erro presente (LED de alarme desligado):

- Relé energizado
- Contato 42/43 fechado

#### Condição do alarme

Mensagem de erro presente (LED de alarme vermelho) ou equipamento com falha ou desenergizado (LED de alarme desligado):

- Relé desenergizado
- Contato 41/42 fechado

## 5.3 Verificação pós-conexão

Executar as seguintes verificações depois de efetuar a conexão elétrica:

| Especificações e estado do equipamento                            | Observações     |
|-------------------------------------------------------------------|-----------------|
| Os cabos e os equipamentos estão livres de danos no lado externo? | Inspeção visual |

| Conexão elétrica                                                                        | Observações                                       |
|-----------------------------------------------------------------------------------------|---------------------------------------------------|
| As deformações dos cabos montados foram aliviadas?                                      |                                                   |
| Os cabos conectados são fornecidos com alívio de deformação?                            |                                                   |
| Os cabos estão funcionando corretamente, sem estar enrolados e não têm desvios?         |                                                   |
| Os cabos de alimentação estão corretamente conectados de acordo com o esquema elétrico? |                                                   |
| Todos os terminais de parafuso estão apertados?                                         |                                                   |
| Todas as entradas para cabos estão fixadas, apertadas e à prova de vazamento?           |                                                   |
| Os blocos do distribuidor PE estão aterrados (se houver)?                               | O aterramento é executado no ponto de instalação. |

## 6 Opções de operação

### 6.1 Guia rápido de operação

Você pode operar o transmissor da seguinte forma:

- No local, através das teclas de campo
- Através da interface HART (opcional, com a versão do pedido correspondente) com:
   Terminal portátil HART
  - PC com modem HART e o pacote do software FieldCare
- Através do PROFIBUS PA/DP (opcional, com a versão do pedido correspondente) através do computador com interface correspondente e o pacote do software FieldCare ou através de um controlador lógico programável (PLC).

Para operação através do HART ou PROFIBUS PA/DP, leia as seções relevantes nas Instruções de operação adicionais:

- PROFIBUS PA/DP, comunicação de campo para Liquisys M CXM223/253, BA00209C/07/EN
- HART, comunicação de campo para Liquisys M CXM223/253, BA00208C/07/EN

A seção a seguir apenas explica a operação através das teclas.

## 6.2 Display e elementos de operação

#### 6.2.1 Display

#### **Displays LED**

| 00      |          | Indica o modo de operação atual, "Auto" (LED verde) ou "Manual"                                                                                                    |
|---------|----------|----------------------------------------------------------------------------------------------------|
| 05      |          | (LED amarelo)                                                                                                    |
|         | A0027220 |                                                                                                    |
| 01      |          | Indica o relé ativado no modo "Manual" (LED vermelho)                                                                                                    |
| 02      |          | O status dos relés 3 e 4 é indicado no display LC.                                                                                                    |
|         | A0027222 |                                                                                                    |
| O REL 1 |          | Indica o status de trabalho dos relés 1 e 2                                                                                                    |
| O REL 2 | A0027221 | LED verde: valor medido dentro do limite permitido, relé inativo<br>LED vermelho: valor medido fora do limite permitido, relé ativo                                                     |
| O ALARM | A0027218 | Display do alarme, por exemplo, em caso de valor limite<br>continuamente acima do seu valor máximo normal, falha do sensor<br>de temperatura ou erro do sistema (veja a lista de erros) |

#### Display LC

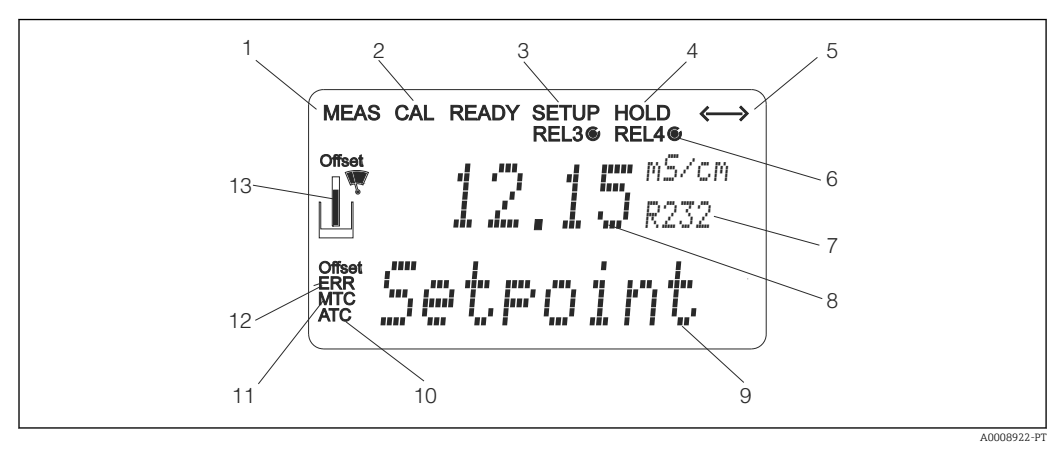

#### ■ 16 Transmissor display LC

- 1 Indicador para modo de medição (operação normal)
- 2 Indicador para modo de calibração
- *3 Indicador para modo de setup (configuração)*
- 4 Indicador para modo "Hold" (saídas de corrente permanecem no último status)
- 5 Indicador para recebimento de uma mensagem em equipamentos com comunicação
- 6 Indicador de status de trabalho dos relés 3/4: 🔿 inativo, 🔘 ativo
- 7 Código de função
- 8 No modo de medição: variável medida no modo setup: variável configurada
- 9 No modo de medição: valor medido secundário no modo setup/calibr: por exemplo, valor definido
- 10 Indicador para autom. Compensação de temperatura
- 11 Indicador para man. Compensação de temperatura
- 12 "Error": exibe erro
- 13 Símbolo do sensor (consulte a seção "calibração")

### 6.2.2 Elementos de operação

O display mostra simultaneamente o valor de corrente medido e a temperatura, o que significa que você tem uma visão geral dos dados de processo mais importantes ao mesmo tempo. O texto de ajuda no menu de configuração ajuda os usuários a configurar os parâmetros do equipamento.

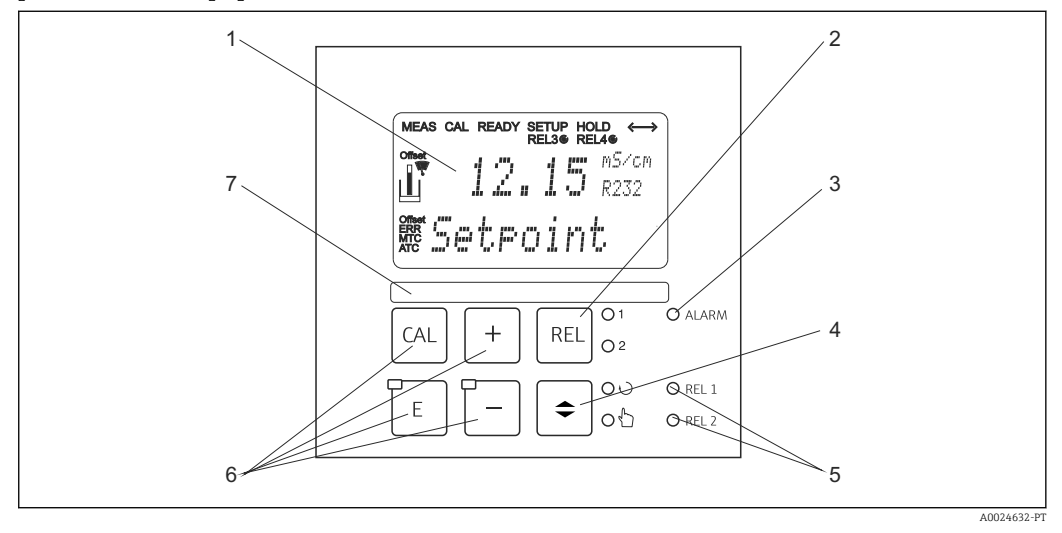

🖻 17 Elementos de operação

- 1 Display LC para exibir os valores medidos e dados de configuração
- 2 Tecla para comutar os relés no modo manual e para exibir o contato ativo
  - 3 LED para função de alarme
- 4 Seletora de mudança para modo automático/manual
- 5 LEDs para relé do contator de limite (status do interruptor)
- 6 Teclas de operação principais para calibração e configuração do equipamento
- 7 Campo para informações definidas pelo usuário

#### 6.2.3 Funções da tecla

|   |          | Tecla CAL                                                                                                    |
|---|----------|----------------------------------------------------------------------------------------------------|
|   | A0027235 | <ul> <li>Quando você pressiona a tecla CAL, o equipamento primeiro lhe solicita o código de acesso de calibração:</li> <li>Código 22 para calibração</li> <li>Código 0 ou qualquer outro código para ler os últimos dados de calibração</li> </ul>                      |
|   |          | Use a tecla CAL para aceitar os dados de calibração ou para alternar de campo em campo dentro do menu de calibração.                                                                                                    |
|   |          | Tecla ENTER                                                                                                    |
| E | A0027236 | <ul> <li>Quando você pressiona a tecla ENTER, o equipamento primeiro lhe solicita o código de acesso do modo setup:</li> <li>Código 22 para setup e configuração</li> <li>Código 0 ou qualquer outro código para ler todos os últimos dados de configuração.</li> </ul> |
|   |          | A tecla ENTER possui diversas funções:<br>• Abre o menu Setup do modo de medição<br>• Salva (confirma) dados inseridos no modo setup<br>• Move dentro grupo de funções                                                                                                  |

|                        | Tecla MAIS e tecla MENOS                                                                                                    |
|------------------------|----------------------------------------------------------------------------------------------------|
| +<br>-<br>A0027240     | <ul> <li>No Modo setup, as teclas MAIS e MENOS têm as seguintes funções:</li> <li>Seleção de grupo de funções.<br/>Pressione a tecla MENOS para selecionar os grupos de funções na<br/>ordem indicada na seção "Configuração do sistema".</li> <li>Configuração de parâmetros e valores numéricos</li> <li>Operação dos relés no modo manual</li> </ul>                                                                                                    |
|                        | No <b>modo de medição</b> , a seguinte sequência de funções é acessada<br><b>pressionando repetidamente a tecla MAIS</b> :<br>• Temperatura exibida em °F<br>• Temperatura está oculta<br>• Sinal de entrada em corrente em %<br>• Sinal de entrada em corrente em mA<br>• O valor não compensado de condutividade é exibido<br>• Retornar aos ajustes básicos                                                                                                    |
|                        | <ul> <li>No modo de medição, a seguinte sequência de informações é acessada pressionando repetidamente a tecla MENOS:</li> <li>Os erros de corrente são exibidos consecutivamente (máx. 10).</li> <li>Uma vez que todos os erros foram exibidos, o display de medição padrão aparece. No grupo de funções F, um alarme pode ser definido separadamente para cara código de erro.</li> </ul>                                                                                                   |
| O 1<br>O 2<br>A0027241 | <b>Tecla REL</b><br>No modo manual, você pode usar a tecla REL para alternar entre o<br>relé e o início manual da limpeza.<br>No modo automático, você pode usar a tecla REL para ler os pontos<br>de ligar (para o contator do limite) ou valores de referência (para o<br>controlador PID) atribuído ao relé em questão.<br>Pressione a tecla MAIS para saltar para as configurações do<br>próximo relé. Use a tecla REL para voltar ao modo de exibição<br>(retorno automático após 30 s). |
|                        | <b>Tecla AUTO</b><br>Use a tecla AUTO para alternar entre o modo automático e o modo<br>manual.                                                                                                    |
|                        | <b>Função Escape</b><br>Se você pressionar a tecla MAIS e MENOS simultaneamente, você<br>retorna ao menu principal, ou é levado para o fim da calibração se<br>estiver calibrando. Se você pressionar novamente a tecla MAIS e<br>MENOS, você retornará ao modo de medição.                                                                                                    |
| CAL<br>E<br>A0027238   | <b>Bloqueando o teclado</b><br>Pressione a tecla MAIS e ENTER simultaneamente por pelo menos<br>3 segundos para bloquear o teclado contra qualquer entrada de<br>dados não autorizada. Todas as configurações ainda podem ser<br>lidas.<br>A tela de código exibe o código 9999.                                                                                                    |
|                        | <b>Desbloqueando o teclado</b><br>Pressione as teclas CAL e MENOS simultaneamente por pelo menos<br>3 segundos para desbloquear o teclado.<br>A tela de código exibe o código 0.                                                                                                    |

## 6.3 Operação local

### 6.3.1 Modo automático/manual

O transmissor normalmente opera em modo automático. Neste ponto, os relés são disparados pelo transmissor. No modo manual você pode disparar os relés manualmente utilizando a tecla REL ou iniciar a função limpeza.

Como alterar o modo de operação:

| <b>\$</b>  | A0027242 | 1. | O transmissor está em modo automático. O LED superior<br>(verde) próximo à tecla AUTO está aceso.                                                                                                    |
|------------|----------|----|----------------------------------------------------------------------------------------------------|
|            | A0027243 | 2. | Pressione a tecla AUTOMATIC (automático).                                                                                                    |
| +          | A0027240 | 3. | Para ativar o modo manual, digite o código 22 através das<br>teclas MAIS e MENOS e pressione ENTER para confirmar.<br>O LED inferior (modo manual) está aceso.                                                                                                    |
| REL 01     | A0027241 | 4. | Selecione o relé ou a função.<br>Você pode usar a tecla REL para alternar entre os relés. O relé<br>selecionado e o status do interruptor (ON/OFF - ligado/<br>desligado) são exibidos na segunda linha do display.<br>No modo manual, o valor medido é exibido continuamente<br>(por exemplo, para monitoramento de valor medido para<br>funções de dosagem). |
| +          | A0027240 | 5. | Ligar ou desligar o relé. O relé é ligado com MAIS e desligado<br>com MENOS.<br>O relé permanece neste estado até que seja alterado<br>novamente.                                                                                                    |
| ♦ 00<br>05 | A0027234 | 6. | Pressione a tecla AUTOMATIC (automático) para retornar ao<br>modo de medição, isto é, ao modo automático.<br>Todos os relés são disparados novamente pelo transmissor.                                                                                                    |

• O modo de operação permanece em vigor mesmo após uma falha de energia. Porém, os relés assumem o estado de repouso.

- O modo manual tem prioridade sobre todas as outras funções automáticas.
- Bloqueio de hardware não é possível no modo manual.
- As configurações manuais são mantidas até serem redefinidas ativamente.
- Código de erro E102 é sinalizado durante a operação manual.

### 6.3.2 Conceito de operação

#### Modos de operação

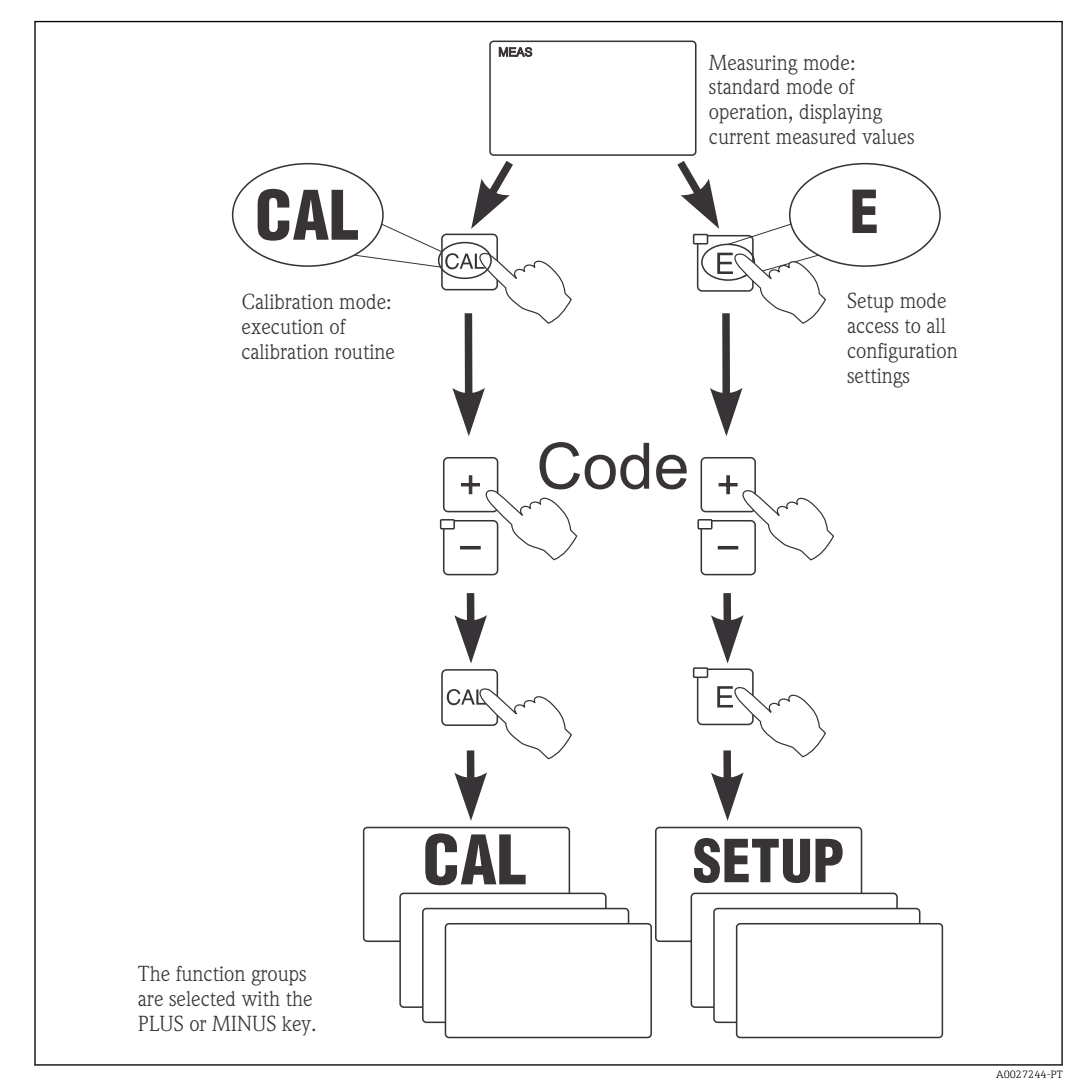

El 18 Descrição dos possíveis modos de operação

Se nenhuma tecla for pressionada no modo de setup por aprox. 15 min, o equipamento retorna automaticamente ao modo de medição. Qualquer espera ativa (espera durante a configuração) é cancelada.

#### Códigos de acesso

Todos os códigos de acesso do equipamento são fixos e não podem ser alterados. Quando o equipamento solicita o código de acesso, ele distingue entre diferentes códigos.

- Tecla CAL + código 22: acesso ao menu calibração e deslocamento
- Tecla ENTER + código 22: acesso aos menus para os parâmetros que tornam a configuração e os ajustes específicos do usuário possíveis
- Teclas MAIS + ENTER simultaneamente (mín. 3 s): bloqueia o teclado
- Teclas CAL + MENOS simultaneamente (mín. 3 s): desbloqueia o teclado
- Tecla CAL ou ENTER + qualquer código: acesso ao modo de leitura, isto é, todas as configurações podem ser lidas mas não podem ser modificadas.
   O equipamento continua a medição no modo de leitura. Não se transfere para o status "Hold" (Espera). A saída de corrente e os controladores permanecem ativos.

#### Estrutura do menu

As funções de configuração e calibração são organizadas em grupos de funções.

- No modo setup, selecione um grupo de funções com as teclas MAIS e MENOS.
- No próprio grupo de funções, mude de função para função com a tecla ENTER.
- Dentro da função, selecione a opção desejada com as teclas MAIS e MENOS ou edite as configurações com essas teclas. Então confirme com a tecla ENTER e continue.
- Pressione as teclas MAIS e MENOS simultaneamente (função Escape) para sair da programação (retornar ao menu principal).
- Pressione novamente as teclas MAIS e MENOS simultaneamente para mudar para o modo de medição.

Se uma configuração modificada não for confirmada pressionando ENTER, a configuração antiga será mantida.

Uma visão geral da estrutura do menu é fornecida no Apêndice para essas Instruções de Operação.

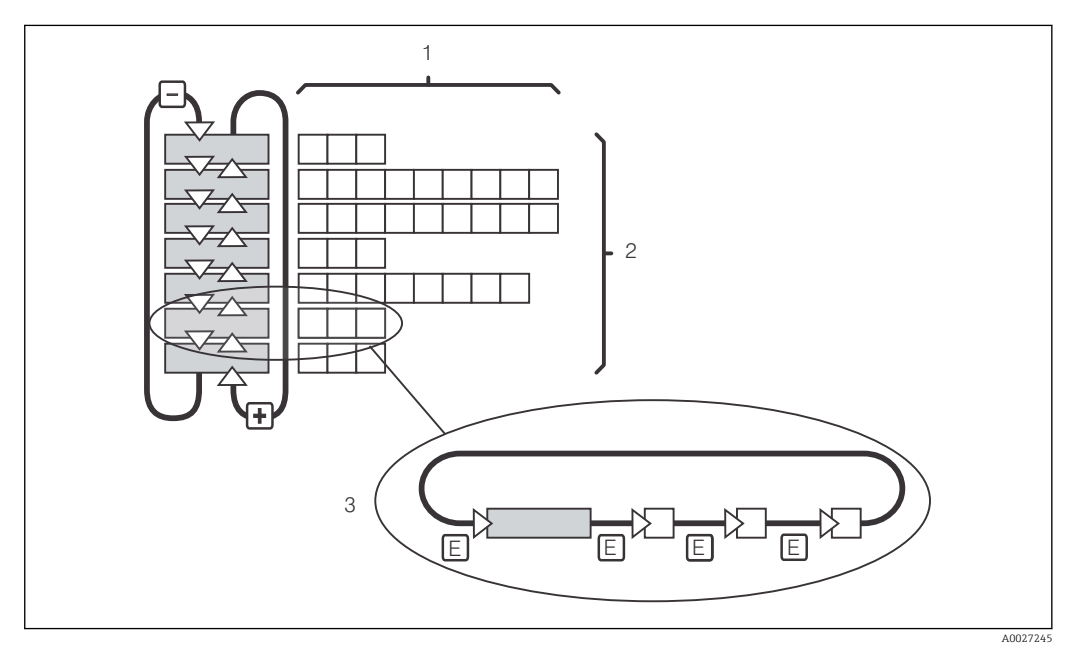

🖻 19 Estrutura do menu

- *1 Funções (seleção de parâmetros, entrada de números)*
- 2 Grupos de funções, deslize para trás e para frente com as teclas MAIS e MENOS
- 3 Mude de função para função com a tecla ENTER

#### Função espera: "congela" as saídas

Tanto no modo de setup como durante a calibração, a saída de corrente pode ser "congelada" (ajuste de fábrica), isto é, mantém constantemente seu status atual. "HOLD" aparece no display. Se a variável de atuação do controlador (controle estável de 4 a 20 mA) for emitida pela saída de corrente 2, ela é ajustada para 0/4 mA durante uma espera.

- As configurações de espera podem ser encontradas no grupo de funções "Serviço".
- Durante uma espera, todos os contatos assumem um estado de repouso.
- Uma espera ativa tem prioridade sobre todas as outras funções automáticas.
- Com cada espera, o componente I do controlador é definido como "O".
- Qualquer retardo no alarme é redefinido para "0".
- Esta função também pode ser ativada externamente através da entrada de espera (consulte o esquema elétrico, entrada binária 1).
- Uma espera manual (campo S3) permanece ativa mesmo após uma falha de energia.

#### 7 Comissionamento

#### 7.1 Verificação da função

### **A**TENÇÃO

#### Conexão incorreta, tensão incorreta

Riscos de segurança para colaboradores e mau-funcionamento do equipamento

- Verifique se todas as conexões foram estabelecidas corretamente de acordo com o esquema elétrico.
- Certifique-se de que a fonte de alimentação corresponda à tensão indicada na etiqueta ► de identificação.

#### 7.2 Ativação

Familiarize-se com o funcionamento do transmissor antes de ser ligado pela primeira vez. Em particular, leia as seções "Instruções de segurança básicas" e "Opções de operação". Após a ligação, o equipamento executa um autoteste e passa para o modo de medição.

Agora calibre o sensor de acordo com as instruções na seção "Calibração".

Durante o comissionamento inicial, o sensor deve ser calibrado de tal forma que o 1 sistema de medição possa retornar dados de medição precisos.

Em seguida, execute a primeira configuração de acordo com as instruções na seção "Configuração rápida". Os valores definidos pelo usuário são mantidos mesmo em casos de falha de energia.

Os seguintes grupos de funções estão disponíveis no transmissor (os grupos que estão disponíveis apenas no Pacote Plus são marcados de acordo na descrição funcional):

#### Modo setup

- SETUP 1 (A)
- SETUP 2 (B)
- ENTRADA EM CORRENTE (Z)
- SAÍDA DE CORRENTE (O)
- ALARME (F)
- VERIFICAR (P)
- RELÉ (R)
- COMPENSAÇÃO DE TEMPERATURA (T)
- MEDIÇÃO DE CONCENTRAÇÃO (K)
- SERVIÇO (S)
- ASSISTÊNCIA TÉCNICA DA E+H (E)
- INTERFACE (I)

## Modo de calibração

CALIBRAÇÃO (C)

Uma explicação detalhada dos grupos de funções disponíveis no transmissor pode ser encontrada na seção "Configuração do Equipamento".

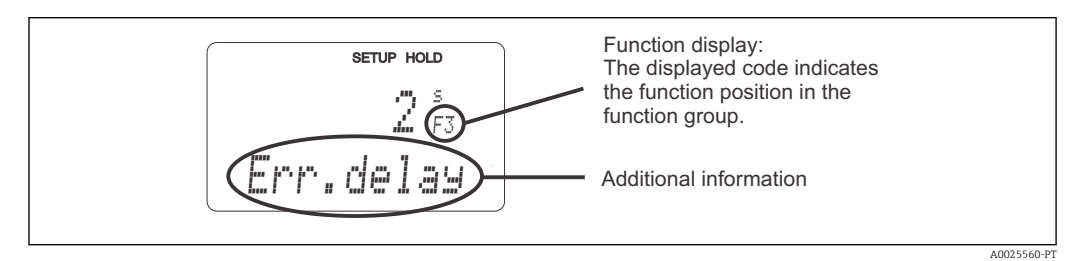

El 20 Informações para o usuário no display

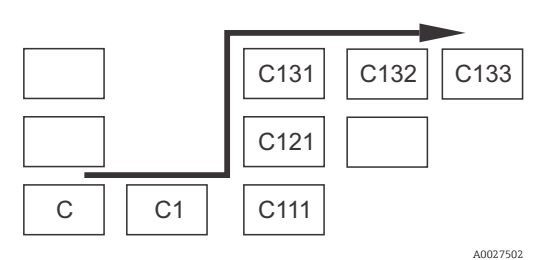

Para tornar mais fácil para você selecionar e encontrar funções e grupos de funções, é exibido um código para o campo correspondente a cada função  $\rightarrow \textcircled{2} 20$ A estrutura desse código é ilustrada em  $\rightarrow \textcircled{2} 21$ . Os grupos de funções são indicados como letras na primeira coluna (veja os nomes dos grupos de funções). As funções de cada dos grupo são exibidas aos poucos por linha e por coluna.

El 21 Código de função

#### Ajustes de fábrica

A primeira vez que o equipamento é ligado, o ajuste de fábrica é definida para todas as funções. A tabela abaixo fornece uma visão geral das configurações mais importantes.

Todos os outros ajustes de fábrica podem ser encontradas na descrição de cada grupo de funções na seção "Configuração do sistema" (o ajuste de fábrica é realçada em **negrito**).

| Função                                                                        | Ajuste de fábrica                                                                                                    |
|-------------------------------------------------------------------------------|----------------------------------------------------------------------------------------------------|
| Tipo de medição                                                               | Medição condutiva da condutividade,<br>Medição da temperatura em °C                                                                           |
| Tipo de compensação de temperatura                                            | Linear com temperatura de referência de 25 °C<br>(77 °F)                                                                                      |
| Compensação de temperatura                                                    | Automático (ATC ligado)                                                                                                    |
| Valor limite para controlador 1                                               | 9999 mS/cm                                                                                                    |
| Valor limite para controlador 2                                               | 9999 mS/cm                                                                                                    |
| Manter                                                                        | Ativo durante a configuração e calibração                                                                                                    |
| Faixa de medição                                                              | 0 μS/cm a 2000 mS/cm (sem faixas de medição<br>para serem configuradas).<br>A configuração está fluindo e depende dos sensores<br>conectados. |
| Saídas de corrente 1 e 2*                                                     | 4 a 20 mA                                                                                                    |
| Saídas de corrente 1: valor medido para o sinal de corrente de 4 mA           | 0 μS/cm                                                                                                    |
| Saídas de corrente 1: valor medido para o sinal de corrente de 20 mA          | 2000 mS/cm                                                                                                    |
| Saídas de corrente 2: valor de temperatura para o sinal de corrente de 4 mA*  | -35,0 °C (-31 °F)                                                                                                    |
| Saídas de corrente 2: valor de temperatura para o sinal de corrente de 20 mA* | 250,0 °C (482 °F)                                                                                                    |

\* com a versão apropriada

## 7.3 Configuração Rápida

Após a inicialização, você deve fazer alguns ajustes para configurar as funções mais importantes do transmissor que são necessárias para medição correta. A seção a seguir mostra um exemplo disso.

| Entrada do usuário |                                                                                                    | Faixa de ajuste<br>(ajuste de fábrica em<br>negrito)                                                       | Display                             |
|--------------------|----------------------------------------------------------------------------------------------------|----------------------------------------------------------------------------------------------------|-------------------------------------|
| 1.                 | Pressione a tecla ENTER                                                                                                    |                                                                                                    |                                     |
| 2.                 | Insira o código 22 para abrir o acesso aos<br>menus. Pressione a tecla ENTER.                                                   |                                                                                                    |                                     |
| 3.                 | Pressione a tecla MENOS até chegar no grupo de funções "Serviço".                                                               |                                                                                                    | SETUP HOLD                          |
| 4.                 | Pressione ENTER para poder fazer seus ajustes.                                                                                  |                                                                                                    | SERVICE A0008408-PT                 |
| 5.                 | Selecione seu idioma em S1, por exemplo, "ENG"<br>para inglês.<br>Pressione ENTER para confirmar sua entrada.                   | <b>ENG = Inglês</b><br>GER = Alemão<br>FRA = Francês<br>ITA = Italiano<br>NEL = Holandês<br>ESP = Espanhol | SETUP HOLD<br>ENG 51<br>Language    |
| 6.                 | Pressione a tecla MAIS e MENOS<br>simultaneamente para sair do grupo de funções<br>"Serviço".                                   |                                                                                                    |                                     |
| 7.                 | Pressione a tecla MENOS até chegar no grupo<br>de funções "Setup 1".                                                            |                                                                                                    | SETUP HOLD                          |
| 8.                 | Pressione ENTER para poder fazer seus ajustes<br>para "Setup 1".                                                                | -                                                                                                    | A SETUP 1                           |
| 9.                 | Em A1, selecione o modo de operação desejado,<br>por exemplo, "cond" = condutor.<br>Pressione ENTER para confirmar sua entrada. | <b>cond = condutor</b><br>ind = indutivo<br>MOhm = resistência<br>Conc = concentração                      | setup Hold<br>CONDA1<br>Oper.Mode   |
| 10.                | Em A2, pressione ENTER para aceitar o ajuste<br>de fábrica. (Somente se A1 = conc, caso<br>contrário continue com a Etapa 12)   | %<br><b>ppm</b><br>mg/l<br>TDS = sólidos totais<br>dissolvidos<br>Nenhum                                   | setup Hold<br>, A2<br>Conc. I Unit. |
| 11.                | Em A3, pressione ENTER para aceitar o ajuste padrão.                                                                            | XX.xx<br>X.xxx<br>XXX.x<br>XXX.x<br>XXXX                                                                   | setup Hold<br>XXII XX A3<br>Format. |
| 12.                | Em A4, pressione ENTER para aceitar o ajuste padrão.                                                                            | <b>auto</b> , μS/cm, mS/cm,<br>S/cm, μS/m, mS/m,<br>S/m                                                    | setup Hold<br>auto A4<br>Unit       |

| Entr | ada do usuário                                                                                                    | Faixa de ajuste<br>(ajuste de fábrica em                                                                                                    | Display                                                                                                    |
|------|----------------------------------------------------------------------------------------------------|----------------------------------------------------------------------------------------------------|----------------------------------------------------------------------------------------------------|
|      |                                                                                                    | negrito)                                                                                                    |                                                                                                    |
| 13.  | Em A5, insira a constante de célula exata do<br>sensor. A constante de célula é fornecida no<br>certificado de qualidade do sensor.                                                                                                    | cond: <b>1,000 cm</b> <sup>-1</sup><br>ind: <b>1,98 cm</b> <sup>-1</sup><br>MOhm: <b>0,01 cm</b> <sup>-1</sup><br>0,0025 a 99,99 cm <sup>-1</sup> | setup Hold<br>1.000 1/cm<br>Cellconst<br>A0009006-PT                                                                                                    |
| 14.  | Em A6, insira a resistência do cabo (se aplica<br>somente à sensores condutores).                                                                                                    | <b>0 Ω</b><br>0 a 99,99 Ω                                                                                                    | SETUP HOLD<br>0 2<br>A6<br>0 3<br>0 46<br>0 46 |
| 15.  | Em A7, insira o amortecimento do valor<br>medido.<br>O amortecimento do valor medido faz com que<br>seja calculada a média dos valores medidos com<br>o número especificado de valores medidos<br>individuais (se A7 = 1, não é efetuado<br>amortecimento).<br>Pressione ENTER para confirmar sua entrada.<br>O display retorna ao display inicial do grupo de<br>funções "Setup 1". | <b>1</b><br>1 a 60                                                                                                    | SETUP HOLD<br>1 A7<br>Damping                                                                                                    |
| 16.  | Pressione a tecla MENOS até chegar no grupo<br>de funções "Setup 2".<br>Pressione ENTER para fazer seus ajustes para<br>"Setup 2".                                                                                                    |                                                                                                    | B<br>SETUP HOLD<br>B<br>SETUP 2                                                                                                    |
| 17.  | Em B1, selecione o sensor de temperatura.<br>Pressione ENTER para confirmar sua entrada.                                                                                                    | <b>Pt100</b><br>Pt1k = Pt 1000<br>NTC30<br>Fixo                                                                                                   | setup Hold<br>Ft.100 <sub>B1</sub><br>FrocTemp.                                                                                                    |
| 18.  | Em B2, selecione o tipo apropriado de<br>compensação de temperatura para o seu<br>processo, por exemplo, "lin" = linear.<br>Pressione ENTER para confirmar sua entrada.<br>Informações detalhadas são fornecidas na seção<br>"Setup 2".                                                                                                    | Nenhum<br>Lin = linear<br>NaCl = sal de cozinha<br>(IEC 746)<br>Pure = água ultrapura<br>NaCl<br>PureH = água ultrapura<br>Cl<br>Tab = tabela     | setup hold<br>1 i n b2<br>TempComp.                                                                                                    |
| 19.  | Em B3, insira o coeficiente de temperatura α.<br>Pressione ENTER para confirmar sua entrada.                                                                                                    | <b>2,1 %/K</b><br>0,0 a 20,0 %/K                                                                                                    | SETUP HOLD           2.102           41           Pha Val           А0009012-РТ                                                                                                    |
| 20.  | A temperatura atual é exibida em B5. Se<br>necessário, ajuste o sensor de temperatura em<br>relação a uma medição externa.<br>Pressione ENTER para confirmar sua entrada.                                                                                                    | Valor atual exibido e<br>inserido<br>-35,0 a 250,0 °C                                                                                             | SETUP HOLD<br>D. D. C.<br>B5<br>Real Temp.<br>A0009014-PT                                                                                                    |

| Entrada do usuário |                                                                                                    | Faixa de ajuste<br>(ajuste de fábrica em<br>negrito)                                                  | Display                                                                               |
|--------------------|----------------------------------------------------------------------------------------------------|----------------------------------------------------------------------------------------------------|---------------------------------------------------------------------------------------|
| 21.                | É exibida a diferença entre a temperatura<br>medida e a temperatura inserida.<br>Pressione a tecla ENTER.<br>O display retorna ao display inicial do grupo de<br>funções "Setup 2".                                                                                          | <b>0,0 °C</b><br>−5,0 a 5,0 °C                                                                        | SETUP HOLD<br>D. D. C.<br>B6<br>TempOffs.                                             |
| 22.                | Pressione a tecla MENOS para chegar no grupo<br>de funções "Saída de corrente".<br>Pressione ENTER para fazer seus ajustes para<br>saída de corrente.                                                                                                    |                                                                                                    |                                                                                       |
| 23.                | Em O1, selecione sua saída de corrente, por<br>exemplo, "Out 1" = saída 1.<br>Pressione ENTER para confirmar sua entrada.                                                                                                    | Out 1<br>Out 2                                                                                        | SETUP HOLD<br>UUIT. 1 01<br>Sel. UUT.<br>A0025027-PT                                  |
| 24.                | Em O3, selecione a característica linear.<br>Pressione ENTER para confirmar sua entrada.                                                                                                    | <b>Lin = linear (1)</b><br>Lin = linear (1)<br>Tab = tabela                                           | <b>ЗЕТИР НОЦО</b><br>1 1 1 1 03<br>5 2 1 Т. Ц. Г. Д. Г. Д. А0025029-РТ<br>А0025029-РТ |
| 25.                | Em O311, selecione a faixa de corrente para sua<br>saída de corrente, por exemplo, 4 a 20 mA.<br>Pressione ENTER para confirmar sua entrada.                                                                                                    | <b>4 a 20mA</b><br>0 a 20 mA                                                                          | setup Hold<br>4-20 0311<br>501. Range                                                 |
| 26.                | Em O312, especifique a condutividade na qual o<br>valor mínimo da corrente é aplicado na saída do<br>transmissor, por exemplo, 0 μS/cm.<br>Pressione ENTER para confirmar sua entrada.                                                                                       | Cond/ind: <b>0,00 μS/cm</b><br>MOhm: <b>0,00 kΩ·cm</b><br>Conc: <b>0,00 %</b><br>Temp: <b>0,00 °C</b> | SETUP HOLD           Ø , Ø Ø M9/1           0312           Ø / 4 MA                   |
| 27.                | Em O313, especifique a condutividade em que o<br>valor de corrente máxima é aplicado na saída do<br>transmissor, por exemplo, 2000 mS/cm.<br>Pressione ENTER para confirmar sua entrada.<br>O display retorna ao display inicial do grupo de<br>funções "Saída de corrente". | Cond/ind: 2000 mS/cm<br>MOhm: 500 kΩ·cm<br>Conc: 99,99 %<br>Temp: 150 °C                              | етир ноцо<br>10.00 м9/1<br>0313<br>20 мА                                              |
| 28.                | Pressione MAIS e MENOS simultaneamente<br>para mudar para o modo de medição.                                                                                                    |                                                                                                    |                                                                                       |

Yocê deve executar um ajuste de ar antes de instalar o sensor indutivo. Consulte a seção "Calibração" para mais informações.
# 7.4 Configuração do equipamento

# 7.4.1 Setup 1 (condutividade)

No grupo de funções SETUP 1, você pode alterar os ajustes para o modo de medição e o sensor.

| Codificado | Campo                                                                                                   | Faixa de ajuste<br>(ajuste de<br>fábrica em<br>negrito)                                                                                                    | Display                                            | Info                                                                                                    |
|------------|----------------------------------------------------------------------------------------------------|----------------------------------------------------------------------------------------------------|----------------------------------------------------|----------------------------------------------------------------------------------------------------|
| A          | Grupo de<br>funções SETUP 1                                                                             |                                                                                                    |                                                    | Configuração das funções<br>básicas                                                                                                    |
| A1         | Selecione o modo<br>de operação                                                                         | cond =<br>condutor<br>ind = indutivo<br>MOhm =<br>resistência<br>conc =<br>concentração                                                                    | SETUP HOLD<br>CONDA1<br>OPPPA MODE                 | Display varia dependendo do<br>equipamento:<br>• Cond/resistência/conc<br>• Ind/conc<br>• Ind/conc<br>• Quando o modo de<br>operação é alterado,<br>todas as configurações<br>do usuário são<br>redefinidas<br>automaticamente. |
| A2         | Selecione a<br>unidade de<br>concentração que<br>será exibida<br>(somente para<br>pacote Plus)          | %<br>ppm<br>mg/l<br>TDS = sólidos<br>totais<br>dissolvidos<br>Nenhum                                                                                       | setup Hold<br>, A2<br>Conc. Unit.                  | A2 só está ativo se A1 = conc                                                                                                    |
| A3         | Selecione o<br>formato de<br>exibição da<br>unidade de<br>concentração<br>(somente para<br>pacote Plus) | XX.xx<br>X.xxx<br>XXX.x<br>XXX.x<br>XXXX                                                                                                    | setup Hold<br>XX XX A3<br>Format.                  | A3 só está ativo se A1 = conc                                                                                                    |
| A4         | Selecione a<br>unidade que será<br>exibida                                                              | <b>auto</b> , μS/cm,<br>mS/cm, S/cm,<br>μS/ m, mS/m,<br>S/m, kΩ·cm,<br>MΩ·cm, kΩ·m                                                                         | setup Hold<br>aluto A4<br>Unit                     | Se "auto" é selecionado, a<br>resolução mais alta possível é<br>automaticamente<br>selecionada.<br>A4 não está ativo se A1 =<br>conc                                                                                            |
| A5         | Digite a<br>constante da<br>célula para o<br>sensor conectado                                           | cond: <b>1,000</b><br>cm <sup>-1</sup><br>ind: <b>1,98</b> cm <sup>-1</sup><br>MOhm: <b>0,01</b><br>cm <sup>-1</sup><br>0,0025 a 99,99<br>cm <sup>-1</sup> | setup hold<br>1.000 A5<br>Cellconst<br>A0009006-PT | A constante de célula exata é<br>fornecida no certificado de<br>qualidade do sensor.                                                                                                    |

| Codificado | Campo                                                      | Faixa de ajuste<br>(ajuste de<br>fábrica em<br>negrito) | Display                                                                   | Info                                                                                                    |
|------------|------------------------------------------------------------|---------------------------------------------------------|---------------------------------------------------------------------------|----------------------------------------------------------------------------------------------------|
| A6         | Insira a<br>resistência do<br>cabo                         | <b>Ο Ω</b><br>Ο a 99,99 Ω                               | SETUP HOLD           Ø A6           C ab l e - Res.           A0009007-PT | Somente para sensores<br>condutores.<br>A resistência padronizada da<br>linha deve ser multiplicada<br>pelo comprimento real do<br>cabo.<br>CYK71: 0,165 Ω/m                                                                                                    |
| A7         | Insira o valor<br>para<br>amortecimento<br>do valor medido | <b>1</b><br>1 a 60                                      | SETUP HOLD<br>1 A7<br>Damping<br>A0009008-PT                              | O amortecimento do valor<br>medido ocasiona uma média<br>sobre o número especificado<br>de valores medidos<br>individuais. Isso é usado, por<br>exemplo, para estabilizar a<br>exibição se a medição for<br>instável.<br>Não há amortecimento se "1"<br>for inserido. |

# 7.4.2 Setup 2 (temperatura)

O coeficiente de temperatura  $\alpha$  indica a variação na condutividade por grau de variação de temperatura:

 $\kappa(\mathsf{T}) = \kappa(\mathsf{T}_{\scriptscriptstyle 0}) \cdot (1 + \alpha \cdot (\mathsf{T} - \mathsf{T}_{\scriptscriptstyle 0}))$ 

Onde

 $\kappa(T)$  = condutividade na temperatura do processo T

 $\kappa(T_0)$  = condutividade na temperatura de referência  $T_0$ 

O coeficiente de temperatura depende tanto da composição química da solução quanto da própria temperatura.

Para determinar o nível de dependência, quatro diferentes tipos de compensação podem ser selecionados no transmissor:

- Compensação linear de temperatura
- Compensação de NaCl
- Compensação de água ultrapura NaCl (compensação neutra)
- Compensação de água ultrapura Cl (compensação ácida)
- Compensação de temperatura com tabela

#### Compensação linear de temperatura

A mudança entre dois pontos de temperatura é considerada constante, isto é,  $\alpha$  = const. O valor  $\alpha$  pode ser editado para compensação linear. A temperatura de referência pode ser editada no campo B7. O valor padrão é 25 °C.

Compensação de NaClNo caso da compensação de

NaCl (de acordo com IEC 60746), uma curva nãolinear fixa especificando a relação entre o coeficiente de temperatura e a temperatura é memorizada no equipamento. A curva se aplica a baixas concentrações

de até aprox. 5 % NaCl.

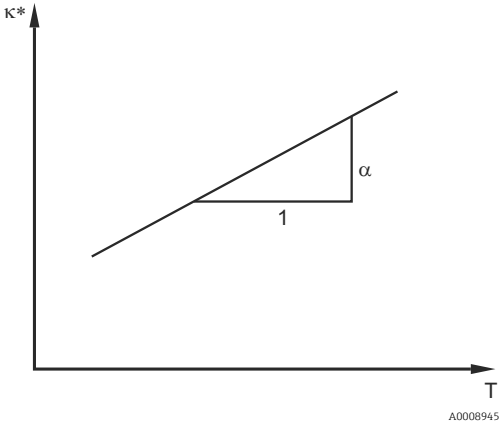

🖻 22 Compensação linear de temperatura

Condutividade não compensada

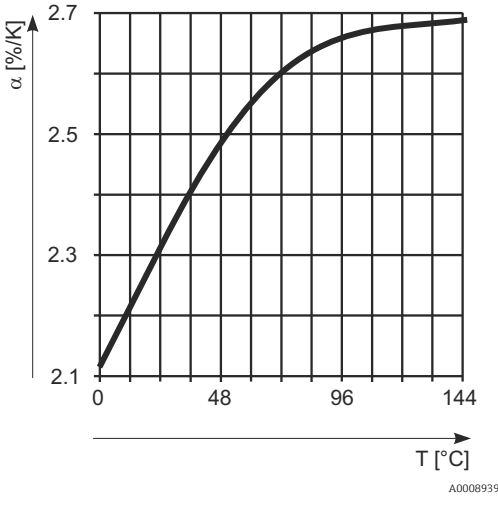

🖻 23 Compensação de NaCl

### Compensação de água ultrapura (para sensores condutores)

Para água pura e ultrapura, estão memorizados no transmissor algoritmos que consideram a auto-dissociação da água ultrapura e sua forte dependência da temperatura. Eles são utilizados para níveis de condutividade de aprox. 100 µS/cm.

Dois tipos de compensação estão disponíveis:

- Compensação de água ultrapura NaCl: essa é otimizada para contaminação de pH neutro.
- Compensação de água ultrapura CI: essa é otimizada para medir a condutividade ácida após um trocador de cátions. Ela também é adequada para amônia (NH3) e soda cáustica (NaOH).
- Os tipos de compensação de água ultrapura sempre se referem à uma temperatura de referência de 25 °C (77 °F).
  - A condutividade mais baixa exibida é o valor limite teórico da água ultrapura a 25 °C (77 °F) de 0,055 μS/cm.

#### Compensação de temperatura com tabela

Para equipamentos com o pacote Plus, é possível inserir uma tabela com os coeficientes de temperatura a em função da temperatura. Os dados de condutividade a seguir do meio que está sendo medido são necessários para utilizar a função de tabela alfa para compensação da temperatura:

Pares de valores compreendendo a temperatura T e a condutividade κ com:

- κ(TO) para a temperatura de referência T<sub>0</sub>
- κ(T) para as temperaturas que são encontradas no processo

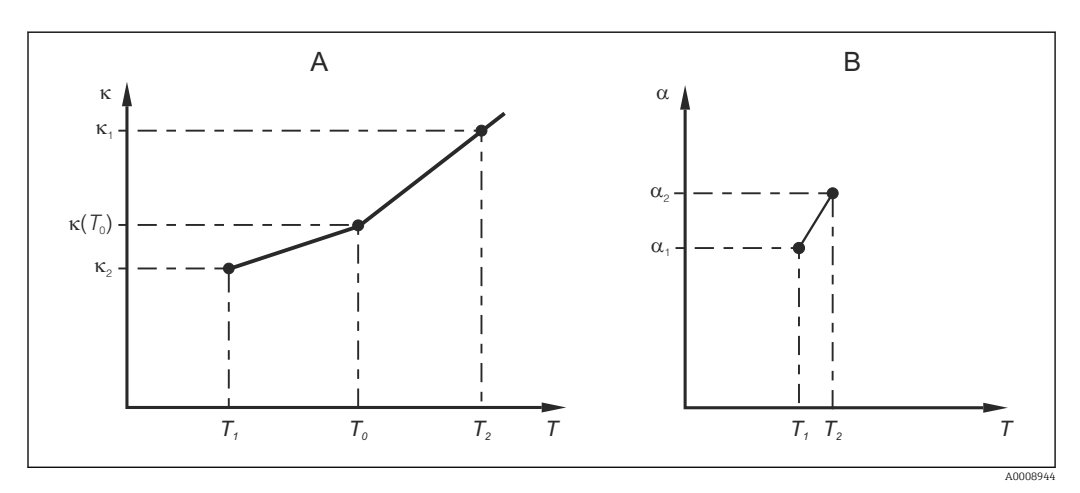

🖻 24 🛛 Determinação do coeficiente de temperatura

A Dados necessários

B Valores a calculados

Use a fórmula a seguir para calcular os valores de  $\alpha$  para as temperaturas relevantes no seu processo:

$$\alpha = \frac{100\%}{\kappa(T_0)} \cdot \frac{\kappa(T) - \kappa(T_0)}{T - T_0}; T \neq T_0$$

Insira o valor dos pares  $\alpha$ -T obtidos dessa forma nos campos T4 e T5 do grupo de funções TABELA ALFA.

Utilize esse grupo de funções para alterar os ajustes para medição da temperatura.

| Codificado | Campo                                                         | Faiva de ajuste                                                                                                    | Display                                                                            | Info                                                                                                    |
|------------|---------------------------------------------------------------|----------------------------------------------------------------------------------------------------|------------------------------------------------------------------------------------|----------------------------------------------------------------------------------------------------|
| Councado   | Campo                                                         | (ajuste de fábrica<br>em negrito)                                                                                                    | Display                                                                            |                                                                                                    |
| В          | Grupo de<br>funções SETUP 2                                   |                                                                                                    | B<br>SETUP HOLD<br>B<br>SETUP 2                                                    | Ajustes para medição da<br>temperatura                                                                                                    |
| В1         | Selecione o<br>sensor de<br>temperatura                       | <b>Pt100</b><br>Pt1k = Pt 1000<br>NTC30<br>Fixo                                                                                               | SETUP HOLD<br>Pt100 <sub>B1</sub><br>ProcTemp.                                     | "fixo":<br>Compensação manual<br>da temperatura (MTC),<br>sem medição da<br>temperatura. Em vez<br>disso, um valor de<br>temperatura fixo é<br>definido em B4. |
| B2         | Selecione o tipo<br>de compensação<br>de temperatura          | Nenhum<br>Lin = linear<br>NaCl = sal de<br>cozinha (IEC 746)<br>Pure = água<br>ultrapura NaCl<br>PureH = água<br>ultrapura Cl<br>Tab = tabela | SETUP HOLD<br>I. I. M. B2<br>TEMPCOMP.                                             | Esta opção não aparece<br>para a medida de<br>concentração.<br>"Pure" e "PureH" só são<br>exibidos para<br>equipamentos<br>condutores.                         |
| В3         | Insira o<br>coeficiente de<br>temperatura α                   | <b>2,10 %/K</b><br>0,00 a 20,00 %/K                                                                                                    | SETUP HOLD           2.108           4/К           41РМа Val           A0009012-PT | Somente se B2 = lin.<br>Com outros ajustes em<br>B2, o campo B3 não<br>possui nenhum efeito.                                                                   |
| B4         | Insira a<br>temperatura de<br>processo                        | <b>25,0 °C</b><br>−35,0 a 250,0 °C                                                                                                    | SETUP HOLD<br>25.0°C<br>ProcTemp.                                                  | Somente se B1 = fixo.<br>O valor inserido só pode<br>ser em °C.                                                                                                |
| B5         | Exibe a<br>temperatura e<br>ajusta o sensor<br>de temperatura | Valor atual exibido e<br>inserido<br>-35,0 a 250,0 °C                                                                                         | SETUP HOLD<br>Ö. Ö. S.<br>RealTemp.<br>A0009014-PT                                 | Com o valor inserido<br>aqui, o sensor de<br>temperatura pode ser<br>ajustado de acordo com<br>uma medição externa.<br>Afeta B6.<br>Omitido se B1 = fixo.      |
| B6         | Digite o<br>diferencial de<br>temperatura<br>(offset)         | Deslocamento atual<br>-5,0 a 5,0 °C                                                                                                    | SETUP HOLD<br><b>D</b> , <b>D</b> <sup>°C</sup><br>B6<br>TempOffs.                 | O deslocamento é a<br>diferença entre o valor<br>atual inserido e a<br>temperatura medida.<br>Omitido se B1 = fixo.                                            |
| B7         | Insira a<br>temperatura de<br>referência                      | <b>25,0 °C</b><br>-5,0 a 100 °C                                                                                                    | setup Hold<br>25.0°C<br>ref temp.                                                  |                                                                                                    |

# 7.4.3 Entrada em corrente

Para o grupo de funções "Entrada em corrente", você precisa de uma placa de relé com uma entrada de corrente que não está disponível na versão básica do equipamento. Com este grupo de funções, você pode monitorar os parâmetros do processo e usá-los para o controle de alimentação direta. Para isso, você deve conectar a saída de corrente de uma variável externa medida (por exemplo, medidor de vazão) à entrada de 4 a 20 mA do transmissor. As seguintes atribuições são utilizadas:

| Vazão na corrente principal                    | Corrente do sinal em mA | Sinal de entrada em corrente em % |
|------------------------------------------------|-------------------------|-----------------------------------|
| Início da faixa de medição do medidor de vazão | 4                       | 0                                 |
| Fim da faixa de medição do medidor de vazão    | 20                      | 100                               |

### Monitoramento de vazão da corrente principal

Essa disposição é particularmente prática se o fluxo de amostra através de um conjunto de vazão em uma saída aberta é independente da vazão na corrente principal.

Isso permite a sinalização de uma condição de alarme na vazão principal (vazão muito baixa ou completamente parada) e desencadeia a interrupção da dosagem, mesmo que a vazão média seja mantida devido ao método de instalação.

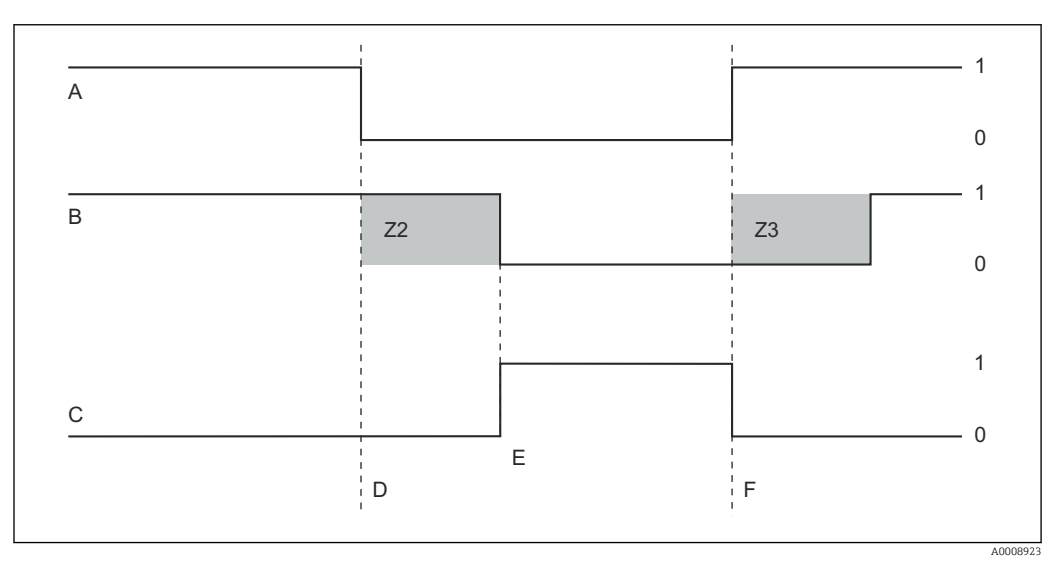

Interpretation en la construction de la construction de la construc

- A Vazão na corrente principal
- B Contato a relé do controlador PID
- C Relé do alarme

F Restauração da vazão

1 Ligado

- Z2 Atraso para desligamento do controle, veja campo Z2
- Z3 Atraso para ligar o controle, veja campo Z3
- D Vazão abaixo do limite de interrupção de Z 4 ou falha de O Desligado vazão
- E Alarme de vazão
- Controle da alimentação direta para o controlador PID

Você pode otimizar o controle em sistemas de controle com tempos de resposta muito curtos medindo a taxa de vazão média, além do teor de oxigênio. Em seguida aplique esse valor de taxa de vazão (4 a 20 mA) como um controle da alimentação direta para o controlador PID.

Controle da alimentação direta é uma função de multiplicação, como ilustrado na figura abaixo (exemplo com o ajuste de fábrica):

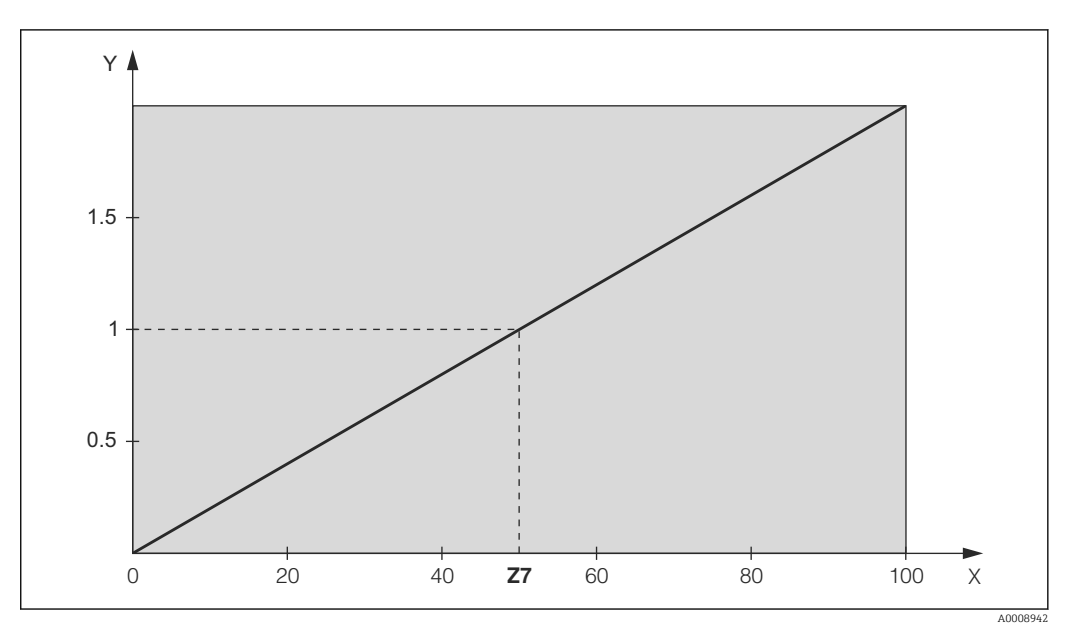

El 26 Multiplicando o controle da alimentação direta

Y Ganho K<sub>infl</sub>

X Sinal de entrada em corrente em [%]

| Codificado | Campo                                                                                                  | Faixa de<br>ajuste<br>(ajuste de<br>fábrica em<br>negrito) | Display                                                                                | Info                                                                                                    |
|------------|----------------------------------------------------------------------------------------------------|------------------------------------------------------------|----------------------------------------------------------------------------------------|----------------------------------------------------------------------------------------------------|
| Z          | Grupo de funções<br>ENTRADA EM<br>CORRENTE                                                             |                                                            | SETUP HOLD<br>Z<br>CUR, INFUT<br>A0024903-PT                                           | Ajustes da entrada em<br>corrente                                                                                                    |
| Z1         | Selecione o<br>monitoramento de<br>vazão do fluxo<br>principal (com<br>desligamento do<br>controlador) | <b>Desligado</b><br>Ligado                                 | setup Hold<br>Off Z1<br>Cont.stop<br>A0024904-PT                                       | O monitoramento de vazão só<br>pode ser ligado se o medidor<br>de vazão estiver conectado no<br>fluxo principal. Se<br>Z1 = desligado, os campos Z2<br>a Z5 não estão disponíveis.                                                                                         |
| Z2         | Insira o atraso para<br>o desligamento do<br>controlador pela<br>entrada em corrente                   | <b>0 s</b><br>0 a 2000 s                                   | SETUP HOLD                                                                             | As breves insuficiências de<br>vazão podem ser suprimidas<br>por este atraso e não<br>resultam em desligamento do<br>controlador.                                                                                                    |
| Z3         | Insira o atraso para<br>a ligação do<br>controlador pela<br>entrada em corrente                        | <b>0 s</b><br>0 a 2000 s                                   | SETUP HOLD<br>Ø <sup>s</sup><br>Z3<br><b>On Delay</b><br>A0024934-PT                   | No caso de um controlador, é<br>recomendado um atraso até a<br>recepção de um valor de<br>medida representativo após<br>um longo período sem vazão.                                                                                                    |
| Z4         | Insira o valor limite<br>de desligamento<br>para a entrada em<br>corrente                              | <b>50 %</b><br>0 a 100 %                                   | SETUP HOLD<br><b>500</b> %<br>74<br>74<br>74<br>74<br>74<br>74<br>74<br>74<br>74<br>74 | O a 100% corresponda a 4 a<br>20 mA na entrada em<br>corrente. Observe a atribuição<br>do valor medido para a saída<br>de corrente do medidor de<br>vazão.                                                                                                    |
| Z5         | Insira a direção de<br>desligamento para a<br>entrada em corrente                                      | <b>Low (Baixo)</b><br>High (Alto)                          | SETUP HOLD<br>LOW Z5<br>Stop Dip<br>A0024939-PT                                        | O controlador está desligado<br>se o valor inserido em Z4<br>estiver abaixo ou acima.                                                                                                    |
| Z6         | Selecione o controle<br>da alimentação<br>direta para o<br>controlador PID                             | <b>Desligado</b><br>Lin = linear<br>Básicas                | setup Hold<br>Off 7 Z6<br>PID influ                                                    | Se Z6 = desligado, o campo Z7<br>não está disponível.<br>Z6 = básico: variável de<br>turbulência só afeta a carga<br>básica (alternativamente,<br>dose proporcionalmente à<br>quantidade, se o controle PID<br>normal não for possível, por<br>exemplo, sensor com falha). |
| 27         | Insira o valor para<br>controle da<br>alimentação direta<br>em que se aplica<br>ganho = 1              | <b>50 %</b><br>0 a 100 %                                   | setup Hold<br>50 %<br>Kinflu=1                                                         | Quando o valor é definido, a<br>variável de atuação do<br>controlador é do mesmo<br>tamanho quando o controle<br>da alimentação direta é ligado<br>e quando o controle da<br>alimentação direta está<br>desligado.                                                         |

# 7.4.4 Saídas em corrente

Use o grupo de funções "Saída de corrente" para configurar as saídas individuais. Você pode inserir uma característica linear (O3 (1)) ou uma característica de saída de corrente definida pelo usuário em conjunto com o pacote Plus (O3 (3)). Exceção: se você escolheu um "controlador contínuo" para a saída de corrente 2, você não pode inserir uma característica de saída de corrente definida pelo usuário para esta saída de corrente.

Além disso, você também pode simular um valor de saída de corrente (O3 (2)) para verificar as saídas de corrente.

Se uma segunda saída de corrente estiver presente, você pode emitir a variável de atuação do controlador através da saída de corrente de acordo com o campo R237/O2.

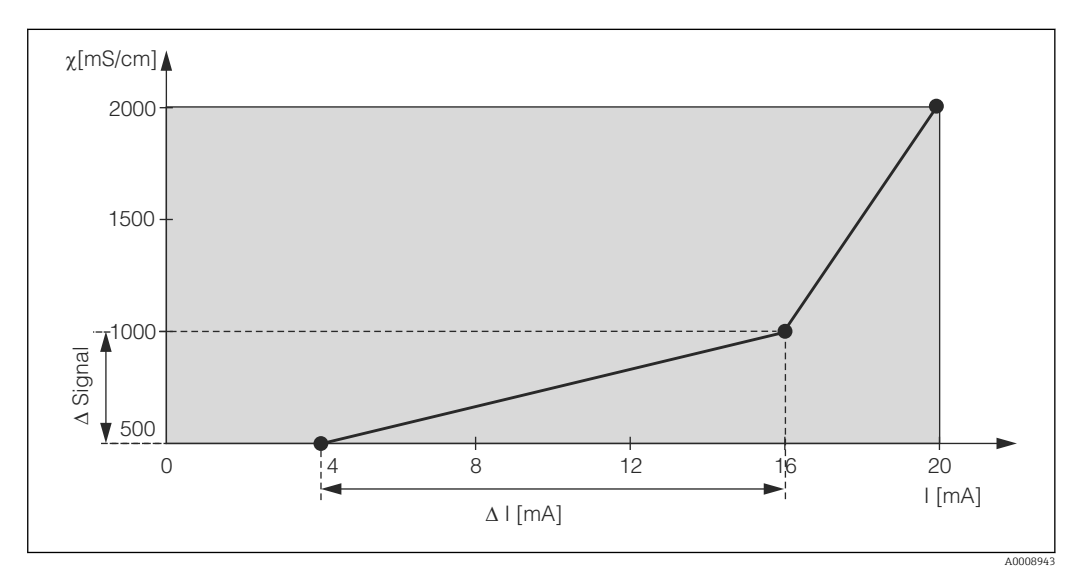

27 Característica de saída de corrente definida pelo usuário (exemplo)

A característica de saída de corrente deve aumentar ou diminuir de forma monotônica.

A distância por mA entre dois pares de valores da tabela deve ser maior que:

- Condutividade: 0,5 % da faixa de medição
- Temperatura: 0,25 °C

Os valores para a característica da amostra  $\rightarrow \mathbb{E}$  27 são inseridos na tabela a seguir. A distância por mA é calculada a parti do sinal  $\Delta / \Delta$  mA.

|                | Saída de corrente 1 |                  |                     | Saída de corrente 2 |                  |                     |
|----------------|---------------------|------------------|---------------------|---------------------|------------------|---------------------|
| Par de valores | [mS/cm]<br>[%] [°C] | Corrente<br>[mA] | Distância<br>por mA | [mS/cm]<br>[%] [°C] | Corrente<br>[mA] | Distância<br>por mA |
| 1              | 500                 | 4                |                     |                     |                  |                     |
| 2              | 1000                | 16               | 41,66               |                     |                  |                     |
| 3              | 2000                | 20               | 250                 |                     |                  |                     |

Primeiro, escreva com um lápis a configuração de saída de corrente desejada na tabela em branco a seguir. Calcule a distância do sinal por mA resultante para observar a inclinação mínima necessária. E então insira os valores no equipamento.

|                | Saída de corrente 1 |                  |                     | Saída de corrente 2 |                  |                     |
|----------------|---------------------|------------------|---------------------|---------------------|------------------|---------------------|
| Par de valores | [mS/cm]<br>[%] [°C] | Corrente<br>[mA] | Distância<br>por mA | [mS/cm]<br>[%] [°C] | Corrente<br>[mA] | Distância<br>por mA |
| 1              |                     |                  |                     |                     |                  |                     |
| 2              |                     |                  |                     |                     |                  |                     |
| 3              |                     |                  |                     |                     |                  |                     |
| 4              |                     |                  |                     |                     |                  |                     |
| 5              |                     |                  |                     |                     |                  |                     |
| 6              |                     |                  |                     |                     |                  |                     |
| 7              |                     |                  |                     |                     |                  |                     |
| 8              |                     |                  |                     |                     |                  |                     |
| 9              |                     |                  |                     |                     |                  |                     |
| 10             |                     |                  |                     |                     |                  |                     |

| Codificado | Campo                                                            | Faixa de ajuste<br>(ajuste de<br>fábrica em<br>negrito)        | Display                                                                                                    | Info                                                                                                    |
|------------|------------------------------------------------------------------|----------------------------------------------------------------|----------------------------------------------------------------------------------------------------|----------------------------------------------------------------------------------------------------|
| 0          | Grupo de<br>funções SAÍDA<br>DE CORRENTE                         |                                                                | SETUP HOLD           0           ()           ()           ()           ()           ()           ()           ()           ()           ()           ()           ()           ()           ()           ()           ()           ()           ()           ()           ()           ()           ()           ()           ()           ()           ()           ()           ()           ()           ()           ()           ()           ()           ()           ()           ()           ()           ()           ()           ()           ()           ()           ()           ()           ()           ()           ()           ()           ()           ()           ()      ( | Configuração da saída de<br>corrente (não se aplica para<br>PROFIBUS).                                                                                                    |
| 01         | Selecione uma<br>saída de corrente<br>de saída                   | <b>Out 1</b><br>Out 2                                          | <b>SETUP HOLD</b><br><b>ОЦТ.1</b> 01<br><b>501.001</b><br>А0025027-РТ                                                                                                    | Uma característica pode ser<br>selecionada para cada saida.                                                                                                    |
| 02         | Selecione a<br>variável medida<br>para a 2a saída<br>de corrente | ° <b>C</b><br>mS/cm, MΩ, %<br><i>Contr</i>                     | SETUP HOLD<br><b>U</b><br><b>U</b><br><b>U</b><br><b>U</b><br><b>U</b><br><b>U</b><br><b>U</b><br><b>U</b>                                                                                                    | R237 =curr (saída de<br>corrente 2) só pode ser<br>selecionada se O2=Contr<br>(necessário placa de relé).                                                                                                    |
| 03 (1)     | Insira o tipo de<br>característica                               | Lin = linear (1)<br>Sim = simulação<br>(2)<br>Tab = tabela (3) | <b>SETUP HOLD</b><br><u>1</u> <u>1</u> <u>1</u> <u>1</u> <u>0</u><br><u>5</u> <u>6</u> <u>1</u> <u>1</u> <u>1</u> <u>1</u> <u>1</u> <u>1</u> <u>1</u> <u>1</u> <u>1</u> <u>1</u>                                                                                                    | A curva característica pode<br>ter uma inclinação positiva<br>ou negativa para a saída do<br>valor medido.<br>No caso da saída variável de<br>atuação (O2 = Contr), uma<br>corrente crescente<br>corresponde a uma variável<br>de atuação crescente. |

| Codificado | Campo                                                  | Faixa de ajuste<br>(ajuste de<br>fábrica em<br>negrito)                                                            | Display                                                                                                    | Info                                                                                                    |
|------------|--------------------------------------------------------|----------------------------------------------------------------------------------------------------|----------------------------------------------------------------------------------------------------|----------------------------------------------------------------------------------------------------|
| 0311       | Selecionar a<br>faixa de corrente                      | <b>4 a 20mA</b><br>0 a 20 mA                                                                                       | етир ноцо<br>4-20 <sub>0311</sub><br>5е1. Капде                                                                                                    |                                                                                                    |
| 0312       | Valor 0/4 mA:<br>Insira o valor<br>medido<br>associado | Cond/ind: <b>0,00</b><br>μ <b>S/cm</b><br>MOhm:<br><b>0,00kΩ*cm</b><br>Conc: <b>0,00 %</b><br>Temp: <b>0,00 °C</b> | етир ноцо<br>0 . 0 0 и5/сру<br>0312<br>0//4 м.<br>А0025034-РТ                                                                                                    | Aqui você pode inserir o<br>valor medido no qual o valor<br>mínimo de corrente (0/4<br>mA) é aplicado na saída do<br>transmissor (não para o<br>controlador).<br>(Para rangeabilidade,<br>consulte os dados técnicos.)                                                   |
| 0313       | Valor 20 mA:<br>Insira o valor<br>medido<br>associado  | Cond/ind: <b>2000</b><br>μS/cm<br>MOhm: <b>500</b><br>kΩ*cm<br>Conc: <b>99,99 %</b><br>Temp: <b>150 °C</b>         | етир ного<br>2000 м5/см<br>0313<br>20 мА                                                                                                    | Aqui você pode inserir o<br>valor medido no qual o valor<br>máximo de corrente (20 mA)<br>é aplicado na saída do<br>transmissor (não para o<br>controlador).<br>(Para rangeabilidade,<br>consulte os dados técnicos.)                                                    |
| 03 (2)     | Simular corrente<br>de saída                           | Lin = linear (1)<br>Sim =<br>simulação (2)<br>Tab = tabela (3)                                                     | <b>ВЕТИР НОLD</b><br>5 і П 03<br>5 е І Тыре                                                                                                    | Simulação não está<br>finalizada até que O3(1) ou<br>O3(3) seja selecionado.<br>Para mais características,<br>consulte O3 (1), O3 (3).                                                                                                    |
| 0321       | Insira o valor de<br>simulação                         | <b>Valor corrente</b><br>de 0,00 a 22,00<br>mA                                                                     | setup Hold<br>10.20 <sup>MA</sup><br>0321<br>51MU1at.                                                                                                    | Inserir um valor de corrente<br>implica nesse valor ser<br>emitido diretamente na<br>saída de corrente.                                                                                                    |
| 03 (3)     | Insira a tabela de<br>saída de corrente                | Lin = linear (1)<br>Sim = simulação<br>(2)<br>Tab = tabela (3)                                                     | <b>SETUP HOLD</b><br><b>1</b> , <u>а</u> <u>́</u> , <u>а</u> <u>́</u> , <u>а</u> <u></u> , <u>а</u> <u></u> , <u></u> , <u>а</u> <u></u> , <u>а</u> <u></u> , <u>а</u> <u></u> , <u>а</u> <u></u> , <u></u> , <u>а</u> <u></u> , <u>а</u> <u></u> , <u>а</u> <u></u> , <u>а</u> <u></u> , <u></u> , <u></u> , <u></u> , <u></u> , <u></u> , <u></u> , <u></u> , <u></u> , <u></u> , <u></u> , <u></u> , <u></u> , <u></u> , <u></u> | Somente para pacote Plus<br>Os valores também podem<br>ser posteriormente<br>adicionados ou modificados.<br>Os valores inseridos são<br>classificados<br>automaticamente<br>aumentando o valor da<br>corrente.<br>Para mais características,<br>consulte O3 (1), O3 (2). |
| 0331       | Opção de<br>selecionar tabela                          | <b>Ler</b><br>Editar                                                                                               | setup Hold<br>read 0331<br>Sel.Table                                                                                                    |                                                                                                    |
| 0332       | Digite o número<br>dos pares de<br>valores da tabela   | <b>1</b><br>1 a 10                                                                                                 | етир ноцо<br>1 0332<br>ИО . Е 1 е М .<br>лоо25043-рт                                                                                                    | Insira o número de pares de<br>valores x e y (valor medido e<br>valor atual) aqui.                                                                                                    |

| Codificado | Campo                                              | Faixa de ajuste<br>(ajuste de<br>fábrica em<br>negrito)                                                           | Display                                                                                 | Info                                                                                                    |
|------------|----------------------------------------------------|----------------------------------------------------------------------------------------------------|-----------------------------------------------------------------------------------------|----------------------------------------------------------------------------------------------------|
| 0333       | Selecione o par<br>de valores da<br>tabela         | <b>1</b><br>1 para no. elem.<br>Atribuir                                                                          | SETUP HOLD<br>1 0333<br>Стра 1 п Е 1 Ф ГГ п<br>А0025044-PT                              | O sistema executa a uma<br>cadeia de funções O333 a<br>O335 com a frequência<br>indicada no O332. "Atribuir"<br>aparece na última etapa. O<br>display vai para O336 após a<br>configuração. |
| 0334       | Insira o valor de<br>x                             | Cond/ind: <b>0,00</b><br><b>μS/cm</b><br>MOhm:<br><b>0,00kΩ*cm</b><br>Conc: <b>0,00 %</b><br>Temp: <b>0,00 °C</b> | етир ноцо<br>0.000 и5/ст<br>Меаз. Val.<br>лоозоча-рт                                    | Valor de x = valor medido<br>especificado pelo usuário.                                                                                                    |
| 0335       | Insira o valor de<br>y                             | <b>0,00 mA</b><br>de 0,00 a 20,00<br>mA                                                                           | SETUP HOLD           Ø. ØØ MA           0335           MA V.3 100           A0025048-PT | Valor de y = valor de<br>corrente definido pelo<br>usuário pertencente a O334.<br>Retorna para O333 até que<br>todos os valores sejam<br>inseridos.                                         |
| 0336       | Mensagem sobre<br>se o status da<br>tabela está OK | Sim<br>Não                                                                                                    | setup ноцо<br>ЦСС 0336<br>St.at.us. 0К<br>доо25049-рт                                   | Volta para O3.<br>Se status = não, corrija a<br>tabela (todos os ajustes<br>feitos até agora permanecem<br>intactos) ou volte para o<br>modo de medição (a tabela é<br>excluída).           |

# 7.4.5 Alarme

Você pode usar o grupo de funções "Alarme" para definir vários alarmes e configurar os contatos de saída.

Cada erro individual pode ser definido para ser efetivo ou não (no contato ou como um erro de corrente).

| Codificado | Campo                                                             | Faixa de ajuste<br>(ajuste de<br>fábrica em<br>negrito)             | Display                                                                                                    | Info                                                                                                    |
|------------|-------------------------------------------------------------------|---------------------------------------------------------------------|----------------------------------------------------------------------------------------------------|----------------------------------------------------------------------------------------------------|
| F          | Grupo de<br>funções<br>ALARME                                     |                                                                     | SETUP HOLD           F           Щ, Щ, Щ, Щ, Ц           A0025141-PT                                                       | Ajustes da função Alarme.                                                                                                    |
| F1         | Selecione o tipo<br>de contato                                    | Latch =<br>contado<br>duradouro<br>Momen =<br>contato<br>momentâneo | SETUP HOLD<br>L                                                                                                    | A opção selecionada aplica-se<br>apenas para o contato de<br>sinalização de falha, não para<br>o erro de corrente.                                                                                                    |
| F2         | Selecione a<br>unidade de<br>tempo para o<br>retardo no<br>alarme | s<br>mín                                                            | SETUP HOLD<br>                                                                                                    |                                                                                                    |
| F3         | Insira o retardo<br>no alarme                                     | <b>0 s (min)</b><br>0 a 2000 s<br>(min)                             | SETUP HOLD                                                                                                    | Dependendo da opção<br>selecionada em F2, o retardo<br>no alarme pode ser inserido<br>em s ou min.                                                                                                    |
| F4         | Selecione o erro<br>de corrente                                   | <b>22 mA</b><br>2,4 mA                                              | етир ноцо<br>22та га<br>Егера Сира<br>А0025145-рт                                                                          | Se "0-20 mA" foi<br>selecionado em 0311,<br>"2,4 mA" não pode ser<br>utilizado.                                                                                                    |
| F5         | Selecione o<br>número do erro                                     | <b>1</b><br>1 a 255                                                 | <b>SETUP HOLD</b><br><u>1</u> F5<br><u>5</u> <u>6</u> <u>1</u> <u>1</u> <u>6</u> <u>6</u> <u>6</u> <u>6</u><br>A0025146-PT | Aqui você pode selecionar<br>todos os erros que devem<br>disparar o alarme. Os erros<br>são selecionados pelos seus<br>números. Consulte a tabela na<br>seção "Mensagens de erro do<br>sistema" para o significado dos<br>números de erro. Os ajustes de<br>fábrica permanecem sob efeito<br>para todos os erros que não<br>foram editados. |

| Codificado | Campo                                                                       | Faixa de ajuste<br>(ajuste de<br>fábrica em<br>negrito) | Display                                                                                                    | Info                                                                                                    |
|------------|-----------------------------------------------------------------------------|---------------------------------------------------------|----------------------------------------------------------------------------------------------------|----------------------------------------------------------------------------------------------------|
| F6         | Definir o<br>contato de<br>alarme para ter<br>efeito no erro<br>selecionado | <b>Sim</b><br>Não                                       | <b>SETUP HOLD</b><br><u> <u> </u><u> </u><u> </u><u> </u><u> </u><u> </u><u> </u><u> </u><u> </u><u> </u><u> </u><u> </u><u></u></u> | Se "não" for selecionado, todas<br>as outras configurações de<br>alarme serão desativadas (por<br>exemplo, retardo no alarme).<br>As configurações são<br>mantidas. Essa configuração<br><b>só</b> se aplica ao erro<br>selecionado no momento em<br>F5. |
| F7         | Definir o erro de<br>corrente para<br>ter efeito no<br>erro<br>selecionado  | <b>Não</b><br>Sim                                       | SETUP HOLD<br>MO F7<br>CUMME ASSS                                                                                                    | A opção selecionada em F4 é<br>efetiva ou não efetiva em caso<br>de erro.<br>Essa configuração <b>só</b> se aplica<br>ao erro selecionado no<br>momento em F5.                                                                                           |
| F8         | Início da função<br>de limpeza<br>automática                                | Não<br>Sim                                              | SETUP HOLD<br>NO F8<br>CIESNTRIS<br>A0025149-PT                                                                                      | Este campo não está<br>disponível para certos erros,<br>consulte a seção "Localização<br>de falhas e eliminação de<br>erros".                                                                                                    |
| F9         | Selecione<br>retornar um<br>menu ou<br>próximo erro                         | <b>Next</b> = próximo<br>número de erro<br>←R           | setup Hold<br>riext F9<br>5010ct                                                                                                    | Se ←R está selecionado, você<br>retorna para F. Se Próximo<br>está selecionado, você vai para<br>F5.                                                                                                    |

# 7.4.6 Verifique

O grupo de funções VERIFICAR só está disponível para equipamentos com o pacote Plus.

No grupo de funções VERIFICAR, você pode selecionar diferentes funções de monitoramento para a medição.

## Detecção de polarização (campo P1)

No caso dos sensores condutores, os efeitos da polarização na camada limite entre o sensor e o meio restringem a faixa de medição. O transmissor pode detectar efeitos de polarização usando um processo inteligente de análise de sinal. Mensagem de erro E071 é exibida.

#### Monitoramento do limite de alarme (campos P2 a P5)

Você pode usar essa função para monitorar o valor medido para os limites superior e inferior permitidos e disparar um alarme (mensagens de erro E154, E155).

### Alarme PCS (sistema de verificação do processo), (campos P6 a P9)

**AC (verificação de alternância; monitoramento da atividade do sensor):** a função AC (campo P6) é usada para verificar os sinal de medição em busca de desvios. Um alarme (E152) é disparado se o sinal de medição permanecer constante no decorrer de uma hora. O motivo para tal comportamento no sensor pode ser contaminação, circuito aberto do cabo ou similar.

**CC (verificação do controlador):** Você pode monitorar a atividade do controlador com a função CC. Esta função é adequada principalmente a uma operação batelada e chaves de fim de curso de lado único. Um mau funcionamento do controlador é detectado e relatado graças aos tempos de monitoramento de ajuste livre (E156, E157).

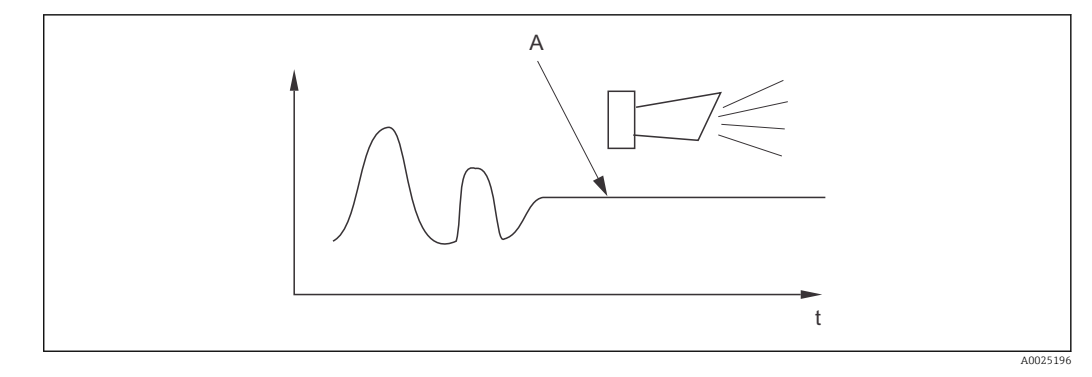

- 🖻 28 Alarme PCS (verificação em tempo real)
- A Sinal de medição constante = alarme disparado depois que o tempo de alarme PCS acabar

Qualquer alarme PCS pendente é automaticamente deletado assim que o sinal do sensor se alterar.

Você pode usar o grupo de funções "Verificar" para monitorar o valor medido para os limites superior e inferior permitidos e disparar um alarme.

| Codificado | Campo                                                                                         | Faixa de<br>ajuste<br>(ajuste de<br>fábrica em<br>negrito)                               | Display                                                                                         | Info                                                                                                    |
|------------|-----------------------------------------------------------------------------------------------|------------------------------------------------------------------------------------------|-------------------------------------------------------------------------------------------------|----------------------------------------------------------------------------------------------------|
| P          | Grupo de funções<br>VERIFICAR                                                                 |                                                                                          | P<br>CHECK<br>A0009045-PT                                                                       | Ajustes para<br>monitoramento do sensor e<br>do processo                                                                                                    |
| P1         | Ligar ou desligar a<br>detecção de<br>polarização<br>(somente para<br>sensores<br>condutores) | <b>Desligado</b><br>Ligado                                                               | setup hold<br>Offf P1<br>Pol. Detec.                                                            | Polarização só ocorre com<br>sensores condutores.<br>Qualquer polarização que<br>possa ocorrer é detectada<br>mas não é compensada. (Nº<br>de erro: E071)                                                                                                    |
| P2         | Selecione<br>monitoramento do<br>limite de alarme                                             | Desligado<br>Low (Baixo)<br>High (Alto)<br>LoHi = baixo e<br>alto<br>Lo!<br>Hi!<br>LoHi! | <b>SETUP HOLD</b><br><u>П</u> + + + Р2<br><u>Н</u> - <b>Т</b> + • <u>е 5</u> + 1<br>А0009048-РТ | Alarme possível com ou sem<br>desligamento do<br>controlador.<br>xxxx = sem desligamento do<br>controlador<br>xxxx! = com desligamento<br>do controlador<br>(Nº de erro: E154, E155)                                                                                              |
| Р3         | Insira o retardo no<br>alarme                                                                 | <b>0 min (s)</b><br>0 a 2000 min<br>(s)                                                  | SETUP HOLD<br><b>D</b> S<br>P3<br><b>E P1 a b</b><br>A0009049-PT                                | Dependendo da opção<br>selecionada em F2, o<br>retardo no alarme pode ser<br>inserido em s ou min.<br>Esse retardo deve ocorrer<br>primeiro antes que um valor<br>abaixo do mínimo normal/<br>acima do máximo normal de<br>acordo com os campos<br>P4/P5 resulte em um<br>alarme. |
| P4         | Digite o limite<br>inferior de alarme                                                         | <b>Ο μS/cm</b><br>Ο a 9999<br>mS/cm                                                      | setup Hold<br><b>0 00</b> µ5/сл<br>Р4<br><b>LOWHIAPM</b><br>A0009050-РТ                         |                                                                                                    |
| Р5         | Digite o limite<br>superior de alarme                                                         | <b>9999 μS/cm</b><br>Ο a 9999<br>mS/cm                                                   | стир ноцо<br>9999 р5<br>Нідініаги<br>А000051-РТ                                                 |                                                                                                    |

| Codificado | Campo                                                                                                    | Faixa de<br>ajuste<br>(ajuste de<br>fábrica em<br>negrito) | Display                                               | Info                                                                                                    |
|------------|----------------------------------------------------------------------------------------------------|------------------------------------------------------------|-------------------------------------------------------|----------------------------------------------------------------------------------------------------|
| Ρ6         | Selecione o<br>monitoramento de<br>processo                                                                              | Desligado<br>AC<br>CC<br>AC+CC<br>AC!<br>CC!<br>AC+CC!     | setup hold<br>Üfff p6<br>ProcMonit<br>A0009052-PT     | AC = monitoramento da<br>atividade do sensor (E152)<br>CC = monitoramento do<br>controlador (E156, E157)<br>Alarme possível com ou sem<br>desligamento simultâneo do<br>controlador.<br>xxxx = sem desligamento do<br>controlador<br>xxxx! = com desligamento<br>do controlador |
| Ρ7         | Insira a duração<br>máxima permitida<br>para a violação de<br>limite inferior do<br>valor de referência<br>CC (campo P9) | <b>60 min</b><br>0 a 2000 min                              | SETUP HOLD<br>60 min<br>P7<br>TM3X LOW<br>A0009053-PT | Somente se P6=CC ou AC<br>CC.                                                                                                    |
| P8         | Insira a duração<br>máxima permitida<br>para a violação de<br>limite superior do<br>valor de referência<br>CC (campo P9) | <b>120 min</b><br>0 a 2000 min                             | setup Hold<br>120 min<br>P8<br>Tmax High              | Somente se P6=CC ou AC<br>CC.                                                                                                    |
| Р9         | Digite o valor de<br>referência CC (para<br>P7/P8)                                                                       | <b>1000 μS/cm</b><br>0 a 9999<br>mS/cm                     | setup Hold<br>1000 µ5/cm<br>5etroint.<br>A0009055-PT  | O valor de referência é um<br>valor absoluto. Esta função<br>é adequada principalmente<br>a uma operação batelada e<br>chave fim de curso de lado<br>único.                                                                                                    |

# 7.4.7 Configuração do relé

Para o grupo de funções "RELÉ", você precisa de uma placa de relé que não está disponível na versão básica do equipamento.

Os contatos a relé podem ser selecionados e configurados como desejado (máx. quatro contatos, dependendo das opções instaladas):

- Contator de limite para o valor de condutividade medido: R2 (1)
- Contator de limite para temperatura: R2 (2)
- Controlador PID: R2 (3)
- Temporizador para função de limpeza: R2 (4)
- Função Chemoclean: R2 (5)
- USP/EP: R2 (6) e R2 (7) (para pacote Plus, somente sensores condutores)

#### Contator de limite para o valor de condutividade medido e temperatura

O transmissor possui diferentes formas de atribuir um contato a relé. Pontos de liga e desliga e retardos de captação e liberação podem ser especificados para o contator de limite. Adicionalmente, você pode configurar um limite de alarme para emitir uma mensagem de erro e, concomitantemente, iniciar uma função de limpeza.

Essas funções podem ser utilizadas tanto para o valor primário quando para a medição da temperatura.

Consulte o status dos seletores em  $\rightarrow \ \ensuremath{\mathbb{E}}$  29 para uma ilustração clara dos estados de contato a relé.

 Quando os valores medidos aumentam (função máxima), o contato a relé é fechado a partir de t2 após o ponto de conexão (t1) ter sido excedido e o atraso de captação ter decorrido (t2-t1).

O contato do alarme comuta se o limite do alarme (t3) é atingido e o tempo de retardo no alarme (t4-t3) acabou (erros E067 a E070).

- Quando os valores medidos diminuem, o contato do alarme é reiniciado quando o valor cai novamente abaixo do limite do alarme (t5), assim como o contato a relé (t7) após o atraso de liberação (t7-t6).
- Se os atrasos de captação e liberação estiverem ajustados em 0, os pontos de ligação e desligamento também são pontos de comutação dos contatos.

As mesmas configurações também podem ser feitas para uma função mínima da mesma maneira que para a função máxima.

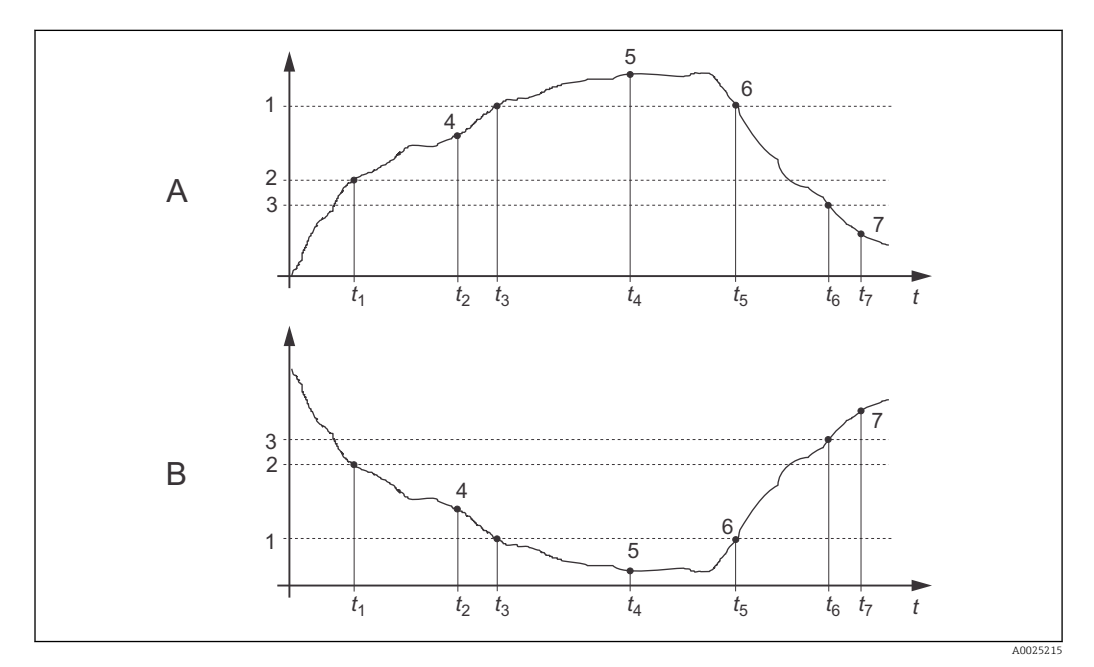

🗷 29 Ilustração das funções de alarme e valor limite

- A Ponto de ligar > Ponto de desligar: Função máxima
- B Ponto de ligar < Ponto de desligar: Função mínima
- 1 Limite de alarme
- 2 Ponto de ligar
- 3 Valor de desligar
- 4 Contato ligado
- 5 Alarme ligado
- 6 Alarme desligado
- 7 Contato desligado

### Controlador P(ID)

Você pode definir diversas funções de controlador para o transmissor. Com base no controlador PID, os controladores P, PI, PD e PID podem ser implementados. Para um sistema de controle ideal, use o controlador que melhor se adequa ao seu aplicativo.

Controlador P

Usado para fins de controle linear simples com pequenos desvios do sistema. Onde mudanças importantes devem ser controladas, podem ocorrer excessos. Além disso, deve ser esperado um desvio persistente de controle.

Controlador PI

É utilizado para sistemas de controle onde o excesso deve ser evitado e nenhum desvio persistente de controle deve ocorrer.

Controlador PD

É utilizado para processos que necessitam mudanças rápidas e onde picos devem ser corrigidos.

Controlador PID

É usado para processos em que um controlador P, PI ou PD não exerce o controle suficiente.

#### Opções de configuração para o controlador P(ID)

As seguintes opções de configuração estão disponíveis para o controlador PID:

- Alterar ganho de controle K<sub>p</sub> (influência P)
- Definir tempo de ação integral T<sub>n</sub> (Influência I)
- Definir tempo de ação derivada T<sub>v</sub> (Influência D)

#### Dosagem de carga básica (básica)

Você pode definir uma quantia de dosagem constante (campo R2311) com a dosagem de carga básica (campo R231).

#### Controle PID com dosagem básica de carga

Se você selecionou esta função (PID + Básica) no campo R231, a quantidade de dosagem controlada por PID não cai abaixo do valor de carga básico inserido no campo R2311.

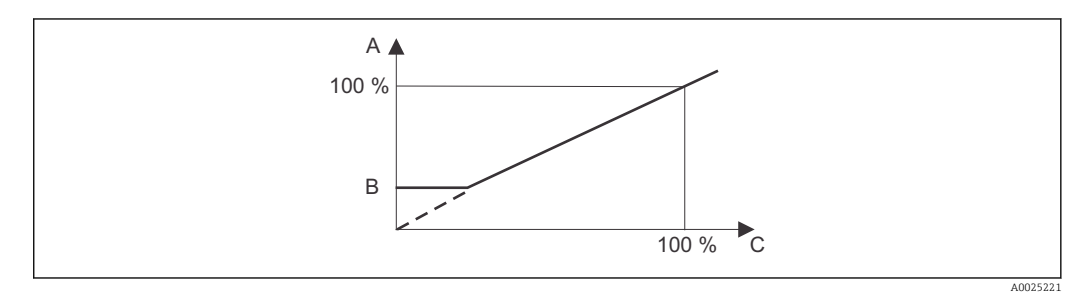

🖻 30 Característica de controle do controlador PID com dosagem de carga básica

- A PID com carga básica
- B Carga básica
- C PID

#### Comissionamento

Se não possuir experiência para configurar os parâmetros de controle, defina os valores que resultam na maior estabilidade possível no circuito de controle. Proceda como descrito a seguir para otimizar ainda mais o circuito de controle.:

- Aumente o ganho do controle K<sub>p</sub> até que a variável controlada apenas comece a ficar acima de seu valor máximo normal.
- Reduza mais uma vez, ligeiramente, o K<sub>p</sub> e, em seguida, reduza o tempo de ação integral T<sub>n</sub>, de tal forma que o tempo de correção mais curto possível sem ficar acima de seu valor máximo normal seja alcançado.
- Para reduzir o tempo de resposta do controlador, defina também o tempo de ação derivada  $T_{\nu}\!.$

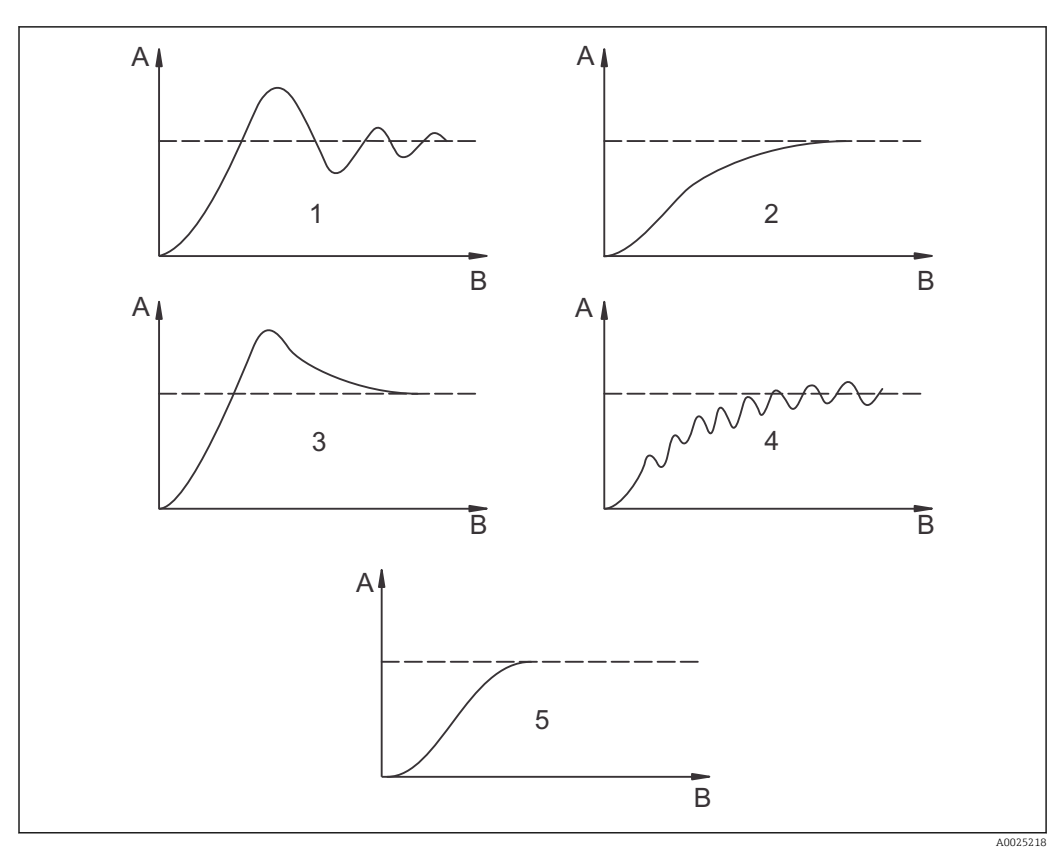

### Controle e otimização fina dos parâmetros definidos com um registrador

☑ 31 Otimização dos ajustes T<sub>n</sub> e K<sub>p</sub>

- A Valor real
- В Тетро
- 1 T<sub>n</sub> muito pequeno
- 2  $T_n$  muito grande
- 3  $K_n$  muito grande
- 4 K<sub>n</sub> muito pequeno
- 5 Ajuste ótimo

### Saídas de sinal de atuação através dos contatos (R237 a R2310)

Cada contato de controle emite um sinal cíclico cuja intensidade corresponde ao valor de atuação do controlador. É feita uma distinção de acordo com o tipo de sinal cíclico:

Modulação do comprimento do pulso

Quanto maior a variável manipulada calculada, mais tempo o contato afetado permanece capturado. O período T pode ser definido entre 0,5 e 99 s (campo R238). As saídas com modulação de comprimento de pulso são utilizadas para ativar as válvulas solenoides.

Modulação da frequência do pulso

Quanto maior a variável manipulada calculada, maior a frequência de comutação do contato afetado. A frequência de comutação máxima 1/T pode ser definida entre 60 e 180 min<sup>-1</sup> (campo R239). A duração t<sub>on</sub> é constante. Depende da frequência máxima definida e é de aprox. 0,5 s para 60 min<sup>-1</sup> e aprox. 170 ms para 180 min<sup>-1</sup>. As saídas com modulação de frequência de pulso são usadas para ativar bombas solenoide de dosagem controladas diretamente.

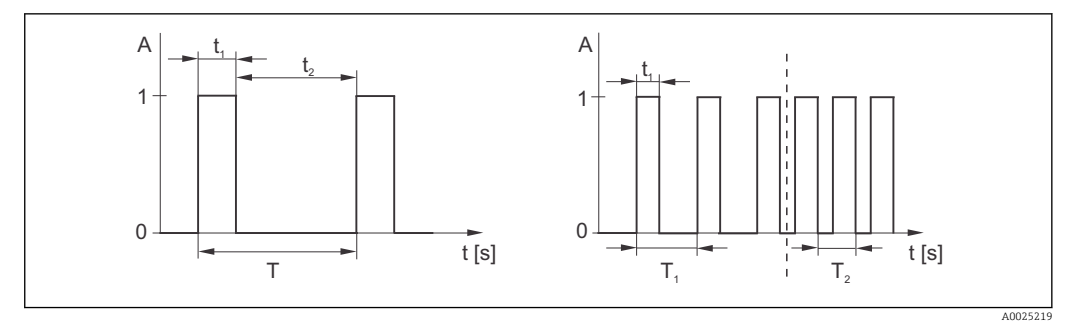

In Sinal de um contato de um controlador modulado por comprimento de pulso (esquerda) e de um contato de um controlador modulado por frequência de pulso (direita)

Esse controlador também pode controlar a segunda saída de corrente analógica (se fornecida). Isso está configurado nos campos R237 e O2.

### Característica de controle para ação de controle direta e inversa

Você pode escolher entre duas características de controle no campo R236:

- Ação de controle direto = função máxima
- Ação de controle inverso = função mínima

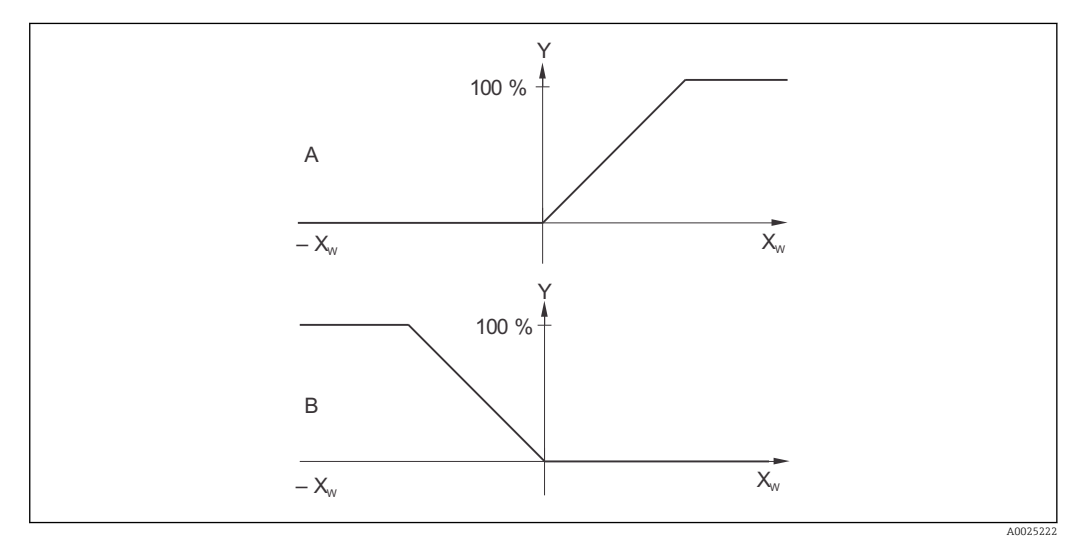

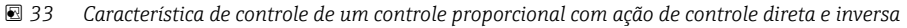

- A Direto = função máxima
- B Inverso = função mínima

XW Desvio de controle

Y Sinal de saída de corrente = variável de atuação do controlador

### Temporizador para função de limpeza

Esta função inclui uma simples opção de limpeza. Você pode definir o intervalo de tempo após o qual a limpeza deve começar. Portanto, você só pode selecionar uma sequência de intervalo constante.

Outras funções de limpeza estão disponíveis para seleção juntamente com a função Chemoclean (necessária a versão de equipamento com quatro contatos, veja a seção "função Chemoclean").

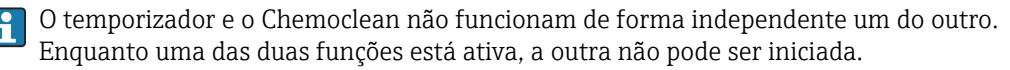

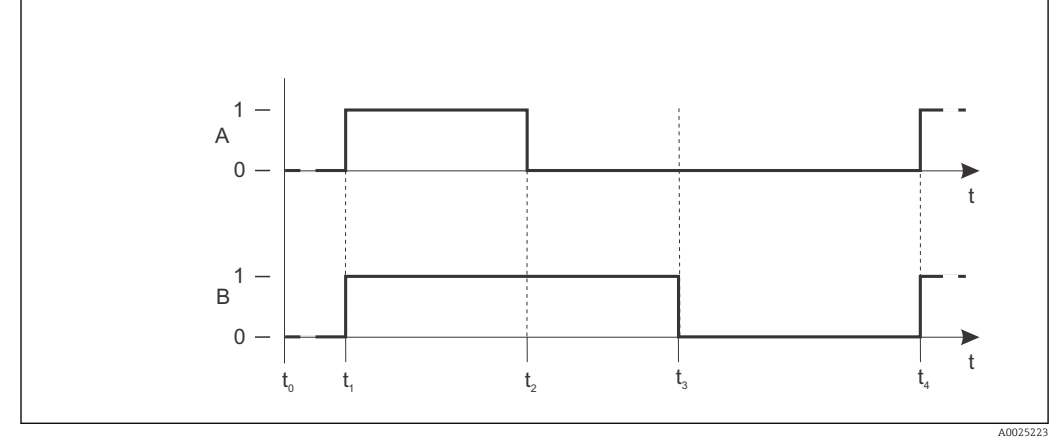

🕑 34 🛛 Conexão entre o tempo de limpeza, o tempo de pausa e o período de espera de parada

- A Sistema de limpeza por pulverização e/ou limpador
- B Função espera
- 0 Inativo
- 1 ativo
- t0 Operação normal
- t1 Início da limpeza
- t2-t1Tempo de limpeza
- t3-t2Período de espera da limpeza (0 a 999 s)
- t4-t3Tempo de pausa entre dois intervalos de limpeza(1 a 7200 min)

## Função Chemoclean

Assim como a função temporizador, Chemoclean também pode ser utilizado para iniciar um ciclo de limpeza. Porém, Chemoclean também lhe dá a opção adicional de definir vários intervalos de limpeza e enxágue e da dosagem do agente de limpeza.

Portanto, é possível limpar de forma irregular com diferentes ciclos de repetição e definir separadamente os tempos de limpeza com tempos de enxágue posterior.

Observe também os seguintes pontos:

- Para usar a função Chemoclean, o transmissor deve ser equipado com uma placa de relé projetada para a função (veja a estrutura do produto ou a seção "Acessórios").
- O temporizador e o Chemoclean são mutualmente dependentes. Enquanto uma das duas funções está ativa, a outra não pode ser iniciada.
- Para a função Chemoclean, são usados os relés 3 (água) e 4 (produto de limpeza).
- Se a limpeza é interrompida prematuramente, sempre ocorrerá um período de enxágue posterior.
- Se a configuração for "Econômico", a limpeza é efetuada apenas com água.

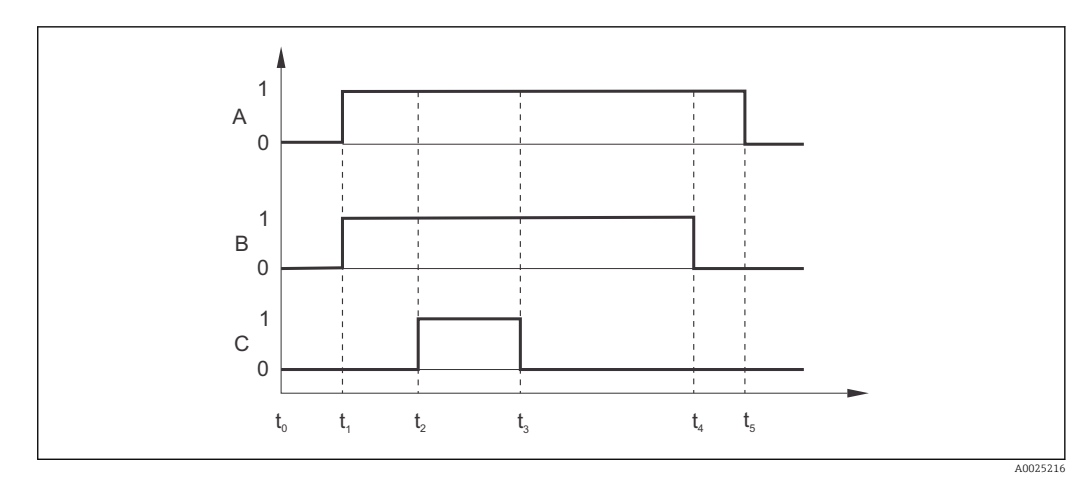

🗟 35 Sequência do ciclo de limpeza

- A Função espera
- B Válvula de água é disparada
- C Válvula de limpeza é disparada
- 0 Contato desligado
- 1 Contato ligado
- t0 Operação normal
- t1 início da limpeza
- t2-t1Período pré-enxágue
- t3-t2 Tempo de limpeza
- t4-t3Período pós-enxágue
- t5-t4Período de espera de parada

#### Valores-limite para água de uso farmacêutico de acordo com a Farmacopeia dos Estados Unidos (USP) e a Farmacopeia Europeia (EP) (apenas para sensores condutores)

No caso de sensores condutores, o transmissor possui funções para monitoramento de "Água para injeção" (WFI), "Água altamente purificada" (HPW) e "Água purificada" (PW) de acordo com os padrões da Farmacopeia dos Estados Unidos (USP) Parte 645 e da Farmacopeia Europeia (EP).

**Função USP:** Os valores limite dependentes da temperatura na tabela a seguir se aplicam para "Água para injeção" (WFI) de acordo com a USP e a EP e para "Água altamente purificada" (HPW) de acordo com a EP. A tabela está programada no transmissor.

| Temperatura [°C] | Condutividade [µS/cm] | Temperatura [°C] | Condutividade [µS/cm] |
|------------------|-----------------------|------------------|-----------------------|
| 0                | 0,6                   | 55               | 2,1                   |
| 5                | 0,8                   | 60               | 2,2                   |
| 10               | 0,9                   | 65               | 2,4                   |
| 15               | 1,0                   | 70               | 2,5                   |
| 20               | 1,1                   | 75               | 2,7                   |
| 25               | 1,3                   | 80               | 2,7                   |
| 30               | 1,4                   | 85               | 2,7                   |
| 35               | 1,5                   | 90               | 2,7                   |
| 40               | 1,7                   | 95               | 2,9                   |
| 45               | 1,8                   | 100              | 3,1                   |
| 50               | 1,9                   |                  |                       |

A medição é executada nas seguintes etapas:

- O transmissor determina a condutividade não compensada e a temperatura da água.
- O transmissor arredonda a temperatura para o múltiplo de 5 mais próximo e compara o valor de condutividade medido com o valor associado na tabela.
- Se o valor medido for maior do que o valor na tabela, é disparado um alarme (E151).

**Função EP-PW:** A tabela a seguir lista os valores limites dependentes da temperatura para "Água Purificada" (PW) de acordo com o EP; esta tabela também está programada no transmissor.

| Temperatura [°C] | Condutividade [µS/cm] | Temperatura [°C] | Condutividade [µS/cm] |
|------------------|-----------------------|------------------|-----------------------|
| 0                | 2,4                   | 60               | 8,1                   |
| 10               | 3,6                   | 70               | 9,1                   |
| 20               | 4,3                   | 75               | 9,7                   |
| 25               | 5,1                   | 80               | 9,7                   |
| 30               | 5,4                   | 90               | 9,7                   |
| 40               | 6,5                   | 100              | 10,2                  |
| 50               | 7,1                   |                  |                       |

A medição é executada nas seguintes etapas:

- O transmissor determina a condutividade não compensada e a temperatura da água.
- Se a temperatura estiver entre duas entradas da tabela, o valor limite para a condutividade é determinado pela interpolação dos dois pontos vizinhos.
- Se o valor medido for maior do que o valor limite, é disparado um alarme (E151).

**Aviso prévio:** Um aviso prévio USP também está disponível. Isso é ativado em um ponto de ligar configurável (por exemplo, 80 % do valor limite USP/EP). Isso significa que o usuário é alertado para poder regenerar a planta a tempo. O valor é configurado no campo R262 ou R272.

Observe também os seguintes pontos:

- O equipamento deve ser equipado com uma placa de relé e o pacote Plus para ser capaz de usar a função USP e EP.
- Para emitir um alarme, ative o contato de sinalização de falha ou o erro de corrente no campo F5 - F7 (código de erro E151 e E153).
- O ponto de desligar para o alarme de aviso prévio é 1% abaixo do ponto de ligar (R262 ou R272), em relação ao valor limite principal.
- O transmissor também usa os valores não compensados para a função USP e EP quando ele exibe valores com compensação de temperatura.
- O valor limite de 100 °C (212 °F) é utilizado para temperaturas acima de 100 °C (212 °F).

| Codificado | Campo                                                                                                    | Faixa de ajuste                                                                                                    | Display                                                                                 | Info                                                                                                    |
|------------|----------------------------------------------------------------------------------------------------|----------------------------------------------------------------------------------------------------|-----------------------------------------------------------------------------------------|----------------------------------------------------------------------------------------------------|
|            |                                                                                                    | (ajuste de fábrica<br>em negrito)                                                                                                    |                                                                                         |                                                                                                    |
| R          | RELÉ                                                                                                    |                                                                                                    |                                                                                         | Configurações do<br>contato a Relé                                                                                                    |
| R1         | Selecione um<br>contato que será<br>configurado                                                            | Rel1<br>Rel2<br>Rel3<br>Rel4                                                                                                    | SETUP HOLD<br>R.B. 1.1 R1<br>501. R0134<br>A0009059-PT                                  | Rel3 (água) e Rel4<br>(produto de limpeza) só<br>estão disponíveis com a<br>versão relevante do<br>transmissor.<br>Se Chemoclean é usado<br>como o método de<br>limpeza, o Rel4 não está<br>disponível.                                                                                                    |
| R2 (1)     | Configurar<br>contator de<br>limite para<br>condutividade,<br>medição de<br>resistência ou<br>concentração | LC PV = contator de<br>limite de<br>condutividade(1)<br>LC °C = contator de<br>limite T (2)<br>Controlador PID (3)<br>Temporizador (4)<br><i>Clean= Chemoclean</i><br>(5)<br>USP (6)<br>EP PV(7) | <b>SETUP HOLD</b><br><u>L. С.</u> Г. Ц. R2<br><u>5 д. 1. Т. Ц. Г. Д.</u><br>А0009060-РТ | PV = valor do processo<br>Se Rel4 está selecionado<br>no campo R1, Clean<br>= Chemoclean não pode<br>ser selecionado. Ao<br>confirmar com ENTER,<br>outra função de relé já<br>ligada é desligada e suas<br>configurações são<br>retornadas aos ajustes<br>de fábrica.                                                                        |
| R211       | Ligue ou desligue<br>a função de R2<br>(1)                                                                 | <b>Desligado</b><br>Ligado                                                                                                    | setup Hold<br>off fr R211<br>Function                                                   | Todas as configurações<br>são retidas.                                                                                                    |
| R212       | Insira o ponto de<br>ligar do contato                                                                      | Cond/ind: <b>9999</b><br><b>mS/cm</b><br>MOhm: <b>200 MΩ·cm</b><br>Conc: <b>9999 %</b>                                                                                                    | SETUP HOLD<br>9999 MS/CP<br>R212<br>ÜN VALUE                                            | Nunca ajuste o ponto de<br>ligar e o ponto de<br>desligar para o mesmo<br>valor! (Somente o modo<br>de operação selecionado<br>em A1 é exibido.)                                                                                                    |
| R213       | Insira o ponto de<br>desligar do<br>contato                                                                | Cond/ind: <b>9999</b><br><b>mS/cm</b><br>MOhm: <b>200 MΩ·cm</b><br>Conc: <b>9999 %</b>                                                                                                    | SETUP HOLD<br>9999 R213<br>0ff f Value                                                  | A introdução de um<br>ponto de desligar<br>seleciona um contato<br>máximo (ponto de<br>desligar < ponto de ligar)<br>ou um contato mínimo<br>(ponto de desligar ><br>ponto de ligar),<br>implementando assim<br>uma histerese que é<br>constantemente<br>necessária (consulte a<br>figura "Ilustração das<br>funções de alarme e<br>limite"). |

| Codificado | Campo                                                                 | Faixa de ajuste<br>(ajuste de fábrica<br>em negrito)                                                                                                    | Display                                                                     | Info                                                                                                    |
|------------|-----------------------------------------------------------------------|----------------------------------------------------------------------------------------------------|-----------------------------------------------------------------------------|----------------------------------------------------------------------------------------------------|
| R214       | Insira o retardo<br>de captação                                       | <b>0 s</b><br>0 a 2000 s                                                                                                    | SETUP HOLD<br>B S<br>R214<br>On Delay<br>A0009070-PT                        |                                                                                                    |
| R215       | Insira o retardo<br>de liberação                                      | <b>0 s</b><br>0 a 2000 s                                                                                                    | SETUP HOLD<br>S<br>R215<br>C<br>A0009071-PT<br>A0009071-PT                  |                                                                                                    |
| R216       | Insira o limite de<br>alarme                                          | Cond/ind: <b>9999</b><br><b>mS/cm</b><br>MOhm: <b>200 MΩ·cm</b><br>Conc: <b>9999 %</b>                                                                                                    | <b>ВЕТИР НОLD</b><br>99999 MS/CM<br>R216<br><b>Н. ТИМЕЗИ</b><br>А0009072-РТ | Se o limite do alarme<br>estiver abaixo do<br>minimo/acima do<br>máximo, isso dispara um<br>alarme com a mensagem<br>de erro (EO67 a EO70) e<br>uma corrente de erro no<br>transmissor (aviso de<br>retardo no alarme no<br>campo F3).<br>Se definido como um<br>contato mínimo, o limite<br>de alarme deve ser <<br>ponto de desligar. |
| R217       | Status do display<br>para contator de<br>limite                       | MÁX<br>MÍN                                                                                                    | setup Hold<br>MAX R217<br>LC State                                          | Somente exibição                                                                                                    |
| R2 (2)     | Configurar<br>contator de<br>limite para<br>medição de<br>temperatura | LC PV = contator de<br>limite de<br>condutividade(1)<br>LC °C = contator de<br>limite T (2)<br>Controlador PID (3)<br>Temporizador (4)<br><i>Clean= Chemoclean</i><br>(5)<br>USP (6)<br>EP PV(7) | SETUP HOLD                                                                  | Ao confirmar com<br>ENTER, outra função de<br>relé já ligada é desligada<br>e suas configurações são<br>retornadas aos ajustes<br>de fábrica.                                                                                                    |
| R221       | Ligue ou desligue<br>a função de R2<br>(2)                            | <b>Desligado</b><br>Ligado                                                                                                    | setup Hold<br>Offf R221<br>Function                                         |                                                                                                    |
| R222       | Insira<br>temperatura<br>para ligar                                   | <b>250,0 °C</b><br>−35,0 a 250,0 °C                                                                                                    | setup Hold<br>250.0°C<br>R222<br>On Value                                   | Nunca ajuste o ponto de<br>ligar e o ponto de<br>desligar para o mesmo<br>valor!                                                                                                    |

| Codificado | Campo                                                 | Faixa de ajuste<br>(ajuste de fábrica<br>em negrito)                                                                                                    | Display                                                                                                    | Info                                                                                                    |
|------------|-------------------------------------------------------|----------------------------------------------------------------------------------------------------|----------------------------------------------------------------------------------------------------|----------------------------------------------------------------------------------------------------|
| R223       | Insira<br>temperatura<br>para desligar                | <b>250,0 °C</b><br>-35,0 a 250,0 °C                                                                                                    | setup Hold<br>250.0°C<br>R223<br>Off Value                                                                     | A introdução de um<br>ponto de desligar<br>seleciona um contato<br>máximo (ponto de<br>desligar < ponto de ligar)<br>ou um contato mínimo<br>(ponto de desligar ><br>ponto de ligar),<br>implementando assim<br>uma histerese que é<br>constantemente<br>necessária (consulte a<br>figura "Ilustração das<br>funções de alarme e<br>limite"). |
| R224       | Insira o retardo<br>de captação                       | <b>0 s</b><br>0 a 2000 s                                                                                                    | setup ноцо<br>В s<br>R224<br>Оп Delay<br>A0009077-PT                                                           |                                                                                                    |
| R225       | Insira o retardo<br>de liberação                      | <b>0 s</b><br>0 a 2000 s                                                                                                    | setup Hold<br>Off R225<br>Off f Delay                                                                          |                                                                                                    |
| R226       | Insira o limite de<br>alarme (como<br>valor absoluto) | <b>250,0 °C</b><br>-35,0 a 250 °C                                                                                                    | <b>ветир ноцо</b><br>250.0°C<br>А.Thresh                                                                       | Se o limite do alarme<br>estiver abaixo do<br>minimo/acima do<br>máximo, isso dispara um<br>alarme com a mensagem<br>de erro (E067 a E070) e<br>uma corrente de erro no<br>transmissor (aviso de<br>retardo no alarme no<br>campo F3).<br>Se definido como um<br>contato mínimo, o limite<br>de alarme deve ser <<br>ponto de desligar.       |
| R227       | Status do display<br>para contator de<br>limite       | MÁX<br>MÍN                                                                                                    | SETUP HOLD<br>MAX R227<br>LC State                                                                             | Somente exibição                                                                                                    |
| R2 (3)     | Configurar<br>controlador P(ID)                       | LC PV = contator de<br>limite de<br>condutividade(1)<br>LC °C = contator de<br>limite T (2)<br><b>Controlador PID (3)</b><br>Temporizador (4)<br><i>Clean= Chemoclean</i><br>(5)<br><i>USP (6)</i><br><i>EP PV(7)</i> | <b>SETUP HOLD</b><br><b>Г. II D</b><br>R2<br><u>5 6</u> <b>1 , T <u>1</u> <b>, Г 1 , 6</b><br/>А0009062-РТ</b> | Ao confirmar com<br>ENTER, outra função de<br>relé já ligada é desligada<br>e suas configurações são<br>retornadas aos ajustes<br>de fábrica.                                                                                                    |

| Codificado | Campo                                                                            | Faixa de ajuste<br>(ajuste de fábrica<br>em negrito)                                                          | Display                                                                              | Info                                                                                                    |
|------------|----------------------------------------------------------------------------------|----------------------------------------------------------------------------------------------------|--------------------------------------------------------------------------------------|----------------------------------------------------------------------------------------------------|
| R231       | Ligue ou desligue<br>a função de R2<br>(3)                                       | <b>Desligado</b><br>Ligado<br>Básicas<br>PID+B                                                                | setup Hold<br>Off fr R231<br>Function                                                | On = controlador PID<br>Basic = dosagem de<br>carga básica<br>PID+B = controlador PID<br>+ dosagem de carga<br>básica                                                                                                    |
| R232       | Digite valor de<br>referência                                                    | Cond/ind: <b>0,00</b><br>μ <b>S/cm</b><br>MOhm: <b>0,00 kΩ·cm</b><br>Conc: <b>0,00 %</b>                      | setup Hold<br>D. DD HS/CP<br>R232<br>SetPoint                                        | O valor de referência é o<br>valor que será mantido<br>pelo sistema de controle.<br>Usando este processo de<br>controle, esse valor é<br>restaurado quando<br>ocorre um desvio para<br>cima ou para baixo.                                                                            |
| R233       | Insira o ganho de<br>controle K <sub>P</sub>                                     | <b>1,00</b><br>0,01 a 20,00                                                                                   | <b>ВЕТИР НОLD</b><br><b>1 ОО</b> R233<br>К.Р.<br>А0009085-РТ                         | Consulte a seção<br>"Controlador P(ID)".                                                                                                    |
| R234       | Insira o tempo de<br>ação integral T <sub>n</sub><br>(0,0 = sem<br>componente I) | <b>0,0 min</b><br>0,0 a 999,9 min                                                                             | ЗЕТИР НОLD           00         min           R234           Time Tri                | Consulte a seção<br>"Controlador P(ID)".<br>A cada espera, o<br>componente I é definido<br>como zero. Embora a<br>espera possa ser<br>desativada no campo S2,<br>isso não aplica para o<br>Chemoclean e o<br>temporizador!                                                            |
| R235       | Insira o tempo de<br>ação derivada T <sub>n</sub><br>(0,0 = sem<br>componente D) | <b>0,0 min</b><br>0,0 a 999,9 min                                                                             | SETUP HOLD           Ø. Ø min           R235           TIME TV           А0009087-РТ | Consulte a seção<br>"Controlador P(ID)".                                                                                                    |
| R236       | Selecione a<br>característica do<br>controlador                                  | <b>Dir = direto</b><br>Inv = inverso                                                                          | setup Hold<br>dir R236<br>Direction                                                  | A configuração é<br>necessária dependendo<br>do desvio de controle<br>(desvio para cima ou<br>para baixo, consulte a<br>seção "Controlador<br>P(ID)").                                                                                                    |
| R237       | Selecione o<br>comprimento do<br>pulso ou a<br>frequência do<br>pulso            | Len = comprimento<br>do pulso<br>Freq = frequência do<br>pulso<br><i>Curr = saída de</i><br><i>corrente 2</i> | SETUP HOLD<br>Ien R237<br>Oper. Mode                                                 | Comprimento de pulso<br>por exemplo, para a<br>válvula de solenoide,<br>frequência de pulso, por<br>exemplo, para a bomba<br>de dosagem solenoide,<br>consulte a seção "Saídas<br>de sinal de atuação".<br>Curr = (saída de corrente<br>2) só pode ser<br>selecionada se<br>O2=Contr. |

| Codificado | Campo                                                     | Faixa de ajuste<br>(ajuste de fábrica<br>em negrito)                                                                                                    | Display                                                                           | Info                                                                                                    |
|------------|-----------------------------------------------------------|----------------------------------------------------------------------------------------------------|-----------------------------------------------------------------------------------|----------------------------------------------------------------------------------------------------|
| R238       | Insira o intervalo<br>de pulso                            | <b>10,0 s</b><br>0,5 a 999,9 s                                                                                                    | SETUP HOLD<br>10.05 R238<br>PULSEPER.                                             | Este campo só aparece<br>se o comprimento do<br>pulso for selecionado no<br>R237.<br>Se a frequência de pulso<br>for selecionada, R238<br>será ignorado e as<br>entradas continuarão<br>com o R239.                                                      |
| R239       | Insira a<br>frequência<br>máxima de pulso<br>do ajustador | <b>120 min<sup>-1</sup></b><br>60 a 180 min <sup>-1</sup>                                                                                                    | сетир ноцо<br>120 1/min<br>R239<br>Мах. РЕгеч                                     | Este campo só aparece<br>se a frequência do pulso<br>for selecionada no R237.<br>Se o comprimento do<br>pulso for selecionado,<br>R239 será ignorado e as<br>entradas continuarão<br>com o R2310.                                                        |
| R2310      | Insira o tempo<br>mínimo para<br>ligar t <sub>oN</sub>    | <b>0,3 s</b><br>0,1 a 5,0 s                                                                                                    | setup Hold<br>B. 3 s<br>R2310<br>Min. FTime<br>A0009082-PT                        | Este campo só aparece<br>se o comprimento do<br>pulso for selecionado no<br>R237.                                                                                                    |
| R2311      | Digite a carga<br>básica                                  | <b>0%</b><br>0a40%                                                                                                    | setup hold<br>Ø %<br>R2311<br>BasicLoad                                           | Quando você seleciona a<br>carga básica, você insere<br>a quantidade de<br>dosagem desejada.<br>100% de carga básica<br>corresponderia a:<br>• Constantemente<br>ligado se R237 = len<br>• Fmáx se R237 = freq<br>(campo R239)<br>• 20 mA se R237 = curr |
| R2 (4)     | Configurar a<br>função de<br>limpeza<br>(temporizador)    | LC PV = contator de<br>limite de<br>condutividade(1)<br>LC °C = contator de<br>limite T (2)<br>Controlador PID (3)<br><b>Temporizador (4)</b><br><i>Clean= Chemoclean</i><br>(5)<br><i>USP (6)</i><br><i>EP PV(7)</i> | <b>SETUP HOLD</b><br><b>Тіпер</b><br><i>R2</i><br><i>Se1.</i> Тыре<br>лоооро63-рт | Apenas um agente de<br>limpeza (em geral, água)<br>é usado para a limpeza.<br>Ao confirmar com<br>ENTER, outra função de<br>relé já ligada é desligada<br>e suas configurações são<br>retornadas aos ajustes<br>de fábrica.                              |
| R241       | Ligue ou desligue<br>a função de R2<br>(4)                | <b>Desligado</b><br>Ligado                                                                                                    | setup Hold<br>Off fr R241<br>Function                                             |                                                                                                    |
| R242       | Insira o tempo de<br>limpeza/enxágue                      | <b>30 s</b><br>0 a 999 s                                                                                                    | SETUP HOLD<br>SØ <sup>s</sup><br>R242<br>R242<br>A009093-PT                       | As configurações para<br>espera e relé estão ativas<br>por este tempo.                                                                                                    |

| Codificado | Campo                                                                                                    | Faixa de ajuste<br>(ajuste de fábrica<br>em negrito)                                                                                                    | Display                                                  | Info                                                                                                    |
|------------|----------------------------------------------------------------------------------------------------|----------------------------------------------------------------------------------------------------|----------------------------------------------------------|----------------------------------------------------------------------------------------------------|
| R243       | Insira o tempo de<br>pausa                                                                                                    | <b>360 min</b><br>1 a 7200 min                                                                                                    | setup Hold<br>360 min<br>R243<br>PauseTime               | O tempo de pausa é o<br>tempo entre dois ciclos<br>de limpeza (consulte a<br>seção "Temporizador<br>para função de limpeza").                                                                                                    |
| R244       | Insira o tempo de<br>pausa mínimo                                                                                                    | <b>120 min</b><br>1 a R243                                                                                                    | setup Hold<br>120 Min<br>R244<br>Min. Pause              | O tempo mínimo de<br>pausa evita a limpeza<br>constante se um<br>acionador de limpeza<br>estiver pendente.                                                                                                    |
| R2 (5)     | Configure a<br>limpeza com<br>Chemoclean<br>(para versão com<br>quatro contatos,<br>opção<br>Chemoclean e<br>contatos 3 e 4<br>especificados) | LC PV = contator de<br>limite de<br>condutividade(1)<br>LC °C = contator de<br>limite T (2)<br>Controlador PID (3)<br>Temporizador (4)<br><b>Clean= Chemoclean</b><br>(5)<br>USP (6)<br>EP PV(7) | етир ноцо<br>С. 1 е а п. R2<br>5 е 1 Тыре<br>а0009064-рт | Consulte a seção "Função<br>Chemoclean".<br>Ao confirmar com<br>ENTER, outra função de<br>relé já ligada é desligada<br>e suas configurações são<br>retornadas aos ajustes<br>de fábrica.                                                                     |
| R251       | Ligue ou desligue<br>a função de R2<br>(5)                                                                                                    | <b>Desligado</b><br>Ligado                                                                                                    | setup HOLD<br>Off R251<br>Function                       |                                                                                                    |
| R252       | Selecione o tipo<br>de pulso inicial                                                                                                    | Int = interno<br>(controlado por<br>tempo)<br>Ext = externo<br>(entrada digital 2)<br>I+ext = interno +<br>externo<br>I+stp = interno,<br>suprimido pelo<br>externo                              | SETUP HOLD<br>int R252<br>CleanTrig                      | O ciclo para a função "int"<br>é iniciada quando o<br>tempo de pausa termina<br>(R257).<br>Não há relógio em<br>tempo real disponível. A<br>supressão externa é<br>necessária para<br>intervalos de tempo<br>irregulares (por<br>exemplo, fins de<br>semana). |
| R253       | Insira o período<br>pré-enxágue                                                                                                    | <b>20 s</b><br>0 a 999 s                                                                                                    | SETUP HOLD<br>20 s<br>R253<br>PreRinse                   | O enxágue é executado<br>com água.                                                                                                    |
| R254       | Insira o tempo de<br>limpeza                                                                                                    | <b>10 s</b><br>0 a 999 s                                                                                                    | SETUP HOLD<br>10 s<br>R254<br>CleanTime                  | A limpeza é executada<br>com agende de limpeza e<br>água.                                                                                                    |

| Codificado | Campo                                                                                        | Faixa de ajuste<br>(ajuste de fábrica<br>em negrito)                                                                                                    | Display                                          | Info                                                                                                    |
|------------|----------------------------------------------------------------------------------------------|----------------------------------------------------------------------------------------------------|--------------------------------------------------|----------------------------------------------------------------------------------------------------|
| R255       | Insira o período<br>pós-enxágue                                                              | <b>20 s</b><br>O a 999 s                                                                                                    | setup Hold<br>20 s<br>R255<br>PostRinse          | O enxágue é executado<br>com água.                                                                                                    |
| R256       | Insira o número<br>de ciclos de<br>repetição                                                 | <b>0</b><br>0 a 5                                                                                                    | setup Hold<br>ØR256<br>Rep. Rate                 | R253 a R255 são<br>repetidos.                                                                                                    |
| R257       | insira o tempo de<br>pausa                                                                   | <b>360 min</b><br>1 a 7200 min                                                                                                    | SETUP HOLD<br>360 min<br>R257<br>PauseTime       | O tempo de pausa é o<br>tempo entre dois ciclos<br>de limpeza (consulte a<br>seção "Função<br>Chemoclean").                                                                                                    |
| R258       | Insira o tempo de<br>pausa mínimo                                                            | <b>120 min</b><br>1 a R257                                                                                                    | setup Hold<br>120 min<br>R258<br>Min.Pause       | O tempo mínimo de<br>pausa evita a limpeza<br>constante se o início de<br>uma limpeza externa<br>estiver pendente.                                                                                                    |
| R259       | Digite o número<br>de ciclos de<br>limpeza sem<br>agente de<br>limpeza (função<br>econômica) | <b>0</b><br>0 a 9                                                                                                    | SETUP HOLD<br>Ø R259<br>ECONOMUCI<br>A0009104-PT | Depois de limpar com o<br>produto de limpeza, até<br>9 sessões de limpeza<br>podem ser realizadas<br>somente com água até a<br>próxima sessão de<br>limpeza com produto de<br>limpeza seja efetuada.                                                                        |
| R2 (6)     | Configurar<br>contato USP<br>(somente para<br>pacote Plus com<br>placa de relé)              | LC PV = contator de<br>limite de<br>condutividade(1)<br>LC °C = contator de<br>limite T (2)<br>Controlador PID (3)<br>Temporizador (4)<br>Clean= Chemoclean<br>(5)<br><b>USP (6)</b><br>EP PV(7) | SETUP HOLD<br>USP R2<br>SEE I. TUPE              | O contato USP pode ser<br>configurado como um<br>alarme de aviso prévio,<br>isto é, ele alerta o<br>usuário antes que o valor<br>limite vigente seja<br>alcançado.<br>Nº de erro E151 é<br>exibido em casos de<br>alarme.<br>WFI de acordo com USP;<br>HPW de acordo com EP |
| R261       | Ligue ou desligue<br>a função de R2<br>(6)                                                   | <b>Desligado</b><br>Ligado                                                                                                    | setup Hold<br>Off R261<br>Function               |                                                                                                    |

| Codificado | Campo                                                                             | Faixa de ajuste<br>(ajuste de fábrica<br>em negrito)                                                                                                    | Display                                                                    | Info                                                                                                    |
|------------|-----------------------------------------------------------------------------------|----------------------------------------------------------------------------------------------------|----------------------------------------------------------------------------|----------------------------------------------------------------------------------------------------|
| R262       | Limite do aviso<br>prévio: insira o<br>ponto de ligar                             | <b>80,0 %</b><br>0,0 a 100,0 %                                                                                                    | <b>зетир ноцо</b><br>80 , 0 %<br>0 n Value<br>лооорио-рт                   | O aviso prévio dispara o<br>contato.<br>Quando o valor do<br>alarme é atingido<br>(100%), o relé do alarme<br>também é disparado.<br>Exemplo: Seja 15 °C e<br>1,0 $\mu$ S/cm, um aviso<br>prévio USP é disparado<br>em 0,8 $\mu$ S/cm quando o<br>ajuste é 80%.   |
| R264       | Limite de aviso<br>prévio: insira o<br>retardo de<br>captação                     | <b>0 s</b><br>0 a 2000 s                                                                                                    | SETUP HOLD<br>Ö s<br>R264<br>On Delay<br>A0009107-PT                       |                                                                                                    |
| R265       | Limite de aviso<br>prévio: insira o<br>retardo de<br>liberação                    | <b>0 s</b><br>0 a 2000 s                                                                                                    | SETUP HOLD<br>ÖR S<br>COPPE DELES<br>A0009108-PT                           |                                                                                                    |
| R2 (7)     | Configurar<br>contato EP PV<br>(somente para<br>pacote Plus com<br>placa de relé) | LC PV = contator de<br>limite de<br>condutividade(1)<br>LC °C = contator de<br>limite T (2)<br>Controlador PID (3)<br>Temporizador (4)<br>Clean= Chemoclean<br>(5)<br>USP (6)<br><b>EP PV(7)</b> | ятир ноцо<br>ЕПР ГОШ <sub>R2</sub><br>СПР ГОШ <sub>R2</sub><br>А0009066-РТ | O contato EP PV pode<br>ser configurado como<br>um alarme de aviso<br>prévio, isto é, ele alerta o<br>usuário antes que o valor<br>limite vigente seja<br>alcançado.<br>Nº de erro E151 é<br>exibido em casos de<br>alarme.<br>PV de acordo com EP                |
| R271       | Ligue ou desligue<br>a função de R2<br>(7)                                        | <b>Desligado</b><br>Ligado                                                                                                    | SETUP HOLD<br>ÜFF R271<br>FUNC tion<br>A0009109-PT                         |                                                                                                    |
| R272       | Limite do aviso<br>prévio: insira o<br>ponto de ligar                             | <b>80,0 %</b><br>0,0 a 100,0 %                                                                                                    | SETUP HOLD<br>80 . 0 %<br>R272<br>0 n Value                                | O aviso prévio dispara o<br>contato.<br>Quando o valor do<br>alarme é atingido<br>(100%), o relé do alarme<br>também é disparado.<br>Exemplo: Seja 15 °C e<br>1,0 $\mu$ S/cm, um aviso<br>prévio EP PV é disparado<br>em 0,8 $\mu$ S/cm quando o<br>ajuste é 80%. |

| Codificado | Campo                                                          | Faixa de ajuste<br>(ajuste de fábrica<br>em negrito) | Display                                                | Info |
|------------|----------------------------------------------------------------|------------------------------------------------------|--------------------------------------------------------|------|
| R274       | Limite de aviso<br>prévio: insira o<br>retardo de<br>captação  | <b>0 s</b><br>0 a 2000 s                             | SETUP HOLD<br>Ö R274<br>On Delay<br>A0009111-PT        |      |
| R275       | Limite de aviso<br>prévio: insira o<br>retardo de<br>liberação | <b>0 s</b><br>0 a 2000 s                             | SETUP HOLD<br>Ø S<br>R275<br>Offf Delay<br>A0009112-PT |      |

# 7.4.8 Compensação de temperatura com tabela

O grupo de funções "TABELA ALFA" não está disponível na versão básica do equipamento. Você necessita do pacote Plus para acessar esse grupo de funções. Com este grupo de funções você pode executar a compensação de temperatura usando uma tabela (campo B2).

Digite o par de valores  $\alpha$ -T (consulte SETUP 2) nos campos T4 e T5.

| Codificado | Campo                                                | Faixa de<br>ajuste<br>(ajuste de<br>fábrica em<br>negrito)                 | Display                                                                         | Info                                                                                                    |
|------------|------------------------------------------------------|----------------------------------------------------------------------------|---------------------------------------------------------------------------------|----------------------------------------------------------------------------------------------------|
| Т          | Grupo de<br>funções<br>TABELA ALFA                   |                                                                            | яетир ного<br>Т<br>ПСПРНА ТАБ<br>А0009123-РТ                                    | Ajustes para compensação da<br>temperatura.                                                                                                    |
| T1         | Opção de<br>selecionar tabela                        | <b>Ler</b><br>Editar                                                       | setup Hold<br>read T1<br>Sel.Table                                              |                                                                                                    |
| T2         | Digite o número<br>dos pares de<br>valores da tabela | <b>1</b><br>1 a 10                                                         |                                                                                 | Você pode digitar o máximo de<br>10 pares de valores na tabela α.<br>Esses pares são memorizados<br>nos números 1 a 10 e podem ser<br>alterados individualmente ou<br>consecutivamente.                                               |
| Τ3         | Selecione o par<br>de valores da<br>tabela           | 1<br>1 para o<br>número de<br>pares de<br>valores da<br>tabela<br>Atribuir | SETUP HOLD<br>1 T3<br>5 6 1 1 6 1 6 10 1<br>A0009127-PT                         | O sistema percorre<br>automaticamente a cadeia de<br>função T3 a T5 com a frequência<br>correspondente ao valor indicado<br>em T2.<br>"Atribuir" aparece no último<br>valor.<br>O display vai para T6 assim que o<br>processo acabar. |
| T4         | Digite o valor da<br>temperatura                     | <b>0,0 °C</b><br>-35,0 a<br>250,0 ℃                                        | SETUP HOLD           Ø , Ø °C           T @ M P , V 3 ] .           A0009128-PT | Os valores de temperatura<br>devem estar separados por pelo<br>menos 1 K.<br>Ajuste de fábrica para o valor de<br>temperatura nos pares de valores<br>da tabela:<br>0,0 °C; 10,0 °C; 20,0 °C; 30,0 °C                                 |

| Codificado | Campo                                              | Faixa de<br>ajuste<br>(ajuste de<br>fábrica em<br>negrito) | Display                                   | Info                                                                                                    |
|------------|----------------------------------------------------|------------------------------------------------------------|-------------------------------------------|----------------------------------------------------------------------------------------------------|
| T5         | Insere ο<br>coeficiente de<br>temperatura α        | <b>2,10 %/K</b><br>0,00 a<br>20,00 %/K                     | <b>зетир ноцо</b><br>2. 10 %<br>а1рра Val |                                                                                                    |
| T6         | Mensagem sobre<br>se o status da<br>tabela está OK | Sim<br>Não                                                 | setup Hold<br>HOS T6<br>Status ok         | Somente exibição<br>Se status = "não", você deve<br>colocar os valores corretos na<br>tabela (todos os ajustes feitos até<br>agora permanecem intactos) ou<br>volte para o modo de medição (e<br>então a tabela não será válida). |

# 7.4.9 Medição da concentração

O grupo de funções CONCENTRAÇÃO só está disponível para equipamentos com o pacote Plus.

O transmissor pode converter os valores de condutividade para valores de concentração. Para isto, o modo de operação é configurado primeiro para a medição de concentração (ver campo A1).

Posteriormente, no medidor, você deve especificar os dados básicos que servirão de base para o cálculo da concentração. Para isso você necessita das curvas características de condutividade do meio.

No caso dos sensores condutores, os efeitos da polarização na camada limite entre o sensor e o meio restringem a faixa de medição. O transmissor pode detectar efeitos de polarização usando um processo inteligente de análise de sinal. Mensagem de erro E071 é exibida.

Você pode recorrer às suas tabelas de dados para essas curvas características ou determinar as curvas características por conta própria.

- 1. Crie amostras do meio nas concentrações que ocorrem no processo.
- 2. Em seguida, meça a condutividade não compensada dessas amostras em temperaturas que também ocorrem no processo.
  - Para temperaturas de processo variáveis:

Se devem ser consideradas temperaturas de processo variáveis, você deve medir a condutividade para pelo menos duas temperaturas (idealmente a temperatura mínima e máxima do processo) para as amostras criadas. Os valores de temperatura das várias amostras devem ser idênticos em cada caso. As temperaturas devem estar separadas de, pelo menos, 0,5 °C.

Pelo menos duas amostras de diferentes concentrações, obtidas em duas temperaturas diferentes em cada caso, são necessárias, pois o transmissor precisa de pelo menos quatro pontos na tabela (isto deve incluir valores de concentração mínima e máxima).

 Para temperaturas de processo constantes: Realize a medição das amostras de diferentes concentrações nessa temperatura. São necessárias pelo menos duas amostras.

No final, você deve ter dados de medição que se assemelham aos mostrados nas figuras a seguir.

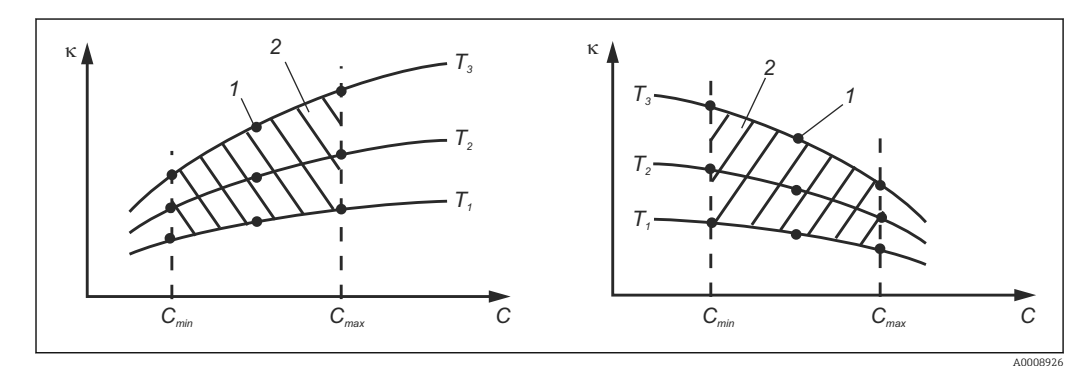

E 36 Exemplo de dados medidos para temperaturas variáveis

- к Condutividade
- C Concentração
- T Temperatura
- 1 Ponto de medição
- 2 Faixa de medição
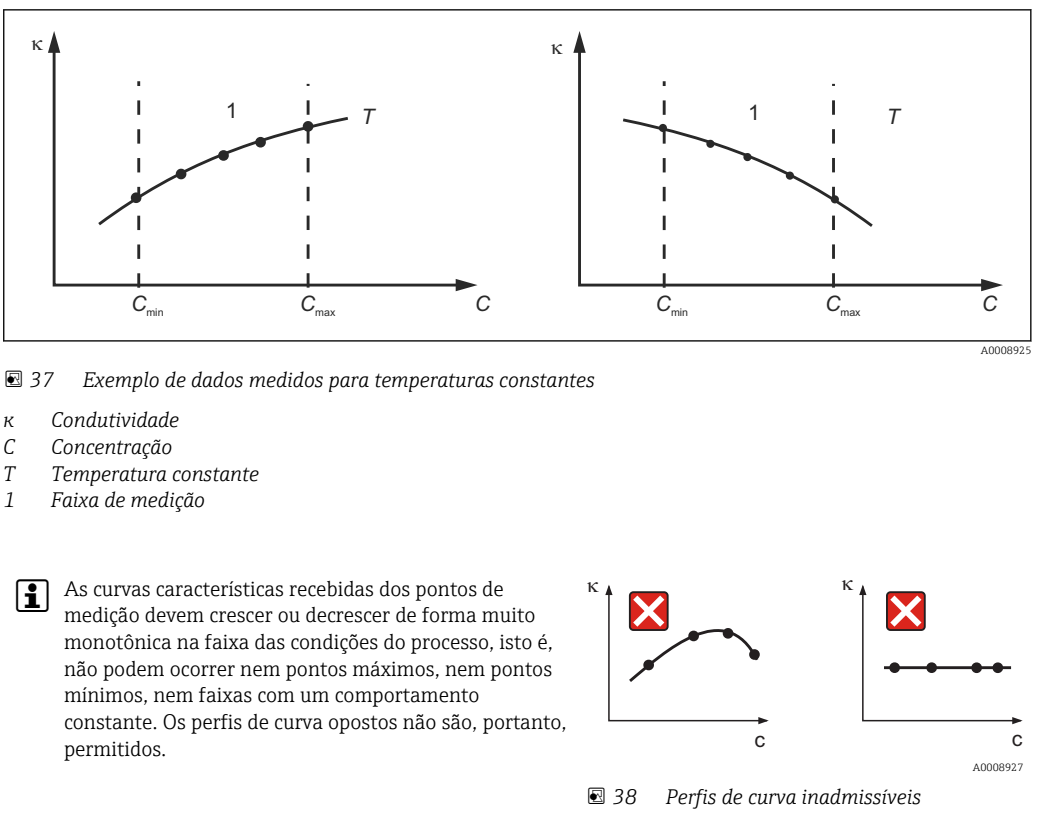

- к Condutividade
- C Concentração

#### Entrada do valor

Digite os três valores característicos para cada amostra medida nos campos K6 a K8 (trios de valores de condutividade, temperatura e concentração não compensadas).

- Temperatura de processo variável:
- Insira pelo menos os valores necessários de quatro trios.
- Temperatura constante do processo: Insira pelo menos os valores necessários de dois trios.

Observe também os seguintes pontos:

Se os valores medidos para condutividade e temperatura na operação de medição estiverem fora dos valores inseridos na tabela de concentração, a precisão da medida da concentração piora consideravelmente e a mensagem de erro E078, E079 ou E079 é exibida. Portanto, leve em consideração os valores-limite do seu processo ao determinar as curvas características.

Se você inserir um trio de valores adicional de 0  $\mu$ S/cm e 0% para cada temperatura usada quando a curva característica estiver crescendo, você pode trabalhar desde o início da faixa de medição com precisão suficiente e sem uma mensagem de erro.

Digite os valores em ordem de concentração crescente (veja o exemplo a seguir).

| mS/cm | %  | °C |
|-------|----|----|
| 240   | 96 | 60 |
| 380   | 96 | 90 |
| 220   | 97 | 60 |
| 340   | 97 | 90 |

| mS/cm | %  | °C |
|-------|----|----|
| 120   | 99 | 60 |
| 200   | 99 | 90 |

Como a temperatura já está processada nas tabelas de concentração, as configurações de compensação de temperatura no menu Setup 2 (campos B2 e B3) são ineficazes para medições de concentração.

As funções marcadas em itálico não são compatíveis com a versão básica do equipamento.

| Codificado | Campo                                                                                                   | Faixa de<br>ajuste<br>(ajuste de<br>fábrica em<br>negrito) | Display                                                                                    | Info                                                                                                    |
|------------|----------------------------------------------------------------------------------------------------|------------------------------------------------------------|--------------------------------------------------------------------------------------------|----------------------------------------------------------------------------------------------------|
| К          | Grupo de funções<br>CONCENTRAÇÃO                                                                        |                                                            | SETUP HOLD<br>K<br>CONCENTRA<br>A0009113-PT                                                | Quatro campos de<br>concentração diferentes<br>podem ser inseridos neste<br>grupo de funções.                                                                                                    |
| K1         | Selecione a curva de<br>concentração ativa na<br>qual o cálculo do valor<br>de exibição está<br>baseado | 1<br>1 a 4                                                 | SETUP HOLD           1         К1           ЭС. С. П. С. Ц. Г. Ц. Б.           А0009114-РТ | As curvas são<br>independentes uma da<br>outra. Quatro curvas<br>diferentes podem ser<br>definidas.                                                                                                    |
| K2         | Selecione a curva que<br>será editada                                                                   | 1<br>1 a 4                                                 | SETUP HOLD<br>1 K2<br>editCurve<br>A0009115-PT                                             | Se uma curva estiver sendo<br>editada, outra curva deve<br>ser usada, calcule os valores<br>de exibição atuais.<br>Exemplo: Se a curva 2 está<br>sendo editada, a curva 1, a<br>curva 3 ou a curva 4 deve<br>estar ativa (consulte K1). |
| КЗ         | Opção de selecionar<br>tabela                                                                           | <b>Ler</b><br>Editar                                       | setup Hold<br>read K3<br>Table                                                             | Essa opção é válida para<br>todas as curvas de<br>concentração.                                                                                                    |
| K4         | Insira o número do trio<br>de referência                                                                | <b>1</b><br>1 a 10                                         | <b>SETUP HOLD</b><br><u>1</u> К4<br><u>НО. ЕІ</u> <u>Ө</u> М.<br>A0009117-PT               | Cada trio consiste em três<br>valores numéricos.                                                                                                    |
| K5         | Selecione o trio                                                                                        | 1<br>1 para um<br>número de<br>trios em K4<br>Atribuir     | SETUP HOLD<br>1 K5<br>5 C 1 C C C C C C C C C C C C C C C C C                              | Qualquer trio pode ser<br>editado.<br>"Atribuir" leva o usuário para<br>K9                                                                                                    |

| Codificado | Campo                                                | Faixa de<br>ajuste<br>(ajuste de<br>fábrica em<br>negrito) | Display                                                                                               | Info                                                                                                    |
|------------|------------------------------------------------------|------------------------------------------------------------|----------------------------------------------------------------------------------------------------|----------------------------------------------------------------------------------------------------|
| К6         | Insira o valor de<br>condutividade não<br>compensado | <b>0,0 mS/cm</b><br>0,0 a 9999<br>mS/cm                    | seтup ноцо<br>И. И <sup>MS/</sup> см<br>CONdUC t.<br>A0009119-PT                                      | O sistema percorre<br>automaticamente a cadeia<br>de função K5 a K6 com a<br>frequência correspondente<br>ao valor indicado em K4.<br>Então o display vai para K9.                                                      |
| К7         | Insira o valor de<br>concentração para K6            | <b>0,00 %</b><br>0,00 a<br>99,99 %                         | <b>SETUP HOLD</b><br><b>О О О</b> <sup>2</sup><br><i>К</i> 7<br><b>С О П С Ө П С Р</b><br>А0009120-РТ | Unidade de engenharia<br>como selecionado em A2.<br>Formato como selecionado<br>em A3.                                                                                                    |
| K8         | Insira o valor de<br>temperatura para K6             | <b>0,0 °C</b><br>-35,0 a<br>250,0 °C                       | SETUP HOLD<br>Ü. ܰC<br>K8<br>Temp. Val.                                                               |                                                                                                    |
| К9         | Mensagem sobre se o<br>status da tabela está<br>OK   | Sim<br>Não                                                 | SETUP HOLD<br>Status ok<br>A0009122-PT                                                                | Somente leitura.<br>Se "Não", então coloque os<br>valores corretos na tabela<br>(todos os ajustes feitos até<br>agora permanecem<br>intactos) ou volte para o<br>modo de medição (e então a<br>tabela não será válida). |

## 7.4.10 Serviço

| Codificado | Campo                          | Faixa de ajuste<br>(ajuste de<br>fábrica em<br>negrito)                                                   | Display                                  | Info                                                                                                    |
|------------|--------------------------------|----------------------------------------------------------------------------------------------------|------------------------------------------|----------------------------------------------------------------------------------------------------|
| S          | Grupo de<br>funções<br>SERVIÇO |                                                                                                    | SETUP HOLD<br>5<br>5<br>5<br>60008408-PT | Ajustes da função Serviço.                                                                                          |
| S1         | Selecionar<br>idioma           | <b>ENG = Inglês</b><br>GER = Alemão<br>FRA = Francês<br>ITA = Italiano<br>NL = Holandês<br>ESP = Espanhol | SETUP HOLD<br>ENG 51<br>Language         | A opção selecionada aplica-<br>se apenas para o contato de<br>sinalização de falha, não<br>para o erro de corrente. |

| Codificado | Campo                                                                         | Faixa de ajuste<br>(ajuste de<br>fábrica em<br>negrito)                                                                                                    | Display                                               | Info                                                                                                    |
|------------|-------------------------------------------------------------------------------|----------------------------------------------------------------------------------------------------|-------------------------------------------------------|----------------------------------------------------------------------------------------------------|
| S2         | Configurar uma<br>espera                                                      | S+C = espera<br>durante a<br>configuração e<br>calibração<br>Cal = espera<br>durante a<br>calibração<br>Setup = espera<br>durante a<br>configuração<br>None = sem<br>espera |                                                       | S = setup<br>C = calibração                                                                                                    |
| S3         | Suporte manual                                                                | <b>Desligado</b><br>Ligado                                                                                                    | setup HOLD<br>Off 53<br>Man. HOLD                     | A configuração é mantida<br>mesmo em caso de falha de<br>energia.                                                                                                    |
| S4         | Digite o período<br>de espera de<br>parada                                    | <b>10 s</b><br>0 a 999 s                                                                                                    | setup Hold<br>ig s<br>54<br>Cont. Time<br>A0008415-PT |                                                                                                    |
| S5         | Insira o código<br>de liberação da<br>atualização de<br>SW (pacote<br>Plus)   | <b>0000</b><br>0000 a 9999                                                                                                    | SETUP HOLD<br>UUUUUU<br>FILLSCODE<br>A0008416-PT      | O código pode ser<br>encontrado na etiqueta de<br>identificação.<br>Se um código incorreto é<br>inserido, você é levado de<br>volta ao menu de medição.<br>O número é editado com a<br>tecla MAIS ou MENOS e<br>confirmado com a tecla<br>ENTER. "1" é exibido se o<br>código está ativo. |
| S6         | Insira o código<br>de liberação da<br>atualização de<br>SW para<br>Chemoclean | <b>0000</b><br>0000 a 9999                                                                                                    | SETUP HOLD<br>ÖÖÖÖ 56<br>CIESNCOCE<br>A0008417-PT     | O código pode ser<br>encontrado na etiqueta de<br>identificação.<br>Se um código incorreto é<br>inserido, você é levado de<br>volta ao menu de medição.<br>O número é editado com a<br>tecla MAIS ou MENOS e<br>confirmado com a tecla<br>ENTER. "1" é exibido se o<br>código está ativo. |
| S7         | O número de<br>pedido é exibido                                               |                                                                                                    | SETUP HOLD<br>Order 57<br>PR0005                      | Se o equipamento é<br>atualizado, o número de<br>pedido é atualizado<br>automaticamente.                                                                                                    |
| S8         | O número de<br>série é exibido                                                |                                                                                                    | setup Hold<br>5ерМо 58<br>12345678                    |                                                                                                    |

| Codificado | Campo                                              | Faixa de ajuste<br>(ajuste de<br>fábrica em<br>negrito)                 | Display                                                 | Info                                                                                                    |
|------------|----------------------------------------------------|-------------------------------------------------------------------------|---------------------------------------------------------|----------------------------------------------------------------------------------------------------|
| S9         | Retorne o<br>equipamento<br>aos ajustes<br>básicos | <b>Não</b><br>Sens = dados do<br>sensor<br>Facty = ajuste de<br>fábrica | setup Hold<br>no 59<br><b>5. Default</b><br>A0008421-PT | Sens = última calibração é<br>apagada e retornada para o<br>ajuste de fábrica.<br>Facty = todos os dados<br>(além de A1 e S1) são<br>apagados e retornados para<br>o ajuste de fábrica! |
| S10        | Execute o teste<br>do equipamento                  | <b>Não</b><br>Displ = teste do<br>display                               | SETUP HOLD<br>MOD 510<br>Test                           |                                                                                                    |

## 7.4.11 Assistência técnica da E+H

| Codificado                           | Campo                                             | Faixa de ajuste<br>(ajuste de fábrica<br>em negrito)                                                                                                    | Display                                                          | Info                                                                                                    |
|--------------------------------------|---------------------------------------------------|----------------------------------------------------------------------------------------------------|------------------------------------------------------------------|----------------------------------------------------------------------------------------------------|
| E                                    | Grupo de funções<br>ASSISTÊNCIA<br>TÉCNICA DA E+H |                                                                                                    |                                                                  | Informações sobre a<br>versão do<br>equipamento                                                                                           |
| E1                                   | Selecione o módulo                                | Contr =<br>controlador<br>(módulo central)<br>(1)<br>Trans =<br>transmissor (2)<br>Main = unidade de<br>força (3)<br>Rel = módulo do<br>relé (4)<br>Sens = sensor (5) | setup Hold<br>Contr E1<br>Select                                 |                                                                                                    |
| E111<br>E121<br>E131<br>E141<br>E151 | Versão do software é<br>exibida                   |                                                                                                    | SETUP HOLD<br>XX II XX E111<br>5 U - U - V - S II<br>A0007859-PT | Se E1 = contr:<br>software do<br>equipamento<br>Se E1 = trans, main,<br>rel: firmware do<br>módulo<br>Se E1 = sens:<br>software do sensor |
| E112<br>E122<br>E132<br>E142<br>E152 | Versão do hardware é<br>exibida                   |                                                                                                    | SETUP HOLD<br>ХХ и ХХ Е112<br>НШ—U стр. с. и<br>лооотвел.рт      | Display de<br>informação                                                                                                    |

| Codificado                           | Campo                          | Faixa de ajuste<br>(ajuste de fábrica<br>em negrito) | Display                             | Info                     |
|--------------------------------------|--------------------------------|------------------------------------------------------|-------------------------------------|--------------------------|
| E113<br>E123<br>E133<br>E143<br>E153 | O número de série é<br>exibido |                                                      | стир ноцо<br>5ерМо еліз<br>12345678 | Display de<br>informação |
| E114<br>E124<br>E134<br>E144<br>E154 | ID do módulo é<br>exibida      |                                                      |                                     | Display de<br>informação |

### 7.4.12 Interfaces

| Codificado | Campo                                 | Faixa de ajuste<br>(ajuste de<br>fábrica em<br>negrito)              | Display                                            | Info                                                                                                    |
|------------|---------------------------------------|----------------------------------------------------------------------|----------------------------------------------------|----------------------------------------------------------------------------------------------------|
| I          | Grupo de<br>funções<br>INTERFACE      |                                                                      |                                                    | Configurações de comunicação<br>(somente para equipamento<br>versão HART ou PROFIBUS).                                                                                                    |
| I1         | Digite o<br>endereço de<br>barramento | Endereço<br>HART: <b>0</b> a 15<br>ou<br>PROFIBUS: 0 a<br><b>126</b> | SETUP HOLD<br>126 II<br>Holdhess<br>A0007864-PT    | Cada endereço pode ser<br>especificado apenas uma vez<br>em uma rede. Se um endereço<br>de equipamento ≠ 0 for<br>selecionado para um<br>equipamento HART, a saída de<br>corrente é ajustada<br>automaticamente em 4 mA e o<br>equipamento prepara para<br>operação múltipla. |
| 12         | O nome da<br>etiqueta é<br>exibido    |                                                                      | SETUP HOLD<br>T 3 9 I2<br>@@@@@@@@@<br>A0007865-PT |                                                                                                    |

## 7.4.13 Comunicação

Para equipamentos com interface de comunicação, consulte também as Instruções de operação em separado BA00208C/07/EN (HART®) ou BA00209C/07/DE (PROFIBUS®).

## 7.5 Calibração

Utilizar a tecla CAL para acessar o grupo de funções calibração.

Use esse grupo de funções para calibrar e ajustar o transmissor. A calibração pode ser realizada de duas maneiras diferentes:

- Ao medir uma solução de calibração de condutividade conhecida.
- Ao inserir a constante de célula exata do sensor de condutividade.

Observe também os seguintes pontos:

- Durante o comissionamento inicial de sensores indutivos, um ajuste de ar é absolutamente essencial para compensação de acoplamento residual (do campo C111) de tal forma que o sistema de medição possa retornar dados de medição precisos.
- Se a calibração for interrompida pressionando simultaneamente as teclas MAIS e MENOS (retornar para C114, C126 ou C136), se a calibração estiver incorreta, os dados de calibração originais são usados novamente. Um erro de calibração é indicado por "ERR" e o símbolo do sensor pisca no display. Repita a calibração!
- Para cada calibração, o equipamento automaticamente seleciona a espera (ajuste de fábrica).
- Ao finalizar a calibração, o equipamento retorna o modo de medição. O símbolo "hold" aparece no display durante o período de espera de parada (campo S4).
- Somente os itens C121 a C126 são relevantes para sensores condutores.

| Codificado                    | Campo                                                              | Faixa de<br>ajuste<br>(ajuste de<br>fábrica em<br>negrito)                                                   | Display                         | Info                                                                                                    |
|-------------------------------|--------------------------------------------------------------------|----------------------------------------------------------------------------------------------------|---------------------------------|----------------------------------------------------------------------------------------------------|
| С                             | Grupo de funções<br>CALIBRAÇÃO:                                    |                                                                                                    | CAL<br>CALIBRAT<br>A0009141-PT  | Airs e InstF não se aplicam<br>para medições condutoras.                                                                                                    |
| C1(1)                         | Calibração de<br>sensores indutivos<br>com abertura<br>anular      | Airs = ajuste<br>do ar (1)<br>Cellc =<br>constante de<br>célula (2)<br>InstF = fator<br>de instalação<br>(3) | CAL HOLD<br>Hir5 C1<br>Calibrat | Ao fazer o<br>comissionamento de<br>sensores indutivos, o ajuste<br>de ar é obrigatório. O ajuste<br>de ar do sensor deve ser<br>executado no ar e no seco. |
| Retire o senso<br>completamen | pr indutivo do líquido<br>te.                                      | e seque-o                                                                                                    | A0025597                        |                                                                                                    |
| C111                          | Iniciar calibração<br>do acoplamento<br>residual (ajuste de<br>ar) | Valor atual<br>medido                                                                                        | САL НОLD                        | Pressione CAL para iniciar<br>a calibração.                                                                                                    |

| Codificado                                                                                 | Campo                                                                                                    | Faixa de<br>ajuste<br>(ajuste de<br>fábrica em<br>negrito)                                                          | Display                                                                                                    | Info                                                                                                    |
|--------------------------------------------------------------------------------------------|----------------------------------------------------------------------------------------------------|----------------------------------------------------------------------------------------------------|----------------------------------------------------------------------------------------------------|----------------------------------------------------------------------------------------------------|
| C112                                                                                       | O acoplamento<br>residual é exibido<br>(ajuste de ar)                                                                                                    | -80,0 a 80,0<br>μS/cm                                                                                               | CAL HOLD<br>1 5.3 US/CM<br>AirSetVal<br>A0009146-PT                                                                                                    | Acoplamento residual do<br>sistema de medição (sensor<br>e transmissor).                                                                                                    |
| C113                                                                                       | O status de<br>calibração é<br>exibido                                                                                                    | <b>o.k.</b><br>E xxx                                                                                                | CAL READY HOLD<br>CAL READY HOLD<br>C. K. C113<br>Status<br>A0009147-PT                                                                                                    | Se o status de calibração<br>não estiver o.k., um motivo<br>para esse erro é fornecido<br>na segunda linha do<br>display.                                                                                                    |
| C114                                                                                       | Armazenar o<br>resultado de<br>calibração?                                                                                                    | <b>Sim</b><br>Não<br>Nova                                                                                           | CAL READY HOLD<br>LICE C114<br>Store                                                                                                    | Se C113 = E xxx, então<br>somente Não ou Nova.<br>Se Nova, retorne para C.<br>Se Sim/Não, retorne para<br>"Medição".                                                                                                    |
| C1(2)                                                                                      | Calibração da<br>constante da<br>célula                                                                                                    | Airs = ajuste<br>do ar (1)<br>Cellc =<br>constante de<br>célula (2)<br>InstF = fator<br>de instalação<br>(3)        | CAL HOLD<br>CEIIC C1<br>Calibrat                                                                                                    | O sensor deve ser imerso<br>de forma a se manter uma<br>distância suficiente da<br>parede do recipiente<br>(O fator de instalação não<br>possui influência se a > 15<br>mm).                                                                |
| Coloque o ser<br>A seção<br>valor de<br>tempera<br>calibraç<br>conduti<br>ajustar<br>zero. | isor imerso na soluçã<br>o a seguir descreve a c<br>o condutividade comp<br>atura da solução de re<br>ão for realizada com<br>vidade não compensa<br>o coeficiente de temp | o de calibração.<br>alibração com o<br>ensado pela<br>eferência. Se a<br>o valor de<br>do, você deve<br>eratura α a | A0025598                                                                                                    | -                                                                                                    |
| C121                                                                                       | Insira a<br>temperatura de<br>calibração (MTC)                                                                                                    | <b>25 °C</b><br>-35,0 a<br>250,0 °C                                                                                 |                                                                                                    | Somente disponível se B1 = fixo.                                                                                                    |
| C122                                                                                       | Insira o valor de α<br>da solução de<br>calibração                                                                                                    | <b>2,10 %/K</b><br>0,00 a<br>20,00 %/K                                                                              | CAL HOLD<br>2.102//K<br>0.122<br>0.117/0.22<br>0.122<br>0.122 | O valor é fornecido nas<br>Informações técnicas de<br>todas as soluções de<br>calibração E+H. Você<br>também pode usar a tabela<br>impressa para calcular o<br>valor.<br>Defina α como 0 para<br>calibração com valores não<br>compensados. |
| C123                                                                                       | Insira o valor de<br>condutividade<br>correto da solução<br>de calibração                                                                                                  | Valor atual<br>medido<br>0,0 a 9999<br>µS/cm                                                                        | CAL HOLD<br>10.30 MS/CM<br>C123<br>Real. Val                                                                                                    | Um valor próximo à faixa<br>operacional subsequente<br>deve ser selecionado.                                                                                                    |

| Codificado                                               | Campo                                                                                          | Faixa de<br>ajuste<br>(ajuste de<br>fábrica em<br>negrito)                                                   | Display                                                                                                    | Info                                                                                                    |
|----------------------------------------------------------|------------------------------------------------------------------------------------------------|----------------------------------------------------------------------------------------------------|----------------------------------------------------------------------------------------------------|----------------------------------------------------------------------------------------------------|
| C124                                                     | A constante de<br>célula calculada é<br>exibida                                                | 0,0025 a<br>99,99 cm <sup>-1</sup>                                                                           | CAL HOLD<br>1.000 1/cm<br>Cellconst<br>A0009152-PT                                                                                                    | A constante de célula<br>calculada é exibida e aceita<br>em A5.                                                                                                    |
| C125                                                     | O status de<br>calibração é<br>exibido                                                         | o.k.<br>E xxx                                                                                                | CAL READY HOLD<br>D . K . C125<br>5t.at.U.S<br>A0009153-PT                                                                                                    | Se o status de calibração<br>não estiver o.k., um motivo<br>para esse erro é fornecido<br>na segunda linha do<br>display.                                                                                                    |
| C126                                                     | Armazenar o<br>resultado de<br>calibração?                                                     | <b>Sim</b><br>Não<br>Nova                                                                                    | CAL READY HOLD                                                                                                    | Se C125 = E xxx, então<br>somente Não ou <b>Nova</b> .<br>Se Nova, retorne para C.<br>Se Sim/Não, retorne para<br>"Medição".                                                                                                    |
| C1(3)                                                    | Calibração com<br>ajuste do sensor<br>para sensores<br>indutivos (somente<br>para pacote Plus) | Airs = ajuste<br>do ar (1)<br>Cellc =<br>constante de<br>célula (2)<br>InstF = fator<br>de instalação<br>(3) | CAL HOLD<br>InstFC1<br>Calibrat                                                                                                    | Ajuste do sensor com<br>compensação para efeitos<br>de parede.<br>No caso de sensores<br>indutivos, o valor medido é<br>influenciado pela distância<br>entre o sensor e a parede<br>do tubo e pelo material do                              |
| O sensor indutivo é instalado no lugar de<br>instalação. |                                                                                                | A0025599                                                                                                    | tubo (condutor ou<br>isolante). O fator de<br>instalação indica essas<br>dependências. Consulte as<br>Informações técnicas do<br>sensor utilizado para mais<br>informações |                                                                                                    |
| C131                                                     | Insira a<br>temperatura de<br>processo (MTC)                                                   | <b>25 °C</b><br>-35,0 a<br>250,0 °C                                                                          | CAL HOLD<br>25.0°C<br>0.131<br>MTC temp.                                                                                                    | Somente disponível se B1 =<br>fixo.                                                                                                    |
| C132                                                     | Insira o valor de a<br>da solução de<br>calibração                                             | <b>2,10 %/K</b><br>0,00 a<br>20,00 %/K                                                                       | CAL HOLD<br>2.10%/K<br>2.10%/K<br>C132<br>A0009156-PT                                                                                                    | O valor é fornecido nas<br>Informações técnicas de<br>todas as soluções de<br>calibração E+H. Você<br>também pode usar a tabela<br>impressa para calcular o<br>valor.<br>Defina α como 0 para<br>calibração com valores não<br>compensados. |

| Codificado | Campo                                                                     | Faixa de<br>ajuste<br>(ajuste de<br>fábrica em<br>negrito) | Display                                                                                 | Info                                                                                                    |
|------------|---------------------------------------------------------------------------|------------------------------------------------------------|-----------------------------------------------------------------------------------------|----------------------------------------------------------------------------------------------------|
| C133       | Insira o valor de<br>condutividade<br>correto da solução<br>de calibração | <b>Valor atual</b><br>medido<br>0,0 a 9999<br>μS/cm        | CAL HOLD<br>10.30 M5/CM<br>C133<br>Real val.                                            | Um valor próximo à faixa<br>operacional subsequente<br>deve ser selecionado.                                                                                                    |
| C134       | O fator de<br>instalação<br>calculado é exibido                           | <b>1</b><br>0,10 a 5,00                                    | CAL HOLD<br>1 C134<br>InstFact<br>A0009158-PT                                           | O fator de instalação indica<br>a dependência entre o valor<br>medido e a distância entre<br>o sensor e a parede do<br>tubo. Consulte as<br>Informações técnicas do<br>sensor utilizado para mais<br>informações. |
| C135       | O status de<br>calibração é<br>exibido                                    | <b>o.k.</b><br>E xxx                                       | CAL READY HOLD<br>CAL READY HOLD<br>CI I K II C135<br>Status<br>A0009159-PT             | Se o status de calibração<br>não estiver o.k., um motivo<br>para esse erro é fornecido<br>na segunda linha do<br>display.                                                                                         |
| C136       | Armazenar o<br>resultado de<br>calibração?                                | Sim<br>Não<br>Nova                                         | CAL READY         HOLD           네렌즈         C136           드는 이가 린         A0009160-PT | Se C135 = E xxx, então<br>somente Não ou <b>Nova</b> .<br>Se Nova, retorne para C.<br>Se Sim/Não, retorne para<br>"Medição".                                                                                      |

# 8 Diagnóstico e localização de falhas

## 8.1 Instruções para solução de problemas

O transmissor monitora continuamente suas próprias funções. Se um erro que o equipamento reconhece ocorrer, isso é indicado no display. O número do erro é exibido abaixo da exibição do valor principal medido. Se mais de um erro ocorre, você pode exibilos com a tecla MENOS.

Consulte a tabela "Mensagens de erro do sistema" em relação aos possíveis números de erro e medidas para solucioná-los.

Se ocorrer um mau funcionamento sem qualquer mensagem de erro do transmissor, consulte as tabelas de "Erros específicos do processo" ou de "Erros específicos do equipamento" para localizar e corrigir o erro. Essas tabelas lhe fornecem informações adicionais sobre qualquer peça de reposição necessária.

## 8.2 Mensagens de erro do sistema

Você pode exibir e selecionar mensagem de erro com a tecla MENOS.

| Erro<br>Númer<br>o | Display                                                                                                    | Medida corretiva/de<br>teste                                                                                                    | Contato<br>de alarme | Erro atual | Início<br>automátic<br>o da<br>limpeza | PROFIBU<br>S<br>Status |
|--------------------|----------------------------------------------------------------------------------------------------|----------------------------------------------------------------------------------------------------|----------------------|------------|----------------------------------------|------------------------|
|                    |                                                                                                    |                                                                                                    | Facty                | Facty      | Facty                                  | PV 1)                  |
|                    |                                                                                                    |                                                                                                    | User                 | User       | User                                   | Temp                   |
| E001               | Erro de memória                                                                                                    | Desligue o equipamento                                                                                                    | Sim                  | Não        | Х                                      | OC                     |
|                    | EEPROM                                                                                                    | <ul><li>e ligue-o novamente.</li><li>Carregar software</li></ul>                                                                                                    |                      |            | Х                                      | 0C                     |
| E002               | Equipamento não                                                                                                    | compatível com o                                                                                                    | Sim                  | Não        | Х                                      | 0C                     |
|                    | calibrado, dados de<br>calibração inválidos,<br>sem dados do usuário<br>ou dados do usuário<br>inválidos (erro<br>EEPROM), software do<br>equipamento não<br>adequado para o<br>hardware<br>(controlador) | <ul> <li>Carregar os parâmetros<br/>de medição específicos<br/>do software do<br/>equipamento.</li> <li>Se o erro persistir, envie<br/>o equipamento para<br/>conserto no seu centro<br/>de vendas local ou<br/>substitua o<br/>equipamento.</li> </ul> |                      |            | x                                      | OC                     |
| E003               | Erro de download                                                                                                    | Configuração inválida.<br>Repetir o download.                                                                                                    | Sim                  | Não        | Não                                    | 0C                     |
|                    |                                                                                                    |                                                                                                    | <u>.</u>             | 210        | 2.0                                    | 00                     |
| E004               | Versao do software do equipamento não                                                                                                    | compatível com o                                                                                                    | Sim                  | Nao        | Nao                                    | 00                     |
|                    | compatível com a<br>versão do hardware do<br>módulo                                                                                                    | hardware<br>Carregar os parâmetros de<br>medição específicos do                                                                                                    |                      |            |                                        |                        |
| E007               | Mal-funcionamento do                                                                                                    | software do equipamento.                                                                                                    | Sim                  | Não        | Х                                      | 0C                     |
|                    | transmissor, software<br>do equipamento não<br>compatível com a<br>versão do transmissor                                                                                                    |                                                                                                    |                      |            | Х                                      | OC                     |
| E008               | Falha no sensor ou na                                                                                                    | Verifique o sensor e a                                                                                                    | Sim                  | Não        | Sim                                    | OC                     |
|                    | conexao do sensor                                                                                                    | conexao do sensor                                                                                                    |                      |            |                                        | 0C                     |
| E010               | Sensor de temperatura<br>com falha, não<br>conectado ou com                                                                                                    | Verifique o sensor de<br>temperatura e conectores;<br>verifique o medidor e o                                                                                                    | Sim                  | Não        | Não                                    | 80                     |

| Erro<br>Númer<br>o | Display                                             | Medida corretiva/de<br>teste                                                                                                    | Contato<br>de alarme | Erro atual | Início<br>automátic<br>o da<br>limpeza | PROFIBU<br>S<br>Status |
|--------------------|-----------------------------------------------------|----------------------------------------------------------------------------------------------------|----------------------|------------|----------------------------------------|------------------------|
|                    |                                                     |                                                                                                    | Facty                | Facty      | Facty                                  | PV <sup>1)</sup>       |
|                    |                                                     |                                                                                                    | User                 | User       | User                                   | Temp                   |
|                    | curto-circuito (a<br>medição continua com<br>25 °C) | cabo de medição com um<br>simulador de<br>temperatura, se<br>necessário.<br>Verifique se a opção<br>correta está selecionada<br>no campo B1 |                      |            |                                        | OC                     |
| E025               | Valor limite para o                                 | Execute novamente o                                                                                                    | Não                  | Não        | Não                                    | 80                     |
|                    | deslocamento do ar<br>excedido                      | substitua o sensor. Sensor<br>seco.                                                                                                    |                      |            |                                        | 80                     |
| E036               | Faixa de calibração do<br>sensor excedida           | Limpe o sensor e calibre<br>novamente; se necessário,                                                                                       | Não                  | Não        | Não                                    | 80<br>80               |
| E037               | Abaixo da faixa de                                  | conexões.                                                                                                    | Não                  | Não        | Não                                    | 80                     |
|                    | calibração do sensor                                |                                                                                                    |                      |            |                                        | 80                     |
| E045               | Calibração                                          | Repita a calibração                                                                                                    | Não                  | Não        | Х                                      | 80                     |
|                    | interrompida                                        |                                                                                                    |                      |            | Х                                      | 80                     |
| E049               | Faixa de calibração do                              | Verifique o diâmetro do<br>tubo, limpe o sensor e<br>execute a calibração                                                                   | Não                  | Não        | Х                                      | 80                     |
|                    | fator de instalação<br>excedida                     |                                                                                                    |                      |            | Х                                      | 80                     |
| E050               | Abaixo da faixa de                                  | novamente.                                                                                                    | Não                  | Não        | Х                                      | 80                     |
|                    | calibração do fator de<br>instalação                |                                                                                                    |                      |            | Х                                      | 80                     |
| E055               | Abaixo da faixa de                                  | Verifique a medição, o                                                                                                    | Sim                  | Não        | Não                                    | 44                     |
|                    | medição do parâmetro<br>principal                   | controle e as conexões                                                                                                    |                      |            |                                        | 80                     |
| E057               | Faixa de medição do                                 |                                                                                                    | Sim                  | Não        | Não                                    | 44                     |
|                    | excedida                                            |                                                                                                    |                      |            |                                        | 80                     |
| E059               | Abaixo da faixa de<br>medição de                    |                                                                                                    | Sim                  | Não        | Não                                    | 80                     |
|                    | temperatura                                         |                                                                                                    |                      |            |                                        | 44                     |
| E061               | Faixa de medição de                                 |                                                                                                    | Sim                  | Não        | Não                                    | 80                     |
|                    |                                                     |                                                                                                    |                      |            |                                        | 44                     |
| E063               | Abaixo da faixa de<br>saída de corrente 1           | Verifique o valor medido e<br>a atribuição corrente                                                                                         | Sim                  | Não        | Não                                    | 80                     |
|                    |                                                     |                                                                                                    |                      |            |                                        | 80                     |
| E064               | Faixa de saída de<br>corrente 1 excedida            |                                                                                                    | Sim                  | Não        | Não                                    | 80                     |
| FOLE               |                                                     |                                                                                                    | Cinc                 | NI~ -      | NI≅ -                                  | 80                     |
| E065               | saída de corrente 2                                 |                                                                                                    | SIM                  | иао        | иао                                    | 80                     |
| F066               | Faixa de saída de                                   |                                                                                                    | Sim                  | Não        | Não                                    | 80                     |
| 1000               | corrente 2 excedida                                 |                                                                                                    | 51111                | 1400       | 1400                                   | 80                     |
| E067               | Valor de referência                                 | Verificar configuração                                                                                                    | Sim                  | Não        | Não                                    | 80                     |
|                    | excedeu o contator<br>limite 1                      |                                                                                                    |                      |            |                                        | 80                     |
| E068               | Valor de referência                                 |                                                                                                    | Sim                  | Não        | Não                                    | 80                     |
|                    | excedeu o contator<br>limite 2                      |                                                                                                    |                      |            |                                        | 80                     |

| Erro<br>Númer<br>o | Display                                                                         | Medida corretiva/de<br>teste                                                                                | Contato<br>de alarme | Erro atual | Início<br>automátic<br>o da<br>limpeza | PROFIBU<br>S<br>Status |
|--------------------|---------------------------------------------------------------------------------|----------------------------------------------------------------------------------------------------|----------------------|------------|----------------------------------------|------------------------|
|                    |                                                                                 |                                                                                                    | Facty                | Facty      | Facty                                  | PV 1)                  |
|                    |                                                                                 |                                                                                                    | User                 | User       | User                                   | Temp                   |
| E069               | Valor de referência                                                             |                                                                                                    | Sim                  | Não        | Não                                    | 80                     |
|                    | limite 3                                                                        |                                                                                                    |                      |            |                                        | 80                     |
| E070               | Valor de referência                                                             |                                                                                                    | Sim                  | Não        | Não                                    | 80                     |
|                    | limite 4                                                                        |                                                                                                    |                      |            |                                        | 80                     |
| E071               | Medição / polarização                                                           | Limpe o sensor; verifique                                                                                   | Sim                  | Não        | Não                                    | 44                     |
|                    | incorreta                                                                       | a tabela; selecione um<br>sensor adequado.                                                                  |                      |            |                                        | 80                     |
| E077               | Temperatura fora da                                                             | Limpe o sensor; verifique                                                                                   | Sim                  | Não        | Não                                    | 44                     |
|                    | faixa de valores α da<br>tabela                                                 | as tabelas                                                                                                  |                      |            |                                        | 80                     |
| E078               | Temperatura fora da                                                             |                                                                                                    | Sim                  | Não        | Não                                    | 44                     |
|                    | tabela de concentração                                                          |                                                                                                    |                      |            |                                        | 80                     |
| E079               | Condutividade fora da                                                           |                                                                                                    | Sim                  | Não        | Não                                    | 44                     |
|                    | tabela de concentração                                                          |                                                                                                    |                      |            |                                        | 80                     |
| E080               | Faixa de saída de                                                               | Aumentar a faixa no                                                                                         | Sim                  | Não        | Х                                      | 80                     |
|                    | corrente 1 muito<br>pequena                                                     | menu "Saídas de<br>correntes".                                                                              |                      |            | Х                                      | 80                     |
| E081               | Faixa de saída de                                                               | -                                                                                                    | Sim                  | Não        | Х                                      | 80                     |
|                    | corrente 2 muito<br>pequena                                                     |                                                                                                    |                      |            | Х                                      | 80                     |
| E085               | Ajuste incorreto para                                                           | Se a faixa de corrente "O a                                                                                 | Sim                  | Não        | Não                                    | 80                     |
|                    | erro de corrente                                                                | 20 mA foi selecionado no<br>campo O311, a corrente<br>de erro pode não ser<br>configurada como "2,4<br>mA". |                      |            |                                        | 80                     |
| E100               | Simulação de corrente                                                           |                                                                                                    | Sim                  | Não        | Х                                      | 80                     |
|                    | ativa                                                                           |                                                                                                    |                      |            | Х                                      | 80                     |
| E101               | Função de serviço ativa                                                         | Desligue a função de                                                                                        | Não                  | Não        | Х                                      | 80                     |
|                    |                                                                                 | equipamento e volte a<br>ligá-lo.                                                                           |                      |            | Х                                      | 80                     |
| E102               | Modo manual ativo                                                               |                                                                                                    | Não                  | Não        | Х                                      | 80                     |
|                    |                                                                                 |                                                                                                    |                      |            | Х                                      | 80                     |
| E106               | Download ativo                                                                  | Aguarde o download                                                                                          | Não                  | Não        | Х                                      | 80                     |
|                    |                                                                                 | terminar.                                                                                                   |                      |            | Х                                      | 80                     |
| E116               | Erro de download                                                                | Repetir o download.                                                                                         | Sim                  | Não        | Х                                      | 0C                     |
|                    |                                                                                 |                                                                                                    |                      |            | Х                                      | 0C                     |
| E150               | Distância entre os                                                              | Insira a tabela de valor α                                                                                  | Não                  | Não        | Não                                    | 44                     |
|                    | na tabela de valores α<br>muito pequena ou não<br>aumentando<br>monotonicamente | devem ser inseridas em<br>intervalos de pelo menos<br>1 K)                                                  |                      |            |                                        | 80                     |
| E151               | Erro USP-EP                                                                     |                                                                                                    | Sim                  | Não        | Não                                    | 44                     |
|                    |                                                                                 |                                                                                                    |                      |            |                                        | 80                     |

| Erro<br>Númer<br>o | Display                                                                                         | Medida corretiva/de<br>teste                                                  | Contato<br>de alarme | Erro atual | Início<br>automátic<br>o da<br>limpeza | PROFIBU<br>S<br>Status |
|--------------------|-------------------------------------------------------------------------------------------------|-------------------------------------------------------------------------------|----------------------|------------|----------------------------------------|------------------------|
|                    |                                                                                                 |                                                                               | Facty                | Facty      | Facty                                  | PV <sup>1)</sup>       |
|                    |                                                                                                 |                                                                               | User                 | User       | User                                   | Temp                   |
| E152               | Alarme PCS                                                                                      | Verifique a conexão e o                                                       | Sim                  | Não        | Não                                    | 44                     |
|                    |                                                                                                 | sensor.                                                                       |                      |            |                                        | 44                     |
| E153               | Erro de temperatura                                                                             |                                                                               | Sim                  | Não        | Não                                    | 80                     |
|                    | USP-EP                                                                                          |                                                                               |                      |            |                                        | 44                     |
| E154               | Abaixo do limite                                                                                | Execute a comparação                                                          | Sim                  | Não        | Não                                    | Х                      |
|                    | o período excedendo o retardo no alarme                                                         | necessário. Repare o<br>sensor e calibre                                      |                      |            |                                        | Х                      |
| E155               | Acima do limite                                                                                 | novamente.                                                                    | Sim                  | Não        | Não                                    | Х                      |
|                    | superior do alarme<br>para o período<br>excedendo o retardo<br>no alarme                        |                                                                               |                      |            |                                        | Х                      |
| E156               | Valor atual ficou                                                                               |                                                                               | Sim                  | Não        | Não                                    | Х                      |
|                    | mínimo limite do<br>alarme por mais tempo<br>que o período definido<br>como máximo<br>permitido |                                                                               |                      |            |                                        | Х                      |
| E157               | Valor atual excedeu o                                                                           |                                                                               | Sim                  | Não        | Não                                    | Х                      |
|                    | limite do alarme por<br>mais tempo que o<br>período definido como<br>máximo permitido           |                                                                               |                      |            |                                        | Х                      |
| E162               | Parada de dosagem                                                                               | Verifique as configurações                                                    | Sim                  | Não        | Não                                    | Х                      |
|                    |                                                                                                 | nos grupos de funções<br>ENTRADA EM CORRENTE<br>e VERIFICAR.                  |                      |            |                                        | Х                      |
| E171               | Vazão na corrente                                                                               | Restaurar vazão.                                                              | Sim                  | Não        | Não                                    | Х                      |
|                    | ou zero                                                                                         |                                                                               |                      |            |                                        | Х                      |
| E172               | Limite de                                                                                       | Verifique as variáveis de                                                     | Sim                  | Não        | Não                                    | Х                      |
|                    | desligamento para<br>entrada em corrente<br>excedida                                            | processo no medidor que<br>está enviando. Altere a<br>atribuição da faixa, se |                      |            |                                        | Х                      |
| E173               | Entrada em corrente                                                                             | necessario.                                                                   | Sim                  | Não        | Não                                    | Х                      |
|                    | < 4 MA                                                                                          |                                                                               |                      |            |                                        | Х                      |
| E174               | Entrada em corrente                                                                             |                                                                               | Sim                  | Não        | Não                                    | Х                      |
|                    | < 20 mA                                                                                         |                                                                               |                      |            |                                        | Х                      |

1) PV = variável de processo, valor primário

## 8.3 Erros específicos do processo

Utilize a tabela a seguir para localizar e corrigir qualquer erro que esteja ocorrendo.

| Erro                                                                                 | Possível causa                                                | Medida corretiva/de teste                                                                                                    | Ferramentas, peças de reposição                                                                                            |
|--------------------------------------------------------------------------------------|---------------------------------------------------------------|----------------------------------------------------------------------------------------------------|----------------------------------------------------------------------------------------------------|
| Leitura incorreta<br>comparada com a                                                 | Equipamento calibrado<br>incorretamente                       | Calibre o equipamento de acordo<br>com Kap. na seção "Calibração"                                                                                                    | Solução de calibração ou<br>certificado de célula                                                                          |
| medição de<br>comparação                                                             | Sensor sujo                                                   | Limpe o sensor                                                                                                    | Consulte a seção "Limpeza<br>de sensores de<br>condutividade"                                                              |
|                                                                                      | Medição da temperatura<br>incorreta                           | Verifique o valor medido da<br>temperatura no medidor e no<br>equipamento de referência                                                                                    | Medidor de temperatura,<br>sensor de temperatura de<br>precisão                                                            |
|                                                                                      | Compensação de<br>temperatura incorreta                       | Verifique o método de<br>compensação (nenhum / ATC /<br>MTC) e o tipo de compensação<br>(linear/substância/tabela do<br>usuário)                                           | Observe: o transmissor<br>possui coeficientes de<br>calibração e temperatura<br>de operação separados                      |
|                                                                                      | Equipamento de<br>referência está calibrado<br>incorretamente | Calibre o equipamento de<br>referência ou use um<br>equipamento verificado                                                                                                 | Solução de calibração,<br>Instruções de operação do<br>equipamento de referência                                           |
|                                                                                      | Ajuste ATC incorreto no<br>equipamento de<br>referência       | O método de compensação e o<br>tipo de compensação devem ser<br>idênticos em ambos os<br>equipamentos.                                                                     | Instruções de operação do<br>equipamento de referência                                                                     |
|                                                                                      | Erros de polarização                                          | <ul> <li>Selecione um sensor adequado:</li> <li>Use uma constante da célula maior</li> <li>Utilize grafite ao invés de aço inoxidável (verifique a resistência)</li> </ul> | Tabelas de faixa de<br>medição, por exemplo, em<br>"Condutividade" SI ou dados<br>técnicos de sensores de<br>condutividade |
|                                                                                      | Resistência incorreta da<br>linha no campo A6                 | Digite o valor correto                                                                                                    | CYK71: 165 Ω/km                                                                                                    |
| Valores medidos<br>improváveis, no<br>geral:                                         | Curto-circuito/umidade<br>no sensor                           | Verificação do sensor                                                                                                    | Consulte a seção<br>"Verificação de sensores de<br>condutividade indutiva".                                                |
| <ul> <li>Excesso de<br/>valores de<br/>medição<br/>contínuos</li> </ul>              | Curto-circuito no cabo ou<br>no soquete                       | Verifique o cabo e o soquete                                                                                                    | Consulte a seção "Linhas<br>de conexão e caixas de<br>junção".                                                             |
| <ul> <li>Valor medido<br/>constantemente<br/>000</li> <li>Valor medido</li> </ul>    | Desconexão no sensor                                          | Verificação do sensor                                                                                                    | Consulte a seção<br>"Verificação de sensores de<br>condutividade indutiva".                                                |
| <ul><li>Valor medido<br/>baixo demais</li><li>Valor medido<br/>alto demais</li></ul> | Desconexão no cabo ou no<br>soquete                           | Verifique o cabo e o soquete                                                                                                    | Consulte a seção "Linhas<br>de conexão e caixas de<br>junção".                                                             |
| <ul> <li>Valor medido<br/>estagnado</li> <li>Valor de saída</li> </ul>               | Auste incorreto de constante de célula                        | Verifique a constante da célula                                                                                                    | Etiqueta de identificação<br>ou certificado do sensor                                                                      |
| de corrente não<br>é o esperado                                                      | Atribuição incorreta de<br>saída                              | Verifique a atribuição do valor<br>medido ao sinal de corrente                                                                                                    |                                                                                                    |
|                                                                                      | Função incorreta de saída                                     | Verifique o valor pré-configurado<br>(0-20 / 4 -20 mA) e o formato<br>da curva (linear/tabela)                                                                             |                                                                                                    |
|                                                                                      | Bolsões de ar no conjunto                                     | Verifique a posição de instalação<br>e do conjunto                                                                                                    |                                                                                                    |
|                                                                                      | Aterramento em curto no<br>ou dentro do<br>equipamento        | Meça em equipamento isolado                                                                                                    | Recipiente plástico,<br>soluções de calibração                                                                             |

| Erro                                                         | Possível causa                                                                                                    | Medida corretiva/de teste                                                                                                    | Ferramentas, peças de<br>reposição                                                                                                    |
|--------------------------------------------------------------|----------------------------------------------------------------------------------------------------|----------------------------------------------------------------------------------------------------|----------------------------------------------------------------------------------------------------|
|                                                              | Módulo transmissor com<br>falha                                                                                    | Verifique com o novo módulo                                                                                                    | Consulte a seção "Peças de<br>reposição"                                                                                                    |
|                                                              | Equipamento em<br>condição de<br>funcionamento<br>inadmissível (não<br>responde quando uma<br>tecla é pressionada) | Desligue o equipamento e ligue-o<br>novamente                                                                                                    | Problema EMC: se ele<br>persistir, verifique o<br>aterramento, a blindagem<br>e a distribuição de linhas,<br>ou deixe-o ser verificado<br>pela assistência técnica da<br>E+H. |
| Valor incorreto de<br>condutividade<br>medido no<br>processo | Compensação de<br>temperatura incorreta/<br>ausente                                                                | ATC: selecione o tipo de<br>compensação; se linear, defina os<br>coeficientes adequados.<br>MTC: defina a temperatura do<br>processo.                                      |                                                                                                    |
|                                                              | Medição da temperatura<br>incorreta                                                                                | Verifique o valor de temperatura<br>medido.                                                                                                    | Equipamento de<br>referência, sensor de<br>temperatura                                                                                                    |
|                                                              | Bolhas no meio                                                                                                    | Iniba a formação de bolhas com:<br>• Armadilha de bolha de gás<br>• Criando pressão contrária<br>(placa com orifícios)<br>• Medição em bypass                              |                                                                                                    |
|                                                              | Efeitos de polarização<br>(somente com sensores<br>condutores)                                                     | <ul> <li>Selecione um sensor adequado:</li> <li>Use uma constante da célula maior</li> <li>Utilize grafite ao invés de aço inoxidável (verifique a resistência)</li> </ul> | Tabelas de faixa de<br>medição, por exemplo, em<br>"Condutividade" SI ou dados<br>técnicos de sensores de<br>condutividade                                                    |
|                                                              | Taxa de vazão muito alta<br>(pode levar à formação de<br>bolhas)                                                   | Reduza a taxa de vazão ou<br>selecione um local de instalação<br>menos turbulento.                                                                                         |                                                                                                    |
|                                                              | Diferença de potencial no<br>meio (somente para<br>condutor)                                                       | Aterre o meio próximo ao sensor.                                                                                                    | O problema ocorre<br>principalmente nas linhas<br>plásticas e tanques                                                                                                    |
|                                                              | Obstrução ou incrustação<br>no sensor                                                                              | Limpe o sensor (Consulte a seção<br>"Limpeza de sensores de<br>condutividade").                                                                                            | Para meios muito<br>contaminados:<br>Utilize limpeza por<br>pulverização                                                                                                    |
|                                                              | Resistência incorreta da<br>linha no campo A6                                                                      | Digite o valor correto                                                                                                    | CYK71: 165 Ω/km                                                                                                    |
| Valor incorreto da<br>temperatura                            | Conexão incorreta do<br>sensor                                                                                     | Verifique as conexões utilizando<br>o esquema elétrico. Conexão de<br>três fios sempre necessária.                                                                         | Esquema elétrico na seção<br>"Conexão elétrica"                                                                                                    |
|                                                              | Cabo de medição com<br>falha                                                                                       | Verifique o cabo em busca de<br>interrupções/curto-circuitos/<br>desvios.                                                                                                  | Ohmímetro                                                                                                    |
|                                                              | Tipo incorreto de sensor                                                                                           | Defina o tipo de sensor de<br>temperatura no equipamento<br>(campo B1).                                                                                                    |                                                                                                    |
| Flutuações no<br>valor medido                                | Interferência no cabo de<br>medição                                                                                | Conecte a blindagem do cabo de<br>acordo com o esquema elétrico                                                                                                    | Consulte a seção "Conexão<br>elétrica"                                                                                                    |
|                                                              | Interferência no cabo de<br>saída de sinal                                                                         | Verifique o roteamento de cabos,<br>considere rotear os cabos<br>separadamente                                                                                             | Distribua as linhas de<br>saída de sinal e as de<br>entrada de medição<br>separadamente                                                                                       |
|                                                              | Potencial de interferência<br>no meio                                                                              | Elimine a fonte de interferência<br>ou aterre o meio o mais próximo<br>possível do sensor.                                                                                 |                                                                                                    |

| Erro                                                   | Possível causa                                                                     | Medida corretiva/de teste                                                                                           | Ferramentas, peças de<br>reposição                                                                                                    |
|--------------------------------------------------------|------------------------------------------------------------------------------------|----------------------------------------------------------------------------------------------------|----------------------------------------------------------------------------------------------------|
|                                                        | Interferência<br>eletromagnética nas<br>linhas de sinal com<br>sensores condutores | Utilize cabos blindados e aterre a<br>blindagem do cabo                                                             |                                                                                                    |
| Controlador ou<br>temporizador não<br>pode ser ativado | Sem módulo de relé<br>disponível                                                   | Instale o módulo LSR1-2 ou<br>LSR1-4                                                                                |                                                                                                    |
| O contato do                                           | Controlador desativado                                                             | Ative o controlador                                                                                                 | Consulte campos R2xx                                                                                                    |
| não funciona                                           | Controlador no modo de<br>operação "Manual off"<br>(manual desligado)              | Selecione o modo "Auto" ou<br>"Manual on" (Manual ligado)                                                           | Teclado, tecla REL                                                                                                    |
|                                                        | Configuração de atraso de<br>captação muito longa                                  | Desative ou reduza o tempo de<br>atraso de captação                                                                 | Consulte campos R2xx                                                                                                    |
|                                                        | Função "Hold" (espera)<br>ativa                                                    | "Auto hold" (espera automática)<br>para calibração,<br>Entrada "Hold" ativada;<br>"Hold" ativada através do teclado | Consulte campos S2 a S5                                                                                                    |
| O contato do<br>controlador/limite<br>funciona         | Controlador no modo de<br>operação "Manual on"<br>(manual ligado)                  | Selecione o modo "Auto" ou<br>"Manual off" (manual desligado)                                                       | Teclado, teclas REL e<br>AUTO                                                                                                    |
| continuamente                                          | Configuração de atraso de<br>liberação muito longa                                 | Reduzir o tempo de atraso do<br>liberação                                                                           | Consulte campos R2xx                                                                                                    |
|                                                        | Interrupção do controle de ciclo                                                   | Verifique o valor medido, valor<br>da corrente de saída, atuadores,<br>suprimento de produtos químicos              |                                                                                                    |
| Sem sinal de saída<br>de corrente de                   | Cabo desconectado ou em<br>curto-circuito                                          | Desconecte o cabo e meça<br>diretamente no equipamento                                                              | medidor mA 0–20 mA                                                                                                    |
| condutividade                                          | Saída com falha                                                                    | Consulte a seção "Erros<br>específicos do equipamento"                                                              |                                                                                                    |
| Sinal fixo de saída<br>de corrente de                  | Simulação de corrente<br>ativa                                                     | Desative a simulação.                                                                                               | Consulte o campo O3                                                                                                    |
| condutividade                                          | Estado de operação<br>inadmissível do sistema<br>de processamento                  | Desconecte o cabo de<br>alimentação por aprox. 10<br>segundos                                                       | Possivelmente um<br>problema EMC: se o<br>problema persistir,<br>verifique o aterramento e<br>o roteamento de cabos.                             |
| Sinal incorreto de<br>saída de corrente                | Atribuição de corrente<br>incorreta                                                | Verifique a atribuição de<br>corrente: 0-20 mA ou 4-20 mA?                                                          | Campo O311                                                                                                    |
|                                                        | Carga total muito alta na<br>malha de corrente (> 500<br>Ω)                        | Desconecte a saída e meça<br>diretamente no equipamento                                                             | medidor mA para 0–20<br>mA CC                                                                                                    |
|                                                        | EMC (acoplamento de<br>interferência)                                              | Desconecte ambos os cabos de<br>saída e meça diretamente no<br>equipamento                                          | Utilize cabos blindados,<br>aterre a blindagem em<br>ambas as extremidades e<br>onde for necessário<br>direcione o cabo em outro<br>duto de cabo |
| Tabela de saída de<br>corrente não é<br>aceita         | Intervalo de valores muito<br>pequeno                                              | Selecione intervalos exequíveis                                                                                     |                                                                                                    |
| Sem sinal de saída<br>de temperatura                   | O equipamento não<br>possui uma segunda saída<br>de corrente                       | Verifique a versão utilizando a<br>etiqueta de identificação, se<br>necessário, substitua o módulo<br>LSCH-x1       | Módulo LSCH-x2, consulte<br>a seção "Peças de<br>reposição"                                                                                      |
|                                                        | Equipamento com<br>PROFIBUS-PA                                                     | Equipamento PA não possui<br>saída de corrente!                                                                     |                                                                                                    |

| Erro                                         | Possível causa                                                                                                    | Medida corretiva/de teste                                                                                                    | Ferramentas, peças de<br>reposição                                                                        |  |
|----------------------------------------------|----------------------------------------------------------------------------------------------------|----------------------------------------------------------------------------------------------------|----------------------------------------------------------------------------------------------------|--|
| Função<br>Chemoclean não<br>disponível       | Sem módulo de relé<br>(LSR1-x) instalado ou<br>somente LSR1-2<br>disponível<br>Função adicional não<br>ativada                                                         | Instale o módulo LSR1-4.<br>Chemoclean é ativado utilizando<br>o código de liberação fornecido<br>pelo fabricante no kit de retrofit<br>Chemoclean.<br>Para verificar a versão, consulte a<br>etiqueta de identificação                                                                                                    | Módulo LSR1-4, consulte a<br>seção "Peças de reposição"                                                   |  |
| Funções do pacote<br>Plus não<br>disponíveis | Pacote Plus não ativado<br>(ative-o inserindo o<br>código que está ligado ao<br>número de série e que é<br>fornecido pela E+H<br>quando o pacote Plus é<br>solicitado) | <ul> <li>Para o retrofit do pacote Plus:<br/>o código é fornecido pela E+H<br/>→ insira esse código.</li> <li>Após substituir um módulo<br/>LSCH/LSCP com falha:<br/>primeiro insira manualmente o<br/>número de série do<br/>equipamento (consulte a<br/>etiqueta de identificação), e<br/>então o código existente.</li> </ul> | Para uma descrição<br>detalhada, consulte a<br>seção "Substituição do<br>módulo central".                 |  |
| Sem comunicação<br>HART                      | Sem módulo central<br>HART                                                                                                    | Verifique utilizando a etiqueta de<br>identificação: HART = -xxx5xx e -<br>xxx6xx                                                                                                    | Atualize para LSCH-H1 / -<br>H2                                                                           |  |
|                                              | DD (descrição do<br>equipamento) ausente ou<br>incorreto                                                                                                    | Para mais informações, consulte<br>BA00208C/07/EN,<br>"Comunicação de campo HART                                                                                                    |                                                                                                    |  |
|                                              | Interface HART ausente                                                                                                    | com Liquisys CxM223/253"                                                                                                    |                                                                                                    |  |
|                                              | Corrente de saída < 4 mA                                                                                                    |                                                                                                    |                                                                                                    |  |
|                                              | Carga muito pequena<br>(deve ser > 230 Ω)                                                                                                    |                                                                                                    |                                                                                                    |  |
|                                              | Receptor HART (por<br>exemplo, FXA 191) não<br>conectado através da<br>carga, mas através da<br>fonte de alimentação                                                   |                                                                                                    |                                                                                                    |  |
|                                              | Endereço incorreto do<br>equipamento (end = 0<br>para operação única, end<br>> 0 para operação<br>múltipla)                                                            |                                                                                                    |                                                                                                    |  |
|                                              | Capacitância muito alta<br>da linha                                                                                                    | -                                                                                                    |                                                                                                    |  |
|                                              | Interferência na linha                                                                                                    |                                                                                                    |                                                                                                    |  |
|                                              | Diversos equipamentos<br>definidos para o mesmo<br>endereço                                                                                                    | Atribua corretamente o endereço                                                                                                    | Nenhuma comunicação é<br>possível se diversos<br>equipamentos estão<br>definidos para o mesmo<br>endereço |  |
| Sem comunicação<br>PROFIBUS                  | Sem módulo central<br>PA/DP                                                                                                    | Verifique utilizando a etiqueta de<br>identificação: PA = -xxx3xx /DP =<br>xxx4xx                                                                                                    | Atualize o módulo LSCP,<br>consulte a seção "Peças de<br>reposição"                                       |  |
|                                              | Versão incorreta do<br>software do equipamento<br>(sem PROFIBUS)                                                                                                    | Para mais informações, consulte<br>BA00209C/07/EN "PROFIBUS<br>PA/DP - Comunicação de campo<br>para Liquisys CxM223/253".                                                                                                    | Informações sobre a<br>configuração PROFIBUS<br>são fornecidas nas<br>Informações técnicas                |  |
|                                              | Com Commuwin (CW) II:<br>Versão CW II e versão do<br>software do equipamento<br>incompatíveis                                                                          |                                                                                                    | TIO0260F, enquanto<br>informações detalhadas<br>sobre a instrumentação e<br>os acessórios são             |  |
|                                              | DD/DLL incorretos ou<br>ausentes                                                                                                    |                                                                                                    | fornecidas nas Instruções<br>de operação BA00198F                                                         |  |

| Erro | Possível causa                                                                                                    | Medida corretiva/de teste                                                 | Ferramentas, peças de<br>reposição |
|------|----------------------------------------------------------------------------------------------------|---------------------------------------------------------------------------|------------------------------------|
|      | Configuração errada da<br>taxa de transmissão para<br>acoplador de segmento no<br>servidor DPV-1                                          |                                                                           |                                    |
|      | Barramento do usuário<br>(mestre) possui endereço<br>incorreto ou atribuído<br>duas vezes                                                 |                                                                           |                                    |
|      | Barramento do usuário<br>(escravo) possui endereço<br>incorreto                                                                           |                                                                           |                                    |
|      | Linha de barramento não<br>encerrada                                                                                                    |                                                                           |                                    |
|      | Problemas na linha<br>(muito longa, seção<br>transversal muito<br>pequena, não blindada,<br>blindagem não aterrada,<br>fios não torcidos) |                                                                           |                                    |
|      | Tensão de barramento<br>muito baixa<br>(Tensão de barramento<br>tipo 24 Vcc para não-Ex)                                                  | A tensão no conector PA/DP do<br>equipamento deve ser de no<br>mínimo 9 V |                                    |

## 8.4 Erros específicos do equipamento

A tabela a seguir lhe ajuda durante o diagnóstico e direciona para qualquer peça de reposição necessária.

Dependendo do grau de dificuldade e do equipamento de medição presente, o diagnóstico é realizado:

- Por um operador treinado
- Pelos técnicos em elétrica treinados disponíveis para o usuário
- Pela empresa responsável pela instalação/operação do sistema
- Pela Assistência técnica da Endress+Hauser

As informações sobre as nomenclaturas exatas das peças de reposição e sobre a forma como estas peças podem ser instaladas podem ser encontradas na seção "Peças de reposição".

| Erro                                                          | Possível causa                             | Medida corretiva/de teste                                                                              | Execução, ferramentas,<br>peças de reposição                                                          |
|---------------------------------------------------------------|--------------------------------------------|----------------------------------------------------------------------------------------------------|----------------------------------------------------------------------------------------------------|
| O equipamento<br>não pode ser<br>operado, exibe<br>valor 9999 | Operação bloqueada                         | Pressione as teclas CAL e MENOS simultaneamente.                                                       | Consulte a seção "Funções<br>das teclas"                                                              |
| Display escuro,<br>sem LEDs ativos                            | Sem tensão na linha                        | Verifique se há tensão na linha                                                                        | Técnico em elétrica / por<br>exemplo, multímetro                                                      |
|                                                               | Fonte de alimentação<br>errada/muito baixa | Compare a tensão atual da linha<br>e os dados na etiqueta de<br>identificação                          | Usuário (Dados para a<br>empresa fornecedora de<br>energia ou multímetro)                             |
|                                                               | Falha na conexão                           | <ul><li>Terminal mal apertado</li><li>Isolamento emperrado</li><li>Uso dos terminais errados</li></ul> | Técnico em eletricidade                                                                               |
|                                                               | Fusível do equipamento<br>com falha        | Compare a tensão da linha e os<br>dados na etiqueta de<br>identificação e substitua o fusível          | Técnico em elétrica/fusível<br>adequado; Veja o desenho<br>explodido na seção "Peças de<br>reposição" |

| Erro                                                                        | Possível causa                                                                                                    | Medida corretiva/de teste                                                                                                    | Execução, ferramentas,<br>peças de reposição                                                                                                    |  |
|-----------------------------------------------------------------------------|----------------------------------------------------------------------------------------------------|----------------------------------------------------------------------------------------------------|----------------------------------------------------------------------------------------------------|--|
|                                                                             | Unidade de alimentação<br>com falha                                                                                                    | Substitua a unidade de<br>alimentação, observe a versão                                                                                                    | Diagnóstico local pela<br>assistência técnica da<br>Endress+Hauser, necessário<br>teste do módulo                                                           |  |
|                                                                             | Módulo central com<br>falha                                                                                                    | Substitua o módulo central,<br>observe a versão                                                                                                    | Diagnóstico local pela<br>assistência técnica da<br>Endress+Hauser, necessário<br>teste do módulo                                                           |  |
|                                                                             | Equipamento de campo:<br>cabo chato frouxo ou<br>com falha                                                                                                    | Verifique o cabo chato, substitua<br>caso necessário                                                                                                    | Consulte a seção "Peças de<br>reposição"                                                                                                    |  |
| Display escuro,<br>LEDs ativos                                              | Módulo central com<br>falha (módulo: LSCH/<br>LSCP)                                                                                                    | Substitua o módulo central,<br>observe a versão                                                                                                    | Diagnóstico local pela<br>assistência técnica da<br>Endress+Hauser, necessário<br>teste do módulo                                                           |  |
| Os valores<br>aparecem no<br>display mas:<br>• O display não<br>muda e / ou | Equipamento ou<br>módulo no<br>equipamento não está<br>montado corretamente                                                                                         | Equipamento montado em<br>painel: reinstale a unidade<br>eletrônica.<br>Equipamento de campo: monte<br>novamente o módulo de exibição                                                                | Execute com o auxílio dos<br>desenhos de instalação na<br>seção "Peças de reposição"                                                                        |  |
| <ul> <li>O equipamento<br/>não pode ser<br/>operado</li> </ul>              | Condição inadmissível<br>do sistema operacional                                                                                                    | Desconecte o cabo de<br>alimentação por aprox. 10<br>segundos                                                                                                    | Possível problema EMC: se<br>ele persistir, verifique a<br>instalação ou deixe-o ser<br>verificado pela assistência<br>técnica da Endress+Hauser            |  |
| Equipamento fica<br>muito quente                                            | Tensão errada/muito<br>alta                                                                                                    | Compare a tensão da linha e os<br>dados na etiqueta de<br>identificação                                                                                                    | Usuário, técnico em elétrica                                                                                                    |  |
|                                                                             | Unidade de alimentação<br>com falha                                                                                                    | Substitua a unidade de<br>alimentação                                                                                                    | Diagnóstico somente pela<br>assistência técnica da<br>Endress+Hauser                                                                                        |  |
| Valor medido de<br>condutividade/MΩ<br>e/ou temperatura<br>incorreto(s)     | Módulo transmissor<br>com falha (módulo:<br>MKIC), primeiramente<br>execute testes e tome as<br>medidas de acordo com<br>a seção "Erros<br>específicos do processo" | <ul> <li>Teste de entrada de medição:</li> <li>Conecte um resistor ao invés<br/>de um sensor de condutividade</li> <li>Resistência de 100 Ω nos<br/>terminais 11/12 + 13 = exibe<br/>0 °C</li> </ul> | Se o teste for negativo:<br>substitua o módulo (observe<br>a versão).<br>Execute com o auxílio dos<br>desenhos explodidos na<br>seção "Peças de reposição". |  |
| Saída de corrente,                                                          | Ajuste incorreto                                                                                                    | Verifique com a simulação                                                                                                    | Se o valor da simulação                                                                                                    |  |
| incorreto                                                                   | Carga muito grande                                                                                                    | aparelho de mA diretamente à                                                                                                    | necessário ajuste na fábrica                                                                                                    |  |
|                                                                             | Passagem / curto de<br>aterramento em loop<br>contínuo                                                                                                    | saida de corrente.                                                                                                    | ou um novo modulo LSCH.<br>Se o valor da simulação<br>estiver correto: verifique o<br>ciclo atual em relação à                                              |  |
|                                                                             | Modo de operação<br>incorreto                                                                                                    | Verifique se 0–20 mA ou 4–20<br>mA está selecionado.                                                                                                    | cargas e desvios.                                                                                                    |  |
| Sem sinal de saída<br>de corrente                                           | Estágio de saída de<br>corrente com falha<br>(apenas para módulo<br>LSCH; o LSCP não<br>possui saída de<br>corrente)                                                | Verifique com a simulação<br>integrada de corrente, conecte o<br>medidor de mA diretamente à<br>saída de corrente                                                                                    | Se o teste for negativo:<br>Substitua o módulo central<br>(observe a versão)                                                                                |  |
| Relés adicionais<br>não estão<br>funcionando                                | Equipamento de campo:<br>cabo chato frouxo ou<br>com falha                                                                                                    | Verifique o contato do cabo<br>chato, substitua o cabo caso<br>necessário.                                                                                                    | Consulte a seção "Peças de<br>reposição"                                                                                                    |  |
| Somente 2 relés<br>adicionais podem<br>ser disparados                       | Módulo de relé LSR1-2<br>com 2 relés está<br>instalado                                                                                                    | Atualize para LSR1-4 com 4 relés.                                                                                                    | Usuário ou assistência<br>técnica da Endress+Hauser                                                                                                    |  |

| Erro                                                                                                    | Possível causa                                                                                                    | Medida corretiva/de teste                                                                                                    | Execução, ferramentas,<br>peças de reposição                                              |
|----------------------------------------------------------------------------------------------------|----------------------------------------------------------------------------------------------------|----------------------------------------------------------------------------------------------------|-------------------------------------------------------------------------------------------|
| Funções adicionais<br>(pacote Plus) estão<br>ausentes                                                                | Código de liberação<br>incorreto ou ausente                                                                                                    | Se estiver realizando o retrofit:<br>Verifique se o número de série<br>correto foi especificado ao<br>solicitar o pacote Plus.                                                                                                    | Controlado pelo Vendas da<br>Endress+Hauser                                               |
|                                                                                                    | Número de série do<br>equipamento<br>memorizado no módulo<br>LSCH/LSCP incorreto                                                                                                | Verifique se o número de série na<br>etiqueta de identificação<br>corresponde ao SNR em LSCH /<br>LSCP (campo S 8).                                                                                                    | O número de série do<br>equipamento é definitivo<br>para o pacote Plus.                   |
| Funções adicionais<br>(Pacote Plus e/ou<br>Chemoclean)<br>ausentes após a<br>substituição do<br>módulo LSCH/<br>LSCP | Módulo de reposição<br>LSCH ou LSCP possuem<br>o número de série 0000<br>quando saem da fábrica.<br>O pacote Plus ou o<br>Chemoclean não está<br>ativado ao sair da<br>fábrica. | No caso de LSCH/LSCP com SNR<br>0000, um número de série do<br>equipamento pode ser inserido<br>uma vez nos campos E115 a<br>E117.<br>Em seguida, insira os códigos de<br>liberação para o pacote Plus e/ou<br>Chemoclean, se necessário. | Para uma descrição<br>detalhada, consulte a seção<br>"Substituição do módulo<br>central". |
| Sem função de<br>interface HART ou<br>PROFIBUS PA/DP                                                                 | Módulo central<br>incorreto                                                                                                    | HART: módulo LSCH-H1 ou H2,<br>PROFIBUS-PA: módulo LSCP-PA,<br>PROFIBUS-DP: módulo LSCP-DP,<br>consulte o campo E112.                                                                                                    | Substitua o módulo central;<br>Usuário ou assistência<br>técnica da Endress+Hauser.       |
|                                                                                                    | Software errado                                                                                                    | Versão do SW, consulte campo<br>E111.                                                                                                    |                                                                                           |
|                                                                                                    | Problema de<br>barramento                                                                                                    | Remova alguns equipamentos e<br>repita o teste.                                                                                                    | Entre em contato com a<br>assistência técnica da<br>Endress+Hauser.                       |

## 9 Manutenção

#### **A**TENÇÃO

#### Pressão e temperatura de processo, contaminação, tensão elétrica

Risco de lesões graves ou fatais

- Caso o sensor tenha que ser removido durante o trabalho de manutenção, evite os riscos resultantes de pressão, temperatura e contaminação.
- Certifique-se de que o equipamento esteja desenergizado antes de abri-lo.
- A energia pode ser fornecida aos contatos de comutação a partir de circuitos separados. Desenergize estes circuitos antes de trabalhar nos terminais.

Tome todas as precauções necessárias dentro dos prazos para garantir a segurança da operação e a confiabilidade de todo o ponto de medição.

A manutenção do ponto de medição inclui:

- Calibração
- Limpeza do controlador, do conjunto e do sensor
- Verificação dos cabos e conexões

Ao realizar qualquer trabalho no equipamento, tenha em mente qualquer impacto potencial que isso possa ter no sistema de controle de processo ou no próprio processo.

### AVISO

#### Descarga eletrostática (ESD)

Risco de danificar componentes eletrônicos

- Tome medidas de proteção individuais de forma a evitar ESD, tais como descarga antecipada no PE ou o aterramento permanente com uma pulseira.
- Para sua própria segurança, use somente peças de reposição originais. Com peças originais, a função, a precisão e a confiabilidade são também garantidas após o trabalho de manutenção.

## 9.1 Manutenção de todo o ponto de medição

## 9.1.1 Limpeza do transmissor

Limpe a parte da frente do invólucro usando somente os produtos de limpeza comercialmente disponíveis.

A parte da frente do invólucro é resistente aos seguintes itens, de acordo com o DIN 42 115:

- Etanol (por um curto período de tempo)
- Ácidos diluídos (máx. 2% HCl)
- Soluções alcalinas diluídas (máx. 3% NaOH)
- Agentes de limpeza doméstica baseados em sabão

Ao realizar qualquer trabalho no equipamento, tenha em mente qualquer impacto potencial que isso possa ter no sistema de controle de processo ou no próprio processo.

### AVISO

#### Agentes de limpeza proibidos

Danos à superfície do invólucro ou vedação do invólucro

- Nunca utilize ácidos minerais concentrados ou soluções alcalinas para a limpeza.
- Nunca use limpadores orgânicos como acetona, álcool benzílico, metanol, cloreto de metileno, xileno ou concentrado de glicerol.
- ▶ Nunca utilize vapor em alta pressão para fins de limpeza.

### 9.1.2 Limpeza dos sensores de condutividade

### 

#### Risco de lesões provenientes de agentes de limpeza e danos a roupas e equipamentos

- ► Usar óculos de proteção e luvas de segurança.
- Limpar os respingos que caíram na roupa e em outros objetos.
- Preste uma atenção especial às informações fornecidas nas fichas de segurança dos produtos químicos utilizados.

Limpe o sensor como indicado, conforme o tipo de sujeira presente:

- Películas oleosas e gordurosas:
- Limpe com removedor de graxa, tais como álcool, acetona, possivelmente água quente e detergente para lavar louça.
- Acúmulo de cal e hidróxido metálico: Dissolva as formações com ácido clorídrico diluído (3%) e, em seguida, enxágue abundantemente com água limpa.
- Acúmulo de gás sulfídrico (proveniente de dessulfurização de gás de combustão ou estações de tratamento de esgoto):
   Use uma mistura de ácido clorídrico (3%) com tiocarbamida (disponível no mercado) e, em seguida, enxáque com muita áqua limpa.
- Acúmulo contendo proteínas (indústria alimentícia, por exemplo): Use uma mistura de ácido clorídrico (0,5%) com pepsina (disponível no mercado) e, em seguida, enxágue com muita água limpa.

### 9.1.3 Simulação de sensores condutores para teste de equipamento

Você pode testar a condutividade condutora do transmissor substituindo a seção de medição e o sensor de temperatura com resistores. A precisão da simulação irá depender da precisão dos resistores.

#### Temperatura

Se um deslocamento da temperatura não é definido no transmissor, se aplicam os valores de temperatura da tabela a seguir:

| Resistores equivalentes Pt 100 |                      |  |  |  |
|--------------------------------|----------------------|--|--|--|
| Temperatura                    | Valor de resistência |  |  |  |
| -20 °C (-4 °F)                 | 92,13 Ω              |  |  |  |
| -10 °C (14 °F)                 | 96,07 Ω              |  |  |  |
| 0 °C (32 °F)                   | 100,00 Ω             |  |  |  |
| 10 °C (50 °F)                  | 103,90 Ω             |  |  |  |
| 20 °C (68 °F)                  | 107,79 Ω             |  |  |  |
| 25 °C (77 °F)                  | 109,73 Ω             |  |  |  |
| 50 °C (122 °F)                 | 119,40 Ω             |  |  |  |
| 80 °C (176 °F)                 | 130,89 Ω             |  |  |  |
| 100 °C (212 °F)                | 138,50 Ω             |  |  |  |
| 200 °C (392 °F)                | 175,84 Ω             |  |  |  |

Com o sensor de temperatura tipo Pt 1000, todos os valores de resistência são elevados por um fator de 10.

Instale o resistor equivalente à temperatura em um sistema de três fios.

#### Condutividade

Se a constante de célula k for ajustada para o valor na coluna 2 da tabela a seguir, então os valores de condutividade desta tabela se aplicam.

Caso contrário, o seguinte é utilizado: Condutividade  $[mS/cm] = k[cm^{-1}] \cdot 1 / R[k\Omega]$ 

| Resistência R | Constante da célula k | Exibe para condutividade | Exibe para MΩ        |
|---------------|-----------------------|--------------------------|----------------------|
| 10 Ω          | 1 cm <sup>-1</sup>    | 100 mS/cm                |                      |
|               | 10 cm <sup>-1</sup>   | 1000 mS/cm               |                      |
| 100 Ω         | 0,1 cm <sup>-1</sup>  | 1 mS/cm                  | 1 kΩ · cm            |
|               | 1 cm <sup>-1</sup>    | 10 mS/cm                 |                      |
|               | 10 cm <sup>-1</sup>   | 100 mS/cm                |                      |
| 1000 Ω        | 0,1 cm <sup>-1</sup>  | 0,1 mS/cm                | 10 kΩ · cm           |
|               | 1 cm <sup>-1</sup>    | 1 mS/cm                  |                      |
|               | 10 cm <sup>-1</sup>   | 10 mS/cm                 |                      |
| 10 kΩ         | 0,01 cm <sup>-1</sup> | 1 μS/cm                  | 1 MΩ · cm            |
|               | 0,1 cm <sup>-1</sup>  | 10 µS/cm                 | 100 kΩ · cm          |
|               | 1 cm <sup>-1</sup>    | 100 µS/cm                |                      |
|               | 10 cm <sup>-1</sup>   | 1 mS/cm                  |                      |
| 100 kΩ        | 0,01 cm <sup>-1</sup> | 0,1 μS/cm                | 10 MΩ · cm           |
|               | 0,1 cm <sup>-1</sup>  | 1 μS/cm                  | $1 M\Omega \cdot cm$ |
|               | 1 cm <sup>-1</sup>    | 10 μS/cm                 |                      |
| 1 ΜΩ          | 0,01 cm <sup>-1</sup> | 0,01 µS/cm               | 100 MΩ · cm          |
|               | 0,1 cm <sup>-1</sup>  | 0,1 μS/cm                | 10 MΩ · cm           |
|               | 1 cm <sup>-1</sup>    | 1 μS/cm                  |                      |

| Resistência R | Constante da célula k | Exibe para condutividade | Exibe para MΩ |
|---------------|-----------------------|--------------------------|---------------|
| 10 MΩ         | 0,01 cm <sup>-1</sup> | 0,001 µS/cm              |               |
|               | 0,1 cm <sup>-1</sup>  | 0,01 µS/cm               | 100 MΩ · cm   |

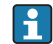

 $igoplus_{\Omega}$  As medições M $\Omega$  são normalmente utilizadas para água pura e ultrapura e portanto só fazem sentido para constantes de célula  $k = 0.01 \text{ cm}^{-1}$  ou  $k = 0.1 \text{ cm}^{-1}$ .

#### 9.1.4 Simulação de sensores indutivos para teste de equipamento

O sensor indutivo não pode ser simulado.

No entanto, o sistema geral que compreende o transmissor e o sensor indutivo pode ser testado usando resistores equivalentes. Observe a constante de célula k (por exemplo,  $k_{nominal} = 1,98 \text{ cm}^{-1} \text{ para CLS50}, k_{nominal} = 5,9 \text{ cm}^{-1} \text{ para CLS52}, k_{nominal} = 6,3 \text{ cm}^{-1} \text{ para}$ CLS54).

Para uma simulação precisa, a constante de célula atual usada (visível no campo C124) deve ser utilizada para calcular o valor de exibição.

A fórmula para o cálculo também depende do tipo de sensor:

- CLS50 e CLS52: leitura de condutividade  $[mS/cm] = k[cm^{-1}] \cdot 1/R[k\Omega]$
- CLS54: leitura de condutividade  $[mS/cm] = k[cm^{-1}] \cdot 1/R[k\Omega] \cdot 1,21$

Valores para simulação com CLS50 a 25 °C (77 °F):

| Resistência de simulação R | Constante padrão da célula k | Leitura de condutividade |
|----------------------------|------------------------------|--------------------------|
| 2 Ω                        | 1,98 cm <sup>-1</sup>        | 990 mS/cm                |
| 10 Ω                       | 1,98 cm <sup>-1</sup>        | 198 mS/cm                |
| 100 Ω                      | 1,98 cm <sup>-1</sup>        | 19,8 mS/cm               |
| 1 kΩ                       | 1,98 cm <sup>-1</sup>        | 1,98 mS/cm               |

Simulação com CLS54 a 25 °C (77 °F):

| Resistência de simulação R | Constante padrão da célula k | Leitura de condutividade |
|----------------------------|------------------------------|--------------------------|
| 10 Ω                       | 6,3 cm <sup>-1</sup>         | 520 mS/cm                |
| 26 Ω                       | 6,3 cm <sup>-1</sup>         | 200 mS/cm                |
| 100 Ω                      | 6,3 cm <sup>-1</sup>         | 52 mS/cm                 |
| 260 Ω                      | 6,3 cm <sup>-1</sup>         | 20 mS/cm                 |
| 2,6 kΩ                     | 6,3 cm <sup>-1</sup>         | 2 mS/cm                  |
| 26 kΩ                      | 6,3 cm <sup>-1</sup>         | 200 μS/cm                |
| 52 kΩ                      | 6,3 cm <sup>-1</sup>         | 100 µS/cm                |

#### Simulação de condutividade:

Puxe um cabo através da abertura do sensor e, em seguida, conecte-o, por exemplo, para uma década de resistência.

### 9.1.5 Verificando sensores condutores

- Conexão da superfície de medição: As superfícies de medição estão diretamente conectadas às conexões do conector do sensor. Verifique com o ohmímetro se < 1 Ω.</li>
- Circuito secundário da superfície de medição:
- Um circuito secundário não é permitido entre as superfícies de medição. Verifique com o ohmímetro se > 20  $\Omega$ .
- Circuito secundário do sensor de temperatura: Um circuito secundário não é permitido entre as superfícies de medição e o sensor de temperatura. Verifique com o ohmímetro se > 20 Ω.
- Sensor de temperatura: Consulte a etiqueta de identificação do sensor para informações sobre o tipo de sensor de temperatura que está sendo utilizado.
  - O sensor pode ser verificado no conector do sensor com um ohmímetro:
  - Pt 100 a 25 °C (77 °F) = 109,79  $\Omega$
  - Pt 1000 a 25 °C (77 °F) = 1097,9 Ω
  - NTC 30 k a 25 °C (77 °F) = 30 k $\Omega$
- Terminal:
  - Para sensores com terminal de conexão (CLS12 / 13) verifique a atribuição dos terminais para garantir que eles não tenham sido trocados inadvertidamente. Verifique o aperto dos parafusos do terminal.

### 9.1.6 Verificando os sensores indutivos

O seguinte é utilizado para os sensores CLS50, CLS52 e CLS54.

Os cabos do sensor devem ser desconectados na caixa de junção ou no equipamento para todos os testes descritos aqui!

Testando as bobinas de transmissão e recepção:

Execute a medição nos cabos coaxiais branco e vermelho, entre o condutor interno e a blindagem em cada caso.

- Resistência ôhmica CLS50/52: aprox. 0,5 a 2  $\Omega$ CLS54: aprox. 1 a 3  $\Omega$
- indutância aprox. 180 a 500 mH (para 2 kHz, circuito em série como diagrama de circuito equivalente)
   CLS50: aprox. 250 a 450 mH
- CLS52/54: aprox. 180 a 550 mH
- Testando a derivação da bobina: Um circuito secundário não é permitido entre as duas bobinas do sensor (do coaxial vermelho para o coaxial branco). A resistência medida deve ser > 20 MΩ. Teste com o ohmímetro do cabo coaxial vermelho para o cabo coaxial branco.
- Teste do sensor de temperatura:
   Use a tabela na seção "Simulação de sensores condutores para testes de equipamento" para verificar o Pt 100 / Pt 1000 no sensor.
   Medir entre os fios verde e branco e entre os fios verde e amarelo. Os valores de resistência devem ser idênticos.
- Teste do circuito secundário do sensor de temperatura: Não são permitidos circuitos secundários entre o sensor de temperatura e as bobinas. Verifique com o ohmímetro se > 20 M $\Omega$ Meça entre os fios do sensor de temperatura (verde + branco + amarelo) e as bobinas (coaxiais vermelho e branco).

### 9.1.7 Conjunto

Consulte o manual de operações do conjunto para informações sobre manutenção e localização de falhas do conjunto. O manual de operações do conjunto descreve o procedimento para a montagem e desmontagem do conjunto, substituição dos sensores e vedações e contém informações sobre as propriedades de resistência dos materiais, assim como sobre peças de reposição e acessórios.

### 9.1.8 Cabos de conexão e caixas de junção

- Para executar um teste funcional rápido a partir do conector do sensor (no caso de sensores condutores) ou a partir do sensor (no caso dos sensores indutivos) para o medidor, aplique os métodos descritos em "Simulação de sensores condutores para teste de equipamento" ou "Simulação de sensores indutivos para teste de equipamento". A maneira mais fácil de conectar décadas de resistência é com o kit de serviço "Adaptador de teste de condutividade", número de pedido: 51500629
- Verifique as caixas de junção por:
  - Umidade (influência em baixa condutividade ou para medição MΩ, onde for necessário a caixa seca, substitua a vedação, coloque uma saco de absorção de água)
  - Conexão correta de todas as linhas
  - Conexão das blindagens externas
  - Aperto dos parafusos do terminal

## 10 Reparos

## 10.1 Peças de reposição

Solicite peças de reposição do seu escritório de vendas local. Para este fim, use os números de pedido listados na seção "Peças de reposição".

Por segurança, você deve sempre fornecer os seguintes dados adicionais ao solicitar peças de reposição:

- Código de pedido do equipamento
- Número de série
- Versão do software, se possível

Você pode obter o código de pedido e o número de série na etiqueta de identificação.

A versão do software é fornecida no software do equipamento, desde que o sistema de processamento do equipamento ainda esteja funcionando.

Para obter informações mais detalhadas sobre kits de peças de reposição, consulte a "Ferramenta de localização de peças de reposição" na internet:

www.endress.com/spareparts\_consumables

## **10.2** Desmontando o equipamento montado em painel

P Observe os efeitos no processo se o equipamento é retirado de serviço!

Veja o desenho explodido para os números dos itens.

- 1. Desconecte o borne (item 420 b) da parte de trás do equipamento para desenergizar o equipamento.
- 2. E então desconecte o borne (item 420 a e 430 onde aplicável) da parte de trás do equipamento. Agora você pode desmontar o equipamento.
- **3.** Pressione as linguetas da estrutura terminal (item 340) e remova a estrutura da parte traseira.
- 4. Solte o parafuso especial (item 400) girando-o no sentido anti-horário.
- 5. Remova todo o bloco de componentes eletrônicos do invólucro. Os módulos estão conectados apenas mecanicamente e podem ser facilmente separados:
- 6. Basta remover o módulo do processador/display para a frente.
- 7. Puxe levemente os suportes da placa traseira (item 320).
- 8. Agora você pode remover os módulos laterais.
- 9. Remova o transmissor de condutividade (item 240) da seguinte forma:
- 10. Usando um cortador de fio fino, corte as cabeças dos suportes sintéticos de distância.
- 11. E então remova o módulo por cima.

A montagem é o contrário do procedimento de desmontar. Aperte o parafuso especial com a mão, sem o uso de ferramenta.

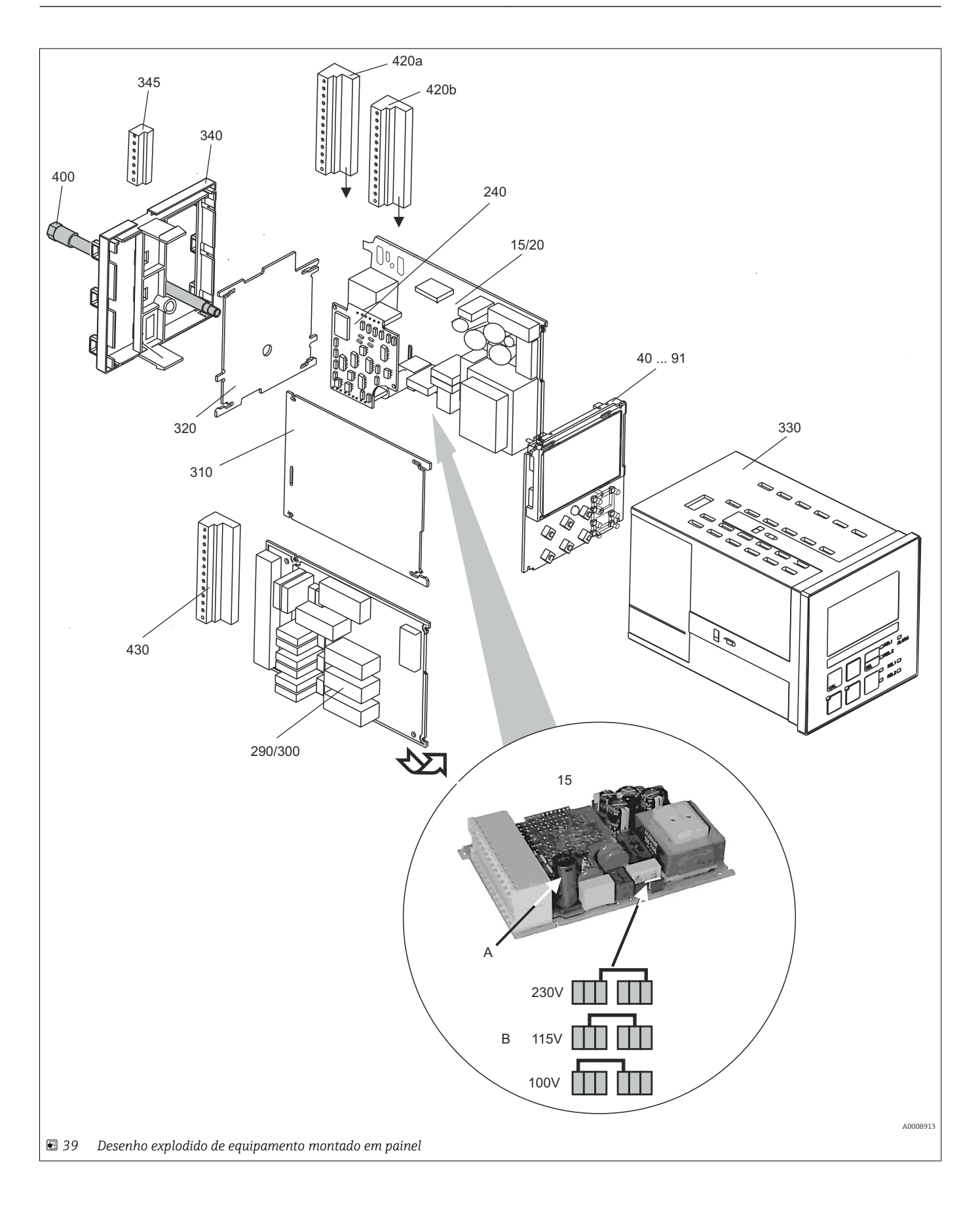

O desenho explodido contém os componentes e peças de reposição do equipamento montado em painel. Você pode obter as peças de reposição e o número de pedido correspondente da seção a seguir usando os números dos itens.

| Item | Descrição do kit                                                             | Nome    | Função/Conteúdo                                                                                                    | Número do<br>pedido |
|------|------------------------------------------------------------------------------|---------|----------------------------------------------------------------------------------------------------|---------------------|
| 15   | Unidade de alimentação<br>(módulo principal)                                 | LSGA    | 100/115/230 Vca                                                                                                    | 51500317            |
| 20   | Unidade de alimentação<br>(módulo principal)                                 | LSGD    | 24 Vca + cc                                                                                                    | 51500318            |
| 40   | Módulo central (contr.),<br>condutor                                         | LSCH-S1 | 1 saída de corrente                                                                                                    | 51501210            |
| 50   | Módulo central (contr.),<br>condutor                                         | LSCH-S2 | 2 saídas de corrente                                                                                                    | 51501212            |
| 60   | Módulo central (contr.),<br>condutor                                         | LSCH-H1 | 1 saída de corrente + HART                                                                                                    | 51501213            |
| 70   | Módulo central (contr.),<br>condutor                                         | LSCH-H2 | 2 saídas de corrente + HART                                                                                                    | 51501214            |
| 80   | Módulo central (contr.),<br>condutor                                         | LSCP-PA | PROFIBUS PA/sem saída de corrente                                                                                               | 51501215            |
| 90   | Módulo central (contr.),<br>condutor                                         | LSCP-DP | PROFIBUS DP/sem saída de corrente                                                                                               | 51502502            |
| 90   | Kit para CLM2x3 módulo<br>central de condutividade,<br>condutor, PROFIBUS DP | LSCP-DP | Módulo central PROFIBUS DP<br>Módulo de relé + 2 relés<br>Entrada de corrente + terminais DP<br>Versão do hardware 2.10 e acima | 71134726            |
| 41   | Módulo central (contr.),<br>indutivo                                         | LSCH-S1 | 1 saída de corrente                                                                                                    | 51501216            |
| 51   | Módulo central (contr.),<br>indutivo                                         | LSCH-S2 | 2 saídas de corrente                                                                                                    | 51501218            |
| 61   | Módulo central (contr.),<br>indutivo                                         | LSCH-H1 | 1 saída de corrente + HART                                                                                                    | 51501219            |
| 71   | Módulo central (contr.),<br>indutivo                                         | LSCH-H2 | 2 saídas de corrente + HART                                                                                                    | 51501220            |
| 81   | Módulo central (contr.),<br>indutivo                                         | LSCP-PA | PROFIBUS PA/sem saída de corrente                                                                                               | 51501221            |
| 91   | Módulo central (contr.),<br>indutivo                                         | LSCP-DP | PROFIBUS DP/sem saída de corrente                                                                                               | 51502501            |
| 91   | Kit para CLM2x3 módulo<br>central de condutividade,<br>indutivo, PROFIBUS DP | LSCP-DP | Módulo central PROFIBUS DP<br>Módulo de relé + 2 relés<br>Entrada de corrente + terminais DP<br>Versão do hardware 2.10 e acima | 71134727            |
| 240  | Transmissor de<br>condutividade (versão de<br>área classificada)             | MKIC    | Entrada de condutividade +<br>temperatura                                                                                       | 71161137            |
|      | Transmissor de<br>condutividade                                              | MKIC    | Entrada de condutividade +<br>temperatura                                                                                       | 71161133            |
| 290  | Módulo de relé                                                               | LSR1-2  | 2 relés                                                                                                    | 51500320            |
| 290  | Módulo de relé                                                               | LSR2-2i | 2 relés + entrada em corrente 4-20<br>mA                                                                                        | 51504304            |
| 290  | Kit para módulo de relé<br>Cxm2x3<br>PROFIBUS DP                             | LSR2-DP | Módulo de relé + 2 relés<br>Entrada de corrente + terminais DP<br>Versão do hardware 2.10 e acima                               | 71134732            |
| 300  | Módulo de relé                                                               | LSR1-4  | 4 relés                                                                                                    | 51500321            |

| Item                  | Descrição do kit                  | Nome    | Função/Conteúdo                                                                                                    | Número do<br>pedido |
|-----------------------|-----------------------------------|---------|----------------------------------------------------------------------------------------------------|---------------------|
| 300                   | Módulo de relé                    | LSR2-4i | 4 relés + entrada em corrente 4-20<br>mA                                                                                                    | 51504305            |
| 310                   | Painel lateral                    |         | Kit com 10 peças                                                                                                    | 51502124            |
| 310, 320,<br>340, 400 | Peças mecânicas do<br>invólucro   |         | Placa traseira, painel lateral, estrutura<br>terminal, parafuso especial                                                                             | 51501076            |
| 330, 400              | Invólucro do módulo               |         | Invólucro com membrana frontal,<br>tucho sensorial, vedação, parafuso<br>especial, garra de tensão, placas de<br>conexão e etiqueta de identificação | 51501075            |
| 340                   | Estrutura terminal<br>PROFIBUS-DP |         | Estrutura traseira para PROFIBUS DP,<br>com conector D-submin                                                                                        | 51502513            |
| 345                   | Faixa terminal do terra           |         | Terminais PE e de blindagem                                                                                                    | 51501086            |
| 420a,<br>420b         | Conjunto de faixa terminal        |         | Conjunto completo de faixa terminal,<br>padrão + HART                                                                                                | 51501203            |
| 420a,<br>420b         | Conjunto de faixa terminal        |         | Conjunto completo de faixa terminal<br>PROFIBUS PA                                                                                                   | 51502126            |
| 420a,<br>420b         | Conjunto de faixa terminal        |         | Conjunto completo de faixa terminal<br>PROFIBUS DP                                                                                                   | 51502493            |
| 430                   | Faixa Terminal                    |         | Faixa terminal para módulo de relé                                                                                                    | 51501078            |
| A                     | Fusível                           |         | Peça da unidade de alimentação, item<br>15                                                                                                    |                     |
| В                     | Escolha da tensão de linha        |         | Posição do jumper na unidade de força,<br>item 15 dependendo da tensão da<br>linha                                                                   |                     |

## 10.3 Desmontando o equipamento de campo

P Observe os efeitos no processo se o equipamento é retirado de serviço!

Veja o desenho explodido para os números dos itens.

Você necessita das seguintes ferramentas para desmontar o equipamento do campo:

- Conjunto padrão de chaves de fenda
- Chave Torx TX 20

Proceda da seguinte forma para desmontar o equipamento de campo:

- 1. Abra e remova a tampa do compartimento de conexão (item 420).
- 2. Desconecte o terminal de alimentação (item 470) para desenergizar o equipamento.
- 3. Abra a capa do display (item 410) e libere os cabos chatos (item 310/320) na lateral do módulo central (item 40 a 91) .
- 4. Para remover o módulo central (item 40) libere o parafuso na capa do display (item 450 b).
- 5. Proceda da seguinte forma para remover a caixa de componentes eletrônicos (item 330):
- 6. Gire os parafusos na base do invólucro (item 450 a) por duas voltas completas para soltá-los.
- 7. Em seguida, empurre toda a caixa para trás e remova-a por cima, assegurando que os bloqueios do módulo não abram.
- 8. Libere os cabos chatos (item 310/320).
- 9. Dobre as travas do módulo para fora e remova os módulos.

- 10. Para remover o módulo de encaixe (item 340), remova os parafusos na base do invólucro (item 450 c) e remova por cima todo o conjunto.
- **11.** Para remover o transmissor de condutividade (item 240) retire as cabeças das luvas sintéticas de espaçamento usando um cortador de fio fino.
- 12. E então remova o módulo por cima.

Para montar, empurre cuidadosamente os módulos para os trilhos guia da caixa de componentes eletrônicos e deixe-os encaixar nos ressaltos laterais da caixa.

Não é possível montar os módulos incorretamente. Os módulos inseridos incorretamente na caixa de componentes eletrônicos não são utilizáveis, uma vez que os cabos chatos não podem ser conectados.

Certifique-se de que as vedações da tampa estão intactas para garantir o grau de proteção IP 65.

Reparos

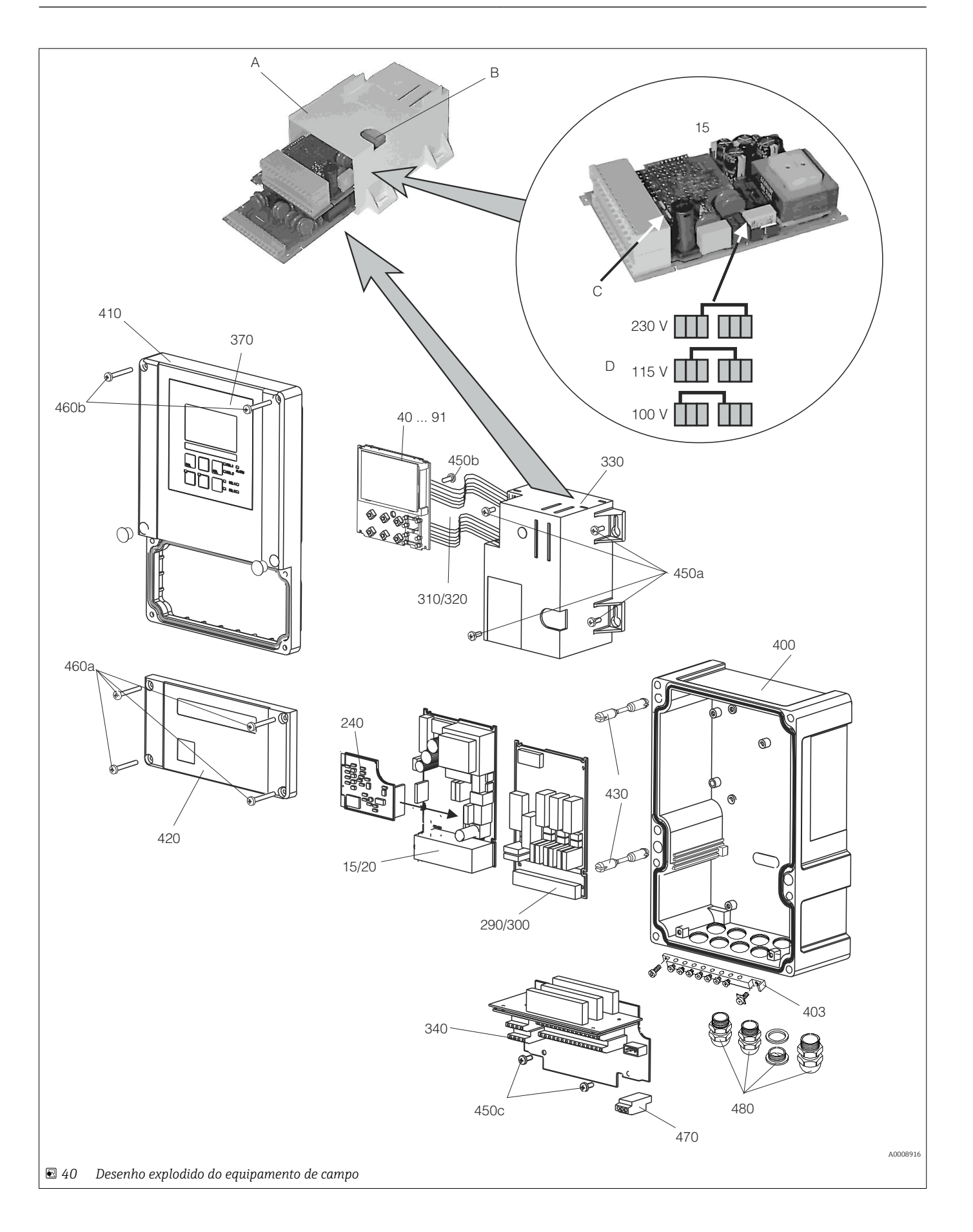

O desenho explodido contém os componentes e peças de reposição do equipamento de campo. Você pode obter as peças de reposição e o número de pedido correspondente da seção a seguir usando os números dos itens.

| Item | Descrição do kit                                                             | Nome    | Função/Conteúdo                                                                                                    | Número do<br>pedido |
|------|------------------------------------------------------------------------------|---------|----------------------------------------------------------------------------------------------------|---------------------|
| 15   | Unidade de alimentação<br>(módulo principal)                                 | LSGA    | 100/115/230 Vca                                                                                                    | 51500317            |
| 20   | Unidade de alimentação<br>(módulo principal)                                 | LSGD    | 24 Vca + cc                                                                                                    | 51500318            |
| 40   | Módulo central (contr.),<br>condutor                                         | LSCH-S1 | 1 saída de corrente                                                                                                    | 51501210            |
| 50   | Módulo central (contr.),<br>condutor                                         | LSCH-S2 | 2 saídas de corrente                                                                                                    | 51501212            |
| 60   | Módulo central (contr.),<br>condutor                                         | LSCH-H1 | 1 saída de corrente + HART                                                                                                    | 51501213            |
| 70   | Módulo central (contr.),<br>condutor                                         | LSCH-H2 | 2 saídas de corrente + HART                                                                                                    | 51501214            |
| 80   | Módulo central (contr.),<br>condutor                                         | LSCP-PA | PROFIBUS PA/sem saída de corrente                                                                                               | 51501215            |
| 90   | Módulo central (contr.),<br>condutor                                         | LSCP-DP | PROFIBUS DP/sem saída de corrente                                                                                               | 51502502            |
| 90   | Kit para CLM2x3 módulo<br>central de condutividade,<br>condutor, PROFIBUS DP | LSCP-DP | Módulo central PROFIBUS DP<br>Módulo de relé + 2 relés<br>Entrada de corrente + terminais DP<br>Versão do hardware 2.10 e acima | 71134726            |
| 41   | Módulo central (contr.),<br>indutivo                                         | LSCH-S1 | 1 saída de corrente                                                                                                    | 51501216            |
| 51   | Módulo central (contr.),<br>indutivo                                         | LSCH-S2 | 2 saídas de corrente                                                                                                    | 51501218            |
| 61   | Módulo central (contr.),<br>indutivo                                         | LSCH-H1 | 1 saída de corrente + HART                                                                                                    | 51501219            |
| 71   | Módulo central (contr.),<br>indutivo                                         | LSCH-H2 | 2 saídas de corrente + HART                                                                                                    | 51501220            |
| 81   | Módulo central (contr.),<br>indutivo                                         | LSCP-PA | PROFIBUS PA/sem saída de corrente                                                                                               | 51501221            |
| 91   | Módulo central (contr.),<br>indutivo                                         | LSCP-DP | PROFIBUS DP/sem saída de corrente                                                                                               | 51502501            |
| 91   | Kit para CLM2x3 módulo<br>central de condutividade,<br>indutivo, PROFIBUS DP | LSCP-DP | Módulo central PROFIBUS DP<br>Módulo de relé + 2 relés<br>Entrada de corrente + terminais DP<br>Versão do hardware 2.10 e acima | 71134727            |
| 240  | Transmissor de condutividade<br>(versão de área classificada)                | MKIC    | Entrada de condutividade +<br>temperatura                                                                                       | 71161137            |
|      | Transmissor de condutividade                                                 | MKIC    | Entrada de condutividade +<br>temperatura                                                                                       | 71161133            |
| 290  | Módulo de relé                                                               | LSR1-2  | 2 relés                                                                                                    | 51500320            |
| 290  | Módulo de relé                                                               | LSR2-2i | 2 relés + entrada em corrente 4-20<br>mA                                                                                        | 51504304            |
| 290  | Kit para módulo de relé<br>Cxm2x3<br>PROFIBUS DP                             | LSR2-DP | Módulo de relé + 2 relés<br>Entrada de corrente + terminais DP<br>Versão do hardware 2.10 e acima                               | 71134732            |
| 300  | Módulo de relé                                                               | LSR1-4  | 4 relés                                                                                                    | 51500321            |
| 300  | Módulo de relé                                                               | LSR2-4i | 4 relés + entrada em corrente 4-20<br>mA                                                                                        | 51504305            |

| Item                  | Descrição do kit                                                                                                    | Nome | Função/Conteúdo                                                                       | Número do<br>pedido |
|-----------------------|----------------------------------------------------------------------------------------------------|------|---------------------------------------------------------------------------------------|---------------------|
| 370, 410,<br>420, 430 | Tampa completa do invólucro                                                                                                |      | Capa do display, dobradiças, capa do<br>compartimento de conexão,<br>membrana frontal | 51501068            |
| 400, 480              | Base do invólucro (mecânica)                                                                                               |      | Base, junta rosqueada                                                                 | 51501072            |
| 330, 340,<br>450      | Acessórios internos do<br>invólucro                                                                                        |      | Módulo de encaixe, caixa vazia de<br>componentes eletrônicos, peças<br>pequenas       | 51501073            |
| 310, 320              | Linhas de cabo chato                                                                                                    |      | 2 linhas de cabo chato                                                                | 51501074            |
| 430                   | Dobradiças                                                                                                    |      | 2 pares de dobradiças                                                                 | 51501069            |
| 470                   | Faixa terminal da fonte de<br>alimentação                                                                                  |      | Faixa Terminal de 2 pinos                                                             | 51501079            |
| 420a,<br>420b         | Conjunto de faixa terminal                                                                                                 |      | Conjunto completo de faixa terminal<br>PROFIBUS DP                                    | 51502493            |
| 403                   | Faixa terminal PE                                                                                                    |      | Terminais PE e de blindagem                                                           | 51501087            |
| А                     | Caixa de componentes<br>eletrônicos com módulo de<br>relé LSR-1 (base) e unidade de<br>alimentação LSGA/LSGD<br>(superior) |      |                                                                                       |                     |
| В                     | Fusível também acessível se a<br>caixa de componentes<br>eletrônicos for instalada                                         |      |                                                                                       |                     |
| С                     | Fusível                                                                                                    |      | Peça da unidade de alimentação,<br>item 15                                            |                     |
| D                     | Escolha da tensão de linha                                                                                                 |      | Posição do jumper na unidade de<br>força, item 15 dependendo da tensão<br>da linha    |                     |

## 10.4 Substituindo o módulo central

Geralmente, quando um módulo central foi substituído, todos os dados que podem ser alterados são retornados para os ajustes de fábrica.

Se possível, anote os ajustes personalizados do equipamento, como:

- Dados de calibração
- Corrente atribuída, parâmetro principal e temperatura
- Seleção de funções de relé
- Valor limite/ajuste do controlador
- Ajustes de limpeza
- Funções de monitoramento
- Parâmetros de interface

Proceda como descrito abaixo se um módulo central for substituído:

- 1. Desmonte o equipamento conforme explicado na seção "Desmontando o equipamento montado em painel" ou "Desmontando o equipamento do campo".
- 2. Use o número de peça no módulo central para verificar se o novo módulo possui o mesmo número de peça que o módulo anterior.
- 3. Monte o equipamento novamente com o novo módulo.
- 4. Coloque o equipamento novamente em funcionamento e verifique as funções básicas (por exemplo, valor medido e exibição de temperatura, operação pelo teclado).

- 5. Leia o número de série (Nº de série) que está na etiqueta de identificação do equipamento (por exemplo, 6A345605G00) e insira este número nos campos E115 (10 dígito = ano, um dígito (6 no exemplo)), E116 (20 dígito: mês, um dígito (A no exemplo)), E117 (dígitos 3 a 6, quatro dígitos (3456 no exemplo)).
  - ► No campo E118, o número completo é exibido novamente, assim você pode verificar se está correto.
  - Você só pode inserir o número de série para módulos novos com o número de série 0000. Isso só pode ser feito uma vez! Por isso, verifique se o número digitado está correto antes de pressionar ENTER para confirmar!

Se um código incorreto é inserido, as funções adicionais não são habilitadas. Um número de série incorreto só pode ser corrigido na fábrica!

- **1.** Pressione ENTER para confirmar o número de série ou cancele a entrada e digite o número novamente.
- 2. Se disponível, insira os códigos de liberação para o pacote Plus e/ou Chemoclean, no menu "Serviço".
- **3.** Verifique a liberação do Pacote Plus (por exemplo, abrindo o grupo de funções VERIFICAR / Código P) ou a função Chemoclean.
- 4. Faça novamente as configurações personalizadas do equipamento.

## 10.5 Devolução

O produto deve ser devolvido caso sejam necessários reparos ou calibração de fábrica, ou caso o produto errado tenha sido solicitado ou entregue. Como uma empresa certificada ISO e também devido às regulamentações legais, a Endress+Hauser está obrigada a seguir certos procedimentos ao lidar com produtos devolvidos que tenham estado em contato com o meio.

Para garantir retornos de equipamento ágeis, seguros e profissionais, favor ler os procedimentos e condições de retorno em www.endress.com/support/return-material.

## 10.6 Descarte

O equipamento contém componentes eletrônicos e deve, portanto, ser descartado de acordo com as regulamentações de descarte de resíduos eletrônicos.

Observe as regulamentações locais.

## 11 Acessórios

## 11.1 Sensores

#### 11.1.1 Sensores com medição condutiva da condutividade

#### Condumax CLS12

- Sensor condutor de condutividade
- Para aplicações em água pura, de alta temperatura e Ex
- Configurador do Produto na página do produto: www.endress.com/CLS12

Informações Técnicas TI00082C

#### Condumax CLS13

- Sensor condutor de condutividade
- Para aplicações em água pura, de alta temperatura e Ex
- Configurador do Produto na página do produto: www.endress.com/CLS13

Informações Técnicas TI00083C

#### Condumax CLS15

- Sensor condutor de condutividade
- Para aplicações de água pura, aplicações de água ultrapura e Ex aplicações
- Configurador do Produto na página do produto: www.endress.com/CLS15

Informações Técnicas TI00109C

#### Condumax CLS16

- Sensor condutor de condutividade higiênico
- Para aplicações de água pura, aplicações de água ultrapura e Ex aplicações
- Com EHEDG e aprovação 3A
- Configurador do Produto na página do produto: www.endress.com/CLS16

👔 Informações Técnicas TI00227C

#### Condumax CLS19

- Sensor econômico condutor de condutividade
- Para aplicações em água pura e ultrapura
- Configurador do produto na página do produto: www.endress.com/CLS19

Informações Técnicas TI00110C

#### Condumax

- Sensor de dois eletrodos na versão principal complementar
- Configurador do Produto na página do produto: www.endress.com/CLS21

👔 Informações Técnicas TI00085C

#### 11.1.2 Sensores com medição indutiva da condutividade

#### Indumax CLS50

- Sensor de condutividade induzível de alta durabilidade
- Para aplicações em áreas padrões e classificadas
- Configurador do Produto na página do produto: www.endress.com/cls50

Informações Técnicas TI00182C
### Indumax CLS52

- Sensor indutivo de condutividade
- Tempo de resposta curtos para a indústria alimentícia
- Configurador do produto na página do produto: www.endress.com/CLS52

Informações Técnicas TI00167C

#### Indumax CLS54

- Sensor indutivo de condutividade
- Para aplicações de área padrão e de risco, disponíveis com design higiênico para alimentos, bebidas, produtos farmacêuticos e biotecnologia
- Configurador do produto na página do produto: www.endress.com/CLS54

Informações Técnicas TI00400C

### 11.2 Acessórios de conexão

#### Cabo de medição CYK71

- Cabo sem terminação para conectar sensores analógicos e para estender cabos de sensor
- Vendido por metro, número do pedido:
  - Versão Não-Ex, preta: 50085333
  - Versão Ex, azul: 50085673

#### Cabo de medição CLK6

- Extensão de cabo para sensores de condutividade indutiva, para extensão através de caixa de derivação VBM
- Vendido por metro, número do pedido: 71183688

#### VBM

- Caixa de derivação extensão de cabo
- 10 blocos terminais
- Entradas de cabos: 2 x Pg 13.5 ou 2 x NPT <sup>1</sup>/<sub>2</sub>"
- Material: alumínio
- Grau de proteção: IP 65
- Números de ordem
  - Entradas para cabos Pg 13.5: 50003987
  - 1/2 Entradas para cabos 51500177

## 11.3 Acessórios de instalação

### CYY101

- Tampa de proteção contra tempo para equipamentos de campo
- Absolutamente essencial para a instalação em campo
- Material: aço inoxidável 1.4301 (AISI 304)
- Número do pedido CYY101-A

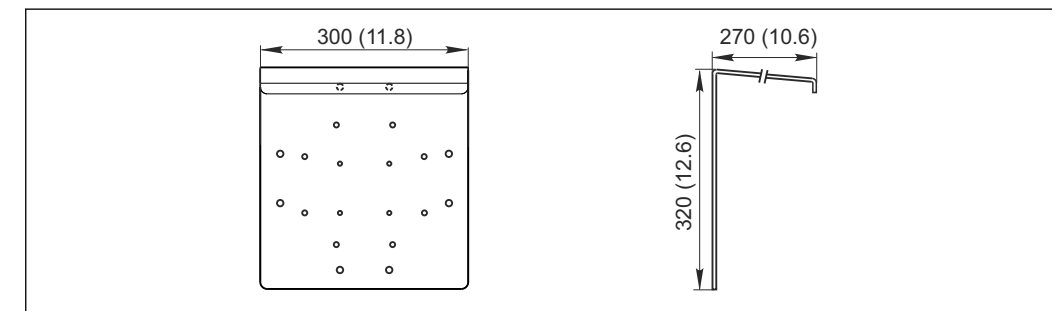

🛃 41 Dimensões em mm (pol.)

A002462

#### Flexdip CYH112

- Sistema de suporte modular para sensores e conjuntos em reservatórios abertos, canais e tanques
- Para conjuntos de água e efluentes Flexdip CYA112
- Pode ser afixado em qualquer lugar: no solo, no elemento mais importante, na parede ou diretamente nos trilhos.
- Versão em aço inoxidável
- Configurador de produto na página do produto: www.endress.com/cyh112

Informações técnicas TI00430C

### Kit de pós-instalação

- Para fixar o invólucro de campo a postes horizontais e verticais e tubos
- Material: aço inoxidável 1.4301 (AISI 304)
- Número do pedido: 50086842

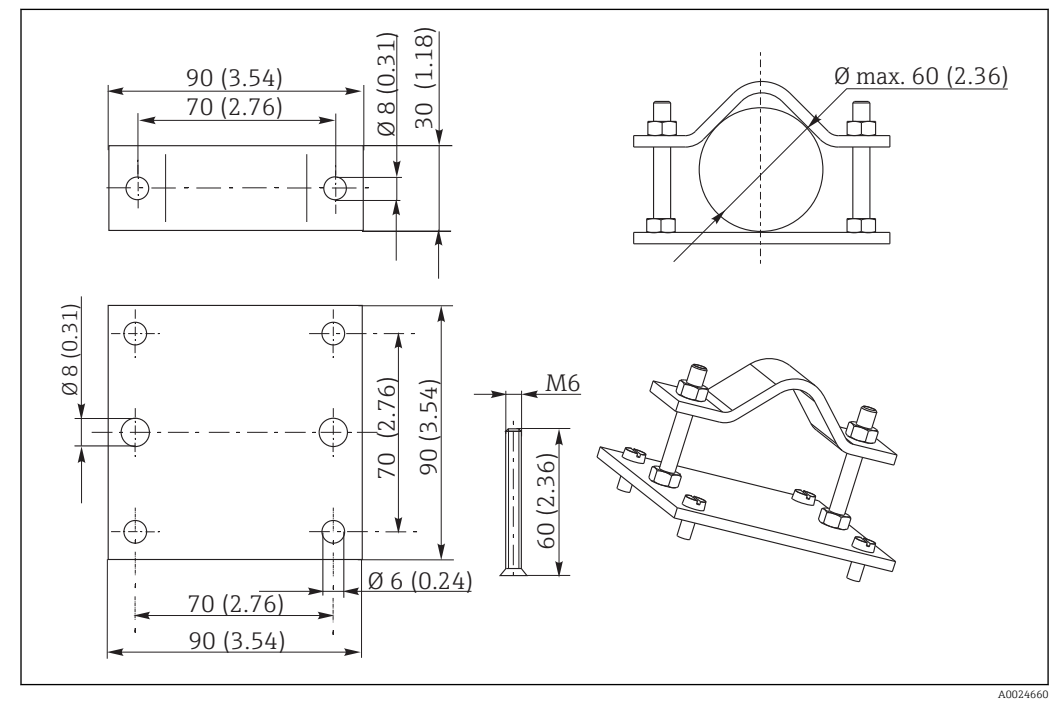

El 42 Dimensões em mm (pol.)

### 11.4 Adições de software e hardware

As adições só podem ser solicitadas ao especificar o número de série do equipamento em questão.

- Pacote Plus
  - Número do pedido 51500385
- Função Chemoclean (necessita da placa de quatro relés) Número do pedido 51500963
- Placa de dois relés
  - Número do pedido 51500320
- Placa de quatro relés
   Número do pedido 51500321
- Placa de dois relés com entrada de corrente Número do pedido 51504304
- Placa de quatro relés com entrada de corrente Número do pedido 51504305

# 11.5 Soluções de calibração

### Soluções de aferição de condutividade CLY11

Soluções de precisão indicadas como SRM (Material de referência padrão) pela NIST para aferição qualificada dos sistemas de medição de condutividade conforme ISO 9000 CLY11-B, 149,6 µS/cm (temperatura de referência 25°C (77°F)), 500 ml (16,9 fl.oz) Pedido número 50081903

Informações Técnicas TI00162C

# 12 Dados técnicos

# 12.1 Entrada

| Variáveis medidas                      | Condutividade<br>Resistividade<br>Temperatura          |                                               |  |  |
|----------------------------------------|--------------------------------------------------------|-----------------------------------------------|--|--|
| Faixa de medição                       | Condutividade (condutor)                               | 0 a 600 mS/cm (não compensada)                |  |  |
|                                        | Condutividade (indutivo)                               | 0 a 2000 mS/cm (não compensada)               |  |  |
|                                        | Resistência                                            | 0 a 200 MΩcm                                  |  |  |
|                                        | Concentração                                           | 0 a 9999 (%, ppm, mg/l, TDS)                  |  |  |
|                                        | Temperatura                                            | -35 a +250 °C (também pode ser exibido em °F) |  |  |
| Constante da célula                    | Constante de célula configurável                       | k = 0,0025 a 99,99 cm <sup>-1</sup>           |  |  |
| Sensores de temperatura<br>conectáveis | Pt 100, Pt 1000, NTC 30K                               |                                               |  |  |
| Frequência de medição                  | Condutividade, resistência<br>(condutor)               | 170 Hz a 2 kHz                                |  |  |
|                                        | Condutividade (indutivo)                               | 2 kHz                                         |  |  |
| Entradas binárias                      | Tensão                                                 | 10 a 50 V                                     |  |  |
|                                        | Consumo de corrente                                    | Máx. 10 mA                                    |  |  |
| Entrada em corrente                    | 4 a 20 mA, isolado galvanicamente                      | e                                             |  |  |
|                                        | Carga: 260 $\Omega$ para 20 mA (queda de tensão 5,2 V) |                                               |  |  |

## 12.2 Saída

| Sinal de saída | HART                         | HART                                                                                         |  |  |
|----------------|------------------------------|----------------------------------------------------------------------------------------------|--|--|
|                | Codificação de sinal         | Modulação por chaveamento de frequência (FSK) + 0,5 mA através do sinal de saída de corrente |  |  |
|                | Taxa de transmissão de dados | 1200 baud                                                                                    |  |  |
|                | Isolamento galvânico         | Sim                                                                                          |  |  |

| PROFIBUS PA                  |                                        |  |
|------------------------------|----------------------------------------|--|
| Codificação de sinal         | Barramento Alimentado Manchester (MBP) |  |
| Taxa de transmissão de dados | 31,25 kBit/s, modo tensão              |  |
| Isolamento galvânico         | Sim (módulos IO)                       |  |

|                          | PROFIBUS DP                                                                               |                                                     |                           |  |
|--------------------------|-------------------------------------------------------------------------------------------|-----------------------------------------------------|---------------------------|--|
|                          | Codificação de sinal RS485                                                                |                                                     |                           |  |
|                          | Taxa de transmissão de dados                                                              | 9,6 kBd, 19,2 kBd, 93,75 kBd, 187,5 kBd, 500 kBd, 1 |                           |  |
|                          | Isolamento galvânico                                                                      | Sim (módulos IO)                                    |                           |  |
|                          |                                                                                           |                                                     |                           |  |
| Sinal no alarme          | 2,4 ou 22 mA em casos de erro                                                             |                                                     |                           |  |
| Carga                    | Máx. 500 Ω                                                                                |                                                     |                           |  |
| Faixa de transmissão     | Condutividade                                                                             |                                                     | Configurável              |  |
|                          | Resistividade                                                                             |                                                     | Configurável              |  |
|                          | Concentração                                                                              |                                                     | Configurável              |  |
|                          | variável de atuação                                                                       |                                                     | Configurável              |  |
|                          | Temperatura                                                                               |                                                     | Configurável              |  |
| Resolução do sinal       | Máx. 700 dígitos/mA                                                                       |                                                     |                           |  |
| Rangeabilidade mínima do | Condutividade                                                                             |                                                     |                           |  |
| sinal de saída           | Valor medido de 0 a 1,999 µS/cm                                                           |                                                     | 0,2 μS/cm                 |  |
|                          | Valor medido de 0 a 19,99 µS/cm                                                           |                                                     | 2 μS/cm                   |  |
|                          | Valor medido de 20 a 199,9 µS/cm                                                          |                                                     | 20 μS/cm                  |  |
|                          | Valor medido de 200 a 1999 μS/cm                                                          |                                                     | 200 μS/cm                 |  |
|                          | Valor medido de 2 a 19,99 µS/cm                                                           |                                                     | 2 mS/cm                   |  |
|                          | Valor medido de 20 a 2000 µS/cm                                                           |                                                     | 20 mS/cm                  |  |
|                          | Resistência                                                                               |                                                     |                           |  |
|                          | Valor medido de 0 a 199,9 µS/cm                                                           |                                                     | 20 kΩcm                   |  |
|                          | Valor medido de 200 a 1999 µS/cm                                                          |                                                     | 200 kΩcm                  |  |
|                          | Valor medido de 2 a 19,99 µS/cm                                                           |                                                     | 2,0 MΩcm                  |  |
|                          | Valor medido de 20 a 200 M $\Omega$ cm                                                    |                                                     | 20 MΩcm                   |  |
|                          | Concentração                                                                              |                                                     | Sem rangeabilidade mínima |  |
|                          | Temperatura                                                                               |                                                     | 15℃                       |  |
| Tensão de separação      | Máx. 350 V <sub>RMS</sub> / 500 Vcc                                                       |                                                     |                           |  |
|                          | Tensão de saída                                                                           |                                                     | 15 V ± 0,6 V              |  |
|                          | Corrente de saída                                                                         |                                                     | Máx. 10 mA                |  |
| Saídas de contato        | Corrente de comutação com carga ôhmica (cos Máx. 2 A $\phi = 1$ )                         |                                                     |                           |  |
|                          | Corrente de comutação com carga indutiva<br>(cos φ = 0,4)                                 |                                                     | Máx. 2 A                  |  |
|                          | Tensão de chaveamento                                                                     |                                                     | Máx. 250 Vca, 30 Vcc      |  |
|                          | Alimentação de comutação com carga ôhmica Máx. 500 VA ca, 60 W cc<br>(cos φ = 1)          |                                                     |                           |  |
|                          | Alimentação de comutação com carga indutiva<br>Máx. 500 VA ca, 60 W cc (cos $\phi$ = 0,4) |                                                     |                           |  |

| Contatores Limite    | Captação/retardo de liberação                                      | 0 a 2000 s                                                                        |  |  |
|----------------------|--------------------------------------------------------------------|-----------------------------------------------------------------------------------|--|--|
| Controlador          | Função (configurável)                                              | Controle de frequência de pulso/<br>comprimento de pulso,<br>controlador contínuo |  |  |
|                      | Comportamento do controlador                                       | P, PI, PD, PID, dosagem de carga básica                                           |  |  |
|                      | Ganho de controle K <sub>p</sub>                                   | 0,01 a 20,00                                                                      |  |  |
|                      | Tempo de ação integral $T_n$                                       | 0,0 a 999,9 min                                                                   |  |  |
|                      | Tempo de ação derivada T <sub>n</sub>                              | 0,0 a 999,9 min                                                                   |  |  |
|                      | Comprimento do período para controlador de<br>comprimento de pulso | 0,5 a 999,9 s                                                                     |  |  |
|                      | Frequência para controlador de frequência de pulso                 | 60 a 180 min <sup>-1</sup>                                                        |  |  |
|                      | Carga básica                                                       | 0 a 40 % da variável de atuação máxima                                            |  |  |
| Alarme               | Função (comutável)                                                 | Contato momentâneo/duradouro                                                      |  |  |
|                      | Faixa de ajuste do limite de alarme                                | Condutividade/resistência/concentração/<br>temperatura/USP/EP: toda a faixa       |  |  |
|                      | Retardo do alarme                                                  | 0 a 2000 s                                                                        |  |  |
|                      | Tempo de monitoramento para violação do<br>limite inferior         | 0 a 2000 min                                                                      |  |  |
|                      | Tempo de monitoramento para violação do<br>limite superior         | 0 a 2000 min                                                                      |  |  |
| Dados específicos do | HART                                                               |                                                                                   |  |  |
| protocolo            | ID do fabricante                                                   | 11 <sub>h</sub>                                                                   |  |  |
|                      | Tipo de equipamento                                                | 0092 <sub>h</sub> (medição indutiva), 0093 <sub>h</sub><br>(medição condutora)    |  |  |
|                      | Revisão específica do transmissor                                  | 0001 <sub>h</sub>                                                                 |  |  |
|                      | Versão HART                                                        | 5.0                                                                               |  |  |
|                      | Arquivos de descrição do equipamento (DD)                          | www.endress.com/hart                                                              |  |  |
|                      | Carga HART (resistor de comunicação)                               | 250 Ω                                                                             |  |  |
|                      | Variáveis de equipamento                                           | Nenhum (somente as variáveis dinâmicas<br>PV e SV)                                |  |  |
|                      | Recursos compatíveis                                               | -                                                                                 |  |  |

### PROFIBUS PA

| ID do fabricante       | 11 <sub>h</sub>                                                                            |  |
|------------------------|--------------------------------------------------------------------------------------------|--|
| Tipo de equipamento    | 1515 <sub>h</sub>                                                                          |  |
| Revisão do equipamento | 0001 <sub>h</sub>                                                                          |  |
| Versão do perfil       | 2.0                                                                                        |  |
| Arquivos GSD           | www.endress.com/profibus                                                                   |  |
| Versão GSD             |                                                                                            |  |
| Valores de Saída       | Valor Primário, temperatura                                                                |  |
| Variáveis de entrada   | Valor PCS de exibição                                                                      |  |
| Recursos compatíveis   | Bloqueio do equipamento: O equipamento pode ser bloqueado usando o hardware ou o software. |  |

| PROFIBUS DP          |                                                                                                  |
|----------------------|--------------------------------------------------------------------------------------------------|
| ID do fabricante     | 11 <sub>h</sub>                                                                                  |
| Tipo de equipamento  | 1521 <sub>h</sub>                                                                                |
| Versão do perfil     | 2.0                                                                                              |
| Arquivos GSD         | www.endress.com/profibus                                                                         |
| Versão GSD           |                                                                                                  |
| Valores de Saída     | Valor Primário, temperatura                                                                      |
| Variáveis de entrada | Valor PCS de exibição                                                                            |
| Recursos compatíveis | Bloqueio do equipamento: O equipamento<br>pode ser bloqueado usando o hardware ou<br>o software. |

# 12.3 Fonte de alimentação

| Tensão de alimentação          | Dependendo da versão do pedido:<br>• 100/115/230 Vca +10/-15 %, 48 a 62 Hz<br>• 24 Vca/cc +20/-15 %                                                                                                    |                                                                                           |  |  |  |
|--------------------------------|----------------------------------------------------------------------------------------------------|-------------------------------------------------------------------------------------------|--|--|--|
| Fonte de alimentação           | HART                                                                                                    |                                                                                           |  |  |  |
| atraves de fieldbus            | Tensão de alimentação                                                                                                    | Não aplicável, corrente de saída ativa                                                    |  |  |  |
|                                | Proteção de polaridade reversa                                                                                                    | Não aplicável, corrente de saída ativa                                                    |  |  |  |
|                                | PROFIBUS PA                                                                                                    |                                                                                           |  |  |  |
|                                | Tensão de alimentação                                                                                                    | 9 V a 32 V, máx. 35 V                                                                     |  |  |  |
|                                | Sensibilidade a polaridade reversa                                                                                                    | Não                                                                                       |  |  |  |
|                                | Compatível com FISCO/FNICO de acordo com<br>a IEC 60079-27                                                                                                    | Não                                                                                       |  |  |  |
|                                | PROFIBUS DP                                                                                                    |                                                                                           |  |  |  |
|                                | Tensão de alimentação                                                                                                    | 9 V a 32 V, máx. 35 V                                                                     |  |  |  |
|                                | Sensibilidade a polaridade reversa                                                                                                    | Não aplicável                                                                             |  |  |  |
|                                | Compatível com FISCO/FNICO de acordo com<br>a IEC 60079-27                                                                                                    | I Não                                                                                     |  |  |  |
| Consumo de energia             | Máx. 7,5 VA                                                                                                    |                                                                                           |  |  |  |
| Fusível de alimentação         | Fusível de fio fino, semi-atraso 250 V/3,15 A                                                                                                    |                                                                                           |  |  |  |
| Interruptor de circuito        | <ul> <li>AVISO</li> <li>O equipamento não tem uma chave seletora</li> <li>O cliente deve fornecer um interruptor protegido nos arredores do equipamento.</li> <li>O interruptor pode ser um comutador ou chave seletora, e deve ser identificado como interruptor para o equipamento.</li> <li>No ponto de fornecimento, a fonte de alimentação para as versões de 24 V deve ser isolada de cabos perigosos energizados através de um isolamento duplo ou reforçado.</li> </ul> |                                                                                           |  |  |  |
| Especificação do cabo          | Comprimento do cabo (condutor)                                                                                                    | Condutividade: máx. 100 m (330 pés)<br>(CYK71)<br>Resistência: máx. 15 m (49 pés) (CYK71) |  |  |  |
|                                | Comprimento do cabo (indutivo)<br>Resistência do cabo CYK71                                                                                                    | Max. 55 m (180 pés) (CLK5)<br>165 Ω/km (medição de condutividade)                         |  |  |  |
| Proteção contra<br>sobretensão | De acordo com a EN 61000-4-5                                                                                                    |                                                                                           |  |  |  |

| Condições de operação de<br>referência | Temperatura de referência:                                                                                          | 25 °C (77 °F)                                                                                                    |  |  |  |  |
|----------------------------------------|----------------------------------------------------------------------------------------------------|----------------------------------------------------------------------------------------------------|--|--|--|--|
| Resolução do valor medido              | Condutividade                                                                                                    | Depende do valor medido; 0,001 $\mu$ S/cm até o valor medido de 1,999 $\mu$ S/cm e k $\leq$ 0,5 cm <sup>-1</sup> |  |  |  |  |
|                                        | Temperatura                                                                                                    | 0,1 °C                                                                                                    |  |  |  |  |
| Erro máximo medido                     | Display                                                                                                    |                                                                                                    |  |  |  |  |
|                                        | Condutividade                                                                                                    | Máx. 0,5 % do valor medido ± 4 dígitos                                                                           |  |  |  |  |
|                                        | Resistência                                                                                                    | Máx. 0,5 % do valor medido ± 4 dígitos                                                                           |  |  |  |  |
|                                        | Temperatura                                                                                                    | Máx. 1,0 % da faixa de medição                                                                                   |  |  |  |  |
|                                        | Saída de sinal                                                                                                    |                                                                                                    |  |  |  |  |
|                                        | Condutividade                                                                                                    | Máx. 0,75 % da faixa de saída de corrente                                                                        |  |  |  |  |
|                                        | Resistência                                                                                                    | Máx. 0,75 % da faixa de saída de corrente                                                                        |  |  |  |  |
|                                        | Temperatura                                                                                                    | Máx. 1,25 % da faixa de medição                                                                                  |  |  |  |  |
|                                        | Erros medidos de acordo com DIN IEC 746 Parte 1, nas condições nominais de operação                                 |                                                                                                    |  |  |  |  |
| Repetibilidade                         | Máx. 0,2 % do valor medido ± 2 dígitos                                                                              |                                                                                                    |  |  |  |  |
| Compensação de                         | Faixa                                                                                                    | -35 a +250 °C (-30 a 480 °F)                                                                                     |  |  |  |  |
| temperatura                            | Tipos de compensação                                                                                                | Não compensado, linear, NaCl, tabela<br>Somente condutor: água ultrapura NaCl, água<br>ultrapura Cl              |  |  |  |  |
| Deslocamento                           | Temperatura                                                                                                    | ±5 °C para ajustar a temperatura exibida                                                                         |  |  |  |  |
|                                        | 12.5 Ambiente                                                                                                    |                                                                                                    |  |  |  |  |
| Faixa de temperatura<br>ambiente       | -10 a +55 ℃ (+10 a +130 ℉)                                                                                          |                                                                                                    |  |  |  |  |
| Temperatura de<br>armazenamento        | −25 a +65 °C (-10 a +150 °F)                                                                                        |                                                                                                    |  |  |  |  |
| Compatibilidade<br>eletromagnética     | Emissão de interferências e imunid<br>EN 61326-2-3:2006                                                             | ade de interferência de acordo com EN 61326-1:200                                                                |  |  |  |  |
| Grau de proteção                       | Equipamento de campo                                                                                                | IP 65 / integridade de acordo com NEMA 4X                                                                        |  |  |  |  |
|                                        | Equipamento montado em painel                                                                                       | IP 54 (frente), IP 30 (invólucro)                                                                                |  |  |  |  |
| Segurança elétrica                     | De acordo com EN/IEC 61010-1:2010, categoria de sobretensão II para instalações de a 2000 m (6500 pés) acima de MSL |                                                                                                    |  |  |  |  |

# 12.4 Características de desempenho

| CSA                  | Versões de equipamento com aprovação de Uso geral CSA são certificadas para uso<br>interno. |                                                                                                    |  |  |
|----------------------|---------------------------------------------------------------------------------------------|----------------------------------------------------------------------------------------------------|--|--|
| Umidade relativa     | 10 a 95 %, sem condensação                                                                  |                                                                                                    |  |  |
| Grau de contaminação | O produto é adequado para o grau de poluição 2.                                             |                                                                                                    |  |  |
|                      | 12.6 Construção mecâ                                                                        | inica                                                                                                    |  |  |
| Dimensões            | Equipamento montado em painel                                                               | C x L x P: 96 x 96 x 145 mm (3,78" x 3,78" x 5,71")<br>Profundidade de instalação: aprox. 165 mm (6,50 ") |  |  |
|                      | Equipamento de campo                                                                        | C x L x P: 247 x 170 x 115 mm (9,72" x 6,69" x 4,53")                                                     |  |  |
| Peso                 | Equipamento montado em painel                                                               | Máx. 0,7 kg (1,54 lbs.)                                                                                   |  |  |
|                      | Equipamento de campo                                                                        | Máx. 2,3 kg (5,07 lbs.)                                                                                   |  |  |
| Materiais            | Invólucro do equipamento montado<br>em painel                                               | Policarbonato                                                                                             |  |  |
|                      | Invólucro de campo                                                                          | ABS PC FR                                                                                                 |  |  |
|                      | Membrana frontal                                                                            | Poliéster, resistência UV                                                                                 |  |  |
| Terminais            | Seção transversal do cabo                                                                   | Máx. 2,5 mm <sup>2</sup> (14 AWG)                                                                         |  |  |

# 13 Apêndice

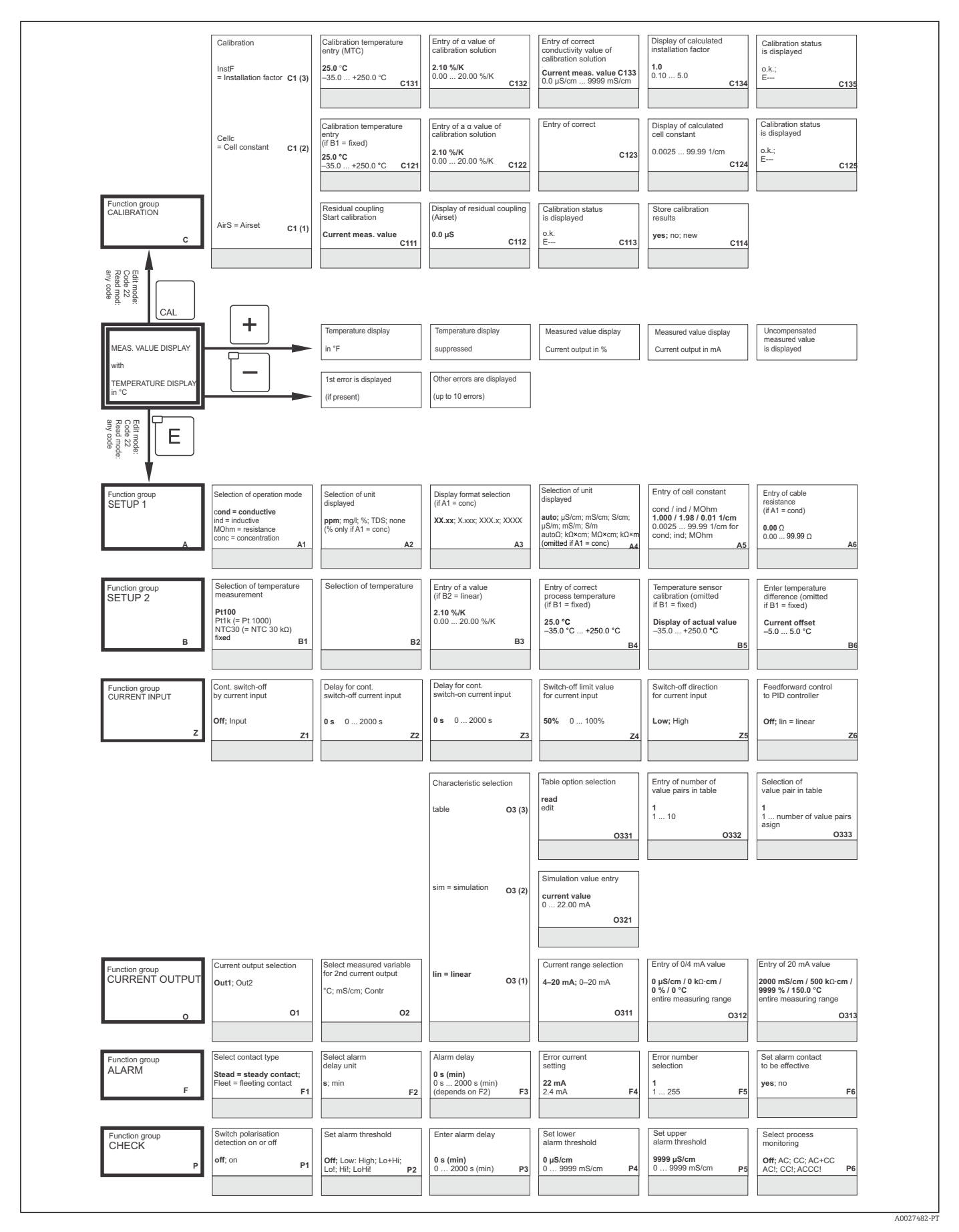

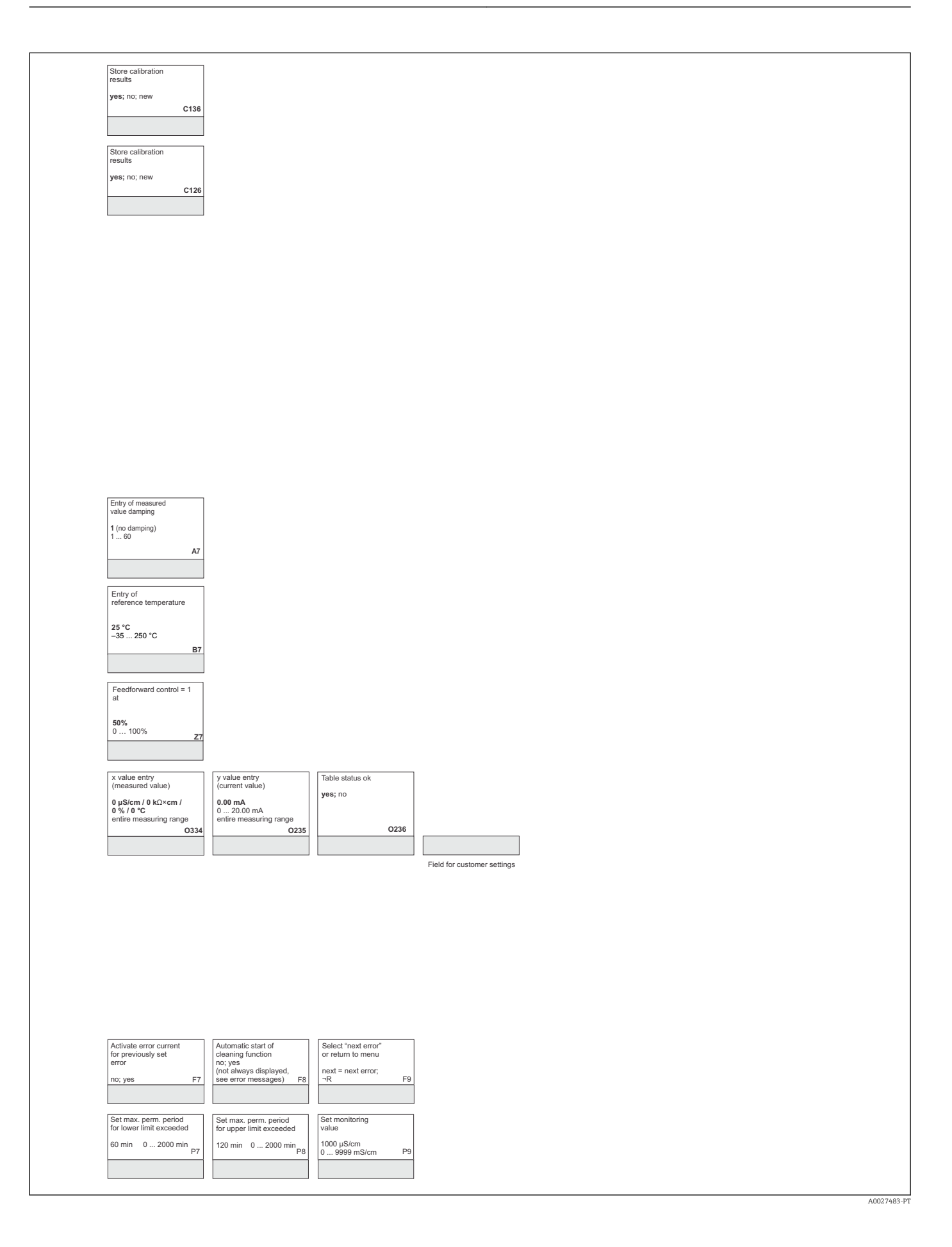

|                                      |                                                                                            | Limit contactor<br>configuration<br>EP PW R2 (7)                                                                                            | Function of R2 (7)<br>Switch off or on<br>Off<br>On                     | Entry of alarm threshold<br>(switch-on point)<br>80 %<br>0.0 100.0 %                                                                |                                                                                                | Pickup delay<br>entry<br>0<br>2000 s                                                           |
|--------------------------------------|--------------------------------------------------------------------------------------------|----------------------------------------------------------------------------------------------------|-------------------------------------------------------------------------|----------------------------------------------------------------------------------------------------|------------------------------------------------------------------------------------------------|------------------------------------------------------------------------------------------------|
|                                      |                                                                                            |                                                                                                    | Function of R2 (6)                                                      | Entry of alarm threshold                                                                                                    |                                                                                                | R274                                                                                           |
|                                      |                                                                                            | USP R2 (6,                                                                                                    | Off<br>On<br>R261                                                       | (switch-on point)<br>80 %<br>0.0 100.0 %<br>R262                                                                                    |                                                                                                | 0<br>02000 s<br>R264                                                                           |
|                                      |                                                                                            | Clean<br>= Chemoclean R2 (5,<br>(only with rel. 3)                                                                                          | Function of R2 (5)<br>Switch off or on<br>Off; On<br>R251               | Start pulse selection<br>int = internal<br>ext = external<br>i+ext = internal + external<br>i+stp = internal,<br>suppr. by ext R252 | Entry of pre-rinse time<br>20 s<br>0 999 s<br>R253                                             | Entry of cleaning time<br>10 s<br>0 999 s<br>R254                                              |
|                                      |                                                                                            | Timer R2 (4)                                                                                                    | Function of R2 (4)<br>Switch off or on<br>Off; On<br>R241               | Rinse time setting<br>30 s<br>0 999 s<br>R242                                                                                       | Pause time setting<br>360 min<br>1 7200 min<br>R243                                            | Set minimum<br>pause time<br>120 min<br>13600 min<br>R244                                      |
|                                      |                                                                                            | PID controller R2 (3)                                                                                                    | Function of R2 (3)<br>Switch off or on<br>Off; On; Basic; PID+B<br>R231 | Entry of set point $\begin{array}{l} 0 \ \mu S/cm \ / \ 0 \ \kappa 0 \\ 0 \ \% \\ entire \ meas. \ range \\ R232 \end{array}$       | Entry of<br>control gain Kp<br>1.00<br>0.01 20.00<br>R233                                      | Entry of integral action time<br>Tn (0.0 = no 1 component)<br>0.0 min<br>0.0 999.9 min<br>R234 |
|                                      |                                                                                            | LC °C<br>= T limit contactor R2 (2                                                                                                    | Function of R2 (2)<br>Switch off or on<br>Off; On                       | Entry of switch-on<br>temperature<br>250.0 °C<br>-35.0 +250.0 °C                                                                    | Entry of switch-off<br>temperature<br>250.0 °C<br>-35.0 +250.0 °C                              | Pickup delay<br>setting<br>0 s<br>0 2000 s<br>R224                                             |
| Function group<br>RELAY              | Select contact to be<br>configured<br>Rel1; Rel2; Rel3; Rel4                               | LC PV R2 (1)<br>= cond. limit contactor                                                                                                    | Function of R2 (1)<br>Switch off or on<br>Off; On                       | Select contact<br>switch-on point<br>9999 mS/cm / 200 MΩ×cm /<br>9999 %<br>entire meas. range                                       | Select contact<br>switch-off point<br>9999 mS/cm / 200 MΩ×cm /<br>9999 %<br>entire meas. range | Pickup delay<br>setting<br>0 s<br>0 2000 s                                                     |
| Function group<br>ALPHA TABLE        | Table option selection<br>read<br>edit                                                     | Entry of number of table value pairs                                                                                                    | Selection of table value 1 1 1                                          | Entry of temperature<br>value (x value)<br>0.0 °C<br>                                                                               | Entry of temperature<br>coefficient a (y value)<br>2.10 %/K<br>0.00 20.00 %/K                  | Table status o.k.<br>yes; no                                                                   |
|                                      | T1                                                                                         | 1 10 T2                                                                                                    | asign T3                                                                | T4                                                                                                    | T5                                                                                             | Тб                                                                                             |
| Function group<br>CONCENTRATION<br>K | Selection of concentration<br>curve for calculation of<br>display value<br>Curve 1 4<br>K1 | Selection of table<br>to be edited<br>1<br>14<br>K2                                                                                         | Table option<br>selection<br>read<br>edit<br>K3                         | Set number of<br>value pairs<br>1<br>1 10<br>K4                                                                                     | Select value pair<br>1<br>1 number of value pairs<br>in K4<br>K5                               | Entry of<br>uncompensated<br>conductivity value<br>0.0 µS/cm<br>0.0 9999 mS/cm<br>K6           |
| Function group<br>SERVICE<br>S       | Language selection<br>ENG; GER<br>ITA; FRA<br>ESP; NEL<br>S1                               | Hold configuration<br>- none = no hold<br>- stc = during setup<br>and calibration<br>- CAL = during calibration<br>- Setup = during setup s | Manual hold<br>off; on<br>2 S3                                          | Entry of<br>hold dwell period<br>10 s<br>0 999 s<br>S4                                                                              | Entry of SW upgrade<br>release code<br>(plus package)<br>0000<br>0000 9999 S5                  | Entry of SW upgrade<br>release code<br>Chemoclean<br>0000<br>0000 9999 S6                      |
|                                      | Module selection<br>Relay E1 (4)                                                           | Software<br>version<br>SW version E14                                                                                                    | Hardware<br>version<br>HW version E142                                  | Serial number<br>is displayed<br>E143                                                                                               | Module name<br>is displayed<br>E144                                                            |                                                                                                |
|                                      | MainB<br>= mainboard E1 (3)                                                                | Software<br>version<br>SW version E13                                                                                                    | Hardware<br>version<br>HW version E132                                  | Serial number<br>is displayed<br>E133                                                                                               | Module name<br>is displayed<br>E134                                                            |                                                                                                |
|                                      | E1 (2)                                                                                     | Software<br>version<br>SW version E12                                                                                                    | Hardware<br>version<br>HW version E122                                  | Serial number<br>is displayed<br>E123                                                                                               | Module name<br>is displayed<br>E124                                                            |                                                                                                |
| Function group<br>E + H SERVICE      | Contr = controller E1 (1)                                                                  | Software<br>version<br>SW version E111                                                                                                    | Hardware<br>version<br>HW version E112                                  | Serial number<br>is displayed<br>E113                                                                                               | Module name<br>is displayed<br>E114                                                            |                                                                                                |
| Function group<br>INTERFACE          | Entry of address<br>HART: 0 15<br>or Profibus 1 126                                        | Tag description                                                                                                    | ]                                                                       |                                                                                                    |                                                                                                |                                                                                                |

A0027484-PT

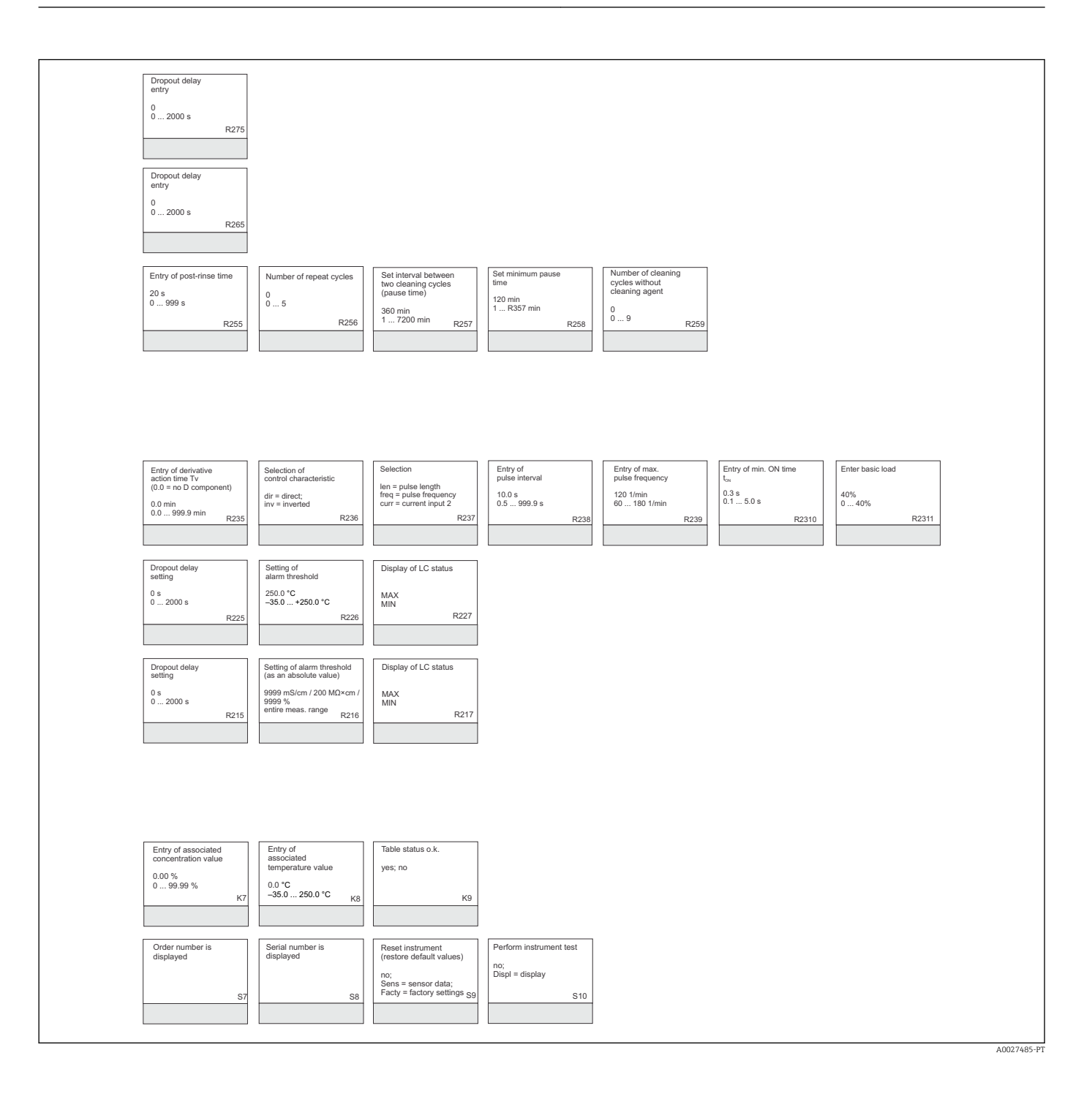

# Índice

## A

| A                          |
|----------------------------|
| Acessórios                 |
| Alarme                     |
| Ambiente                   |
| Aprovações                 |
| Assistência técnica da E+H |
| Ativação                   |
| Aviso                      |

### С

| Cabos de conexão                         |
|------------------------------------------|
| Caixa de junção                          |
| Calibração                               |
| Características de desempenho            |
| Certificados                             |
| Códigos de acesso                        |
| Comissionamento                          |
| Compensação de temperatura com tabela 70 |
| Comunicação                              |
| Conceito de operação                     |
| Condições de instalação 13               |
| Conexão do sensor                        |
| Conexão elétrica 18                      |
| Configuração do equipamento 37           |
| Configuração do relé 53                  |
| Configuração Rápida 34                   |
| Construção mecânica                      |
| Contato de alarme                        |
| Controlador P(ID) 55                     |
| Controle da alimentação direta 42        |
|                                          |

## D

| Dados técnicos                | 112  |
|-------------------------------|------|
| Descarte                      | 107  |
| Desmontagem                   |      |
| Equipamento de campo          | 102  |
| Equipamento montado em painel | 99   |
| Devolução                     | 107  |
| Diagnóstico                   | . 83 |
| Display                       | 25   |

## Ε

| Elementos de operação 27         |
|----------------------------------|
| Entrada                          |
| Entrada em corrente              |
| Erros específicos do equipamento |
| Erros específicos do processo    |
| Escopo de entrega                |
| Esquema elétrico                 |
| Estrutura do menu                |
| Etiqueta de identificação 10     |
|                                  |

## F

| Fonte de alimentação 1 | 16 |
|------------------------|----|
| Função EP-PW           | 59 |
| Função espera          | 31 |
| Função USP             | 59 |

| Funções da tecla                                                                                                    |
|----------------------------------------------------------------------------------------------------|
| IIdentificação do produto9Instalação11Instruções de instalação15Instruções de segurança7Instruções para solução de problemas83Interfaces78                                                                                                    |
| Ligação elétrica                                                                                                    |
| MManutenção93Conjunto98Manutenção de todo o ponto de medição94Medição da concentração72Mensagens de erro do sistema83Modo automático29Modo Manual29Modos de operação30Montagem em parede15                                                                        |
| <b>O</b><br>Operação                                                                                                    |
| <b>P</b><br>Peças de reposição                                                                                                    |
| <b>R</b><br>Recebimento                                                                                                    |
| Saída112Saídas em corrente45Sensores condutores94Verifique97Sensores indutivos97Simulação96Verifique98Serviço75Setup 137Setup 239Símbolos5Simulação94Sensores indutives96Setup 297Setup 396Setup 497Sensores condutores94Sensores indutivos96Sistema de medição12 |
|                                                                                                    |

| Soluções de calibração                                                                                                    |
|----------------------------------------------------------------------------------------------------|
| <b>U</b><br>Uso                                                                                                    |
| V                                                                                                    |
| Verificação pós-conexão       24         Verificação pós-instalação       17         Verifique       50         Sensores condutores       97 |
| Sensores indutivos 98                                                                                                    |

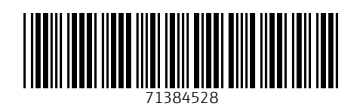

www.addresses.endress.com

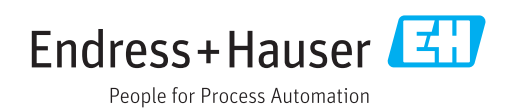